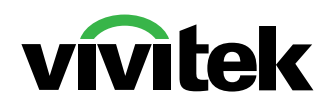

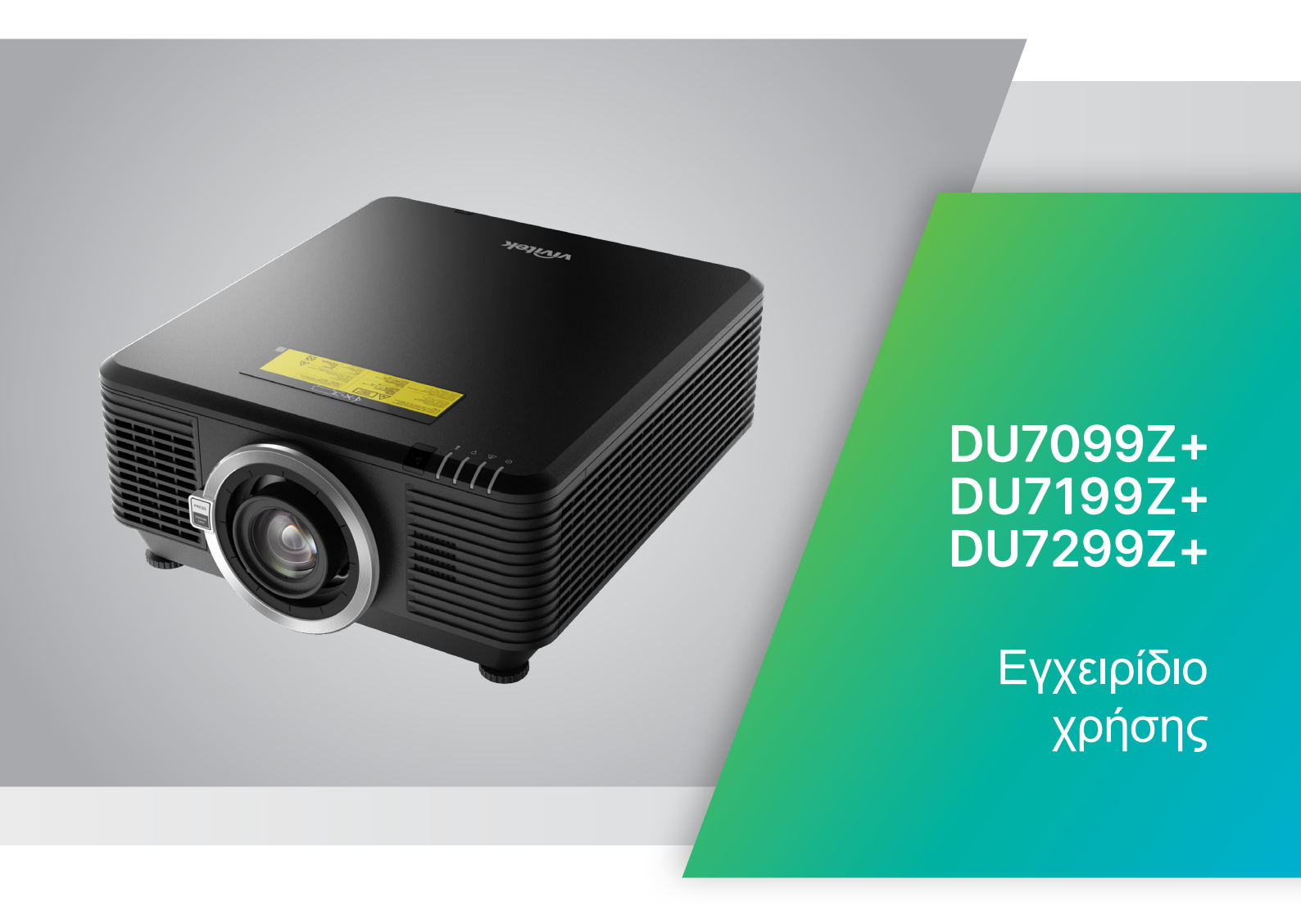

## Πίνακας περιεχομένων

| 1. Γενικές πληροφορίες                                                                                                    | 5                                                  |
|----------------------------------------------------------------------------------------------------|----------------------------------------------------|
| Πνευματικά δικαιώματα<br>Αποποίηση ευθύνης<br>Αναγνώριση εμπορικών σημάτων                                                                                                    | 5<br>5<br>5                                        |
| <b>Σημαντικές πληροφορίες ασφαλείας</b><br>Σύμβολα που χρησιμοποιούνται.<br>Γενικές πληροφορίες για την ασφάλεια<br>Σύμβολα που χρησιμοποιούνται.                                                          | <b>6</b><br>.6<br>.6                               |
| <b>Προειδοποίηση λέιζερ</b><br>Παράμετροι λέιζερ                                                                                                    | <b>7</b><br>7                                      |
| Ομάδα κινδύνου 3 Κίνδυνος λέιζερ Προφυλάξεις εγκατάστασης                                                                                                    | 8                                                  |
| Προειδοποιητικές ετικέτες                                                                                                    | 9                                                  |
| Θέση διαφράγματος λέιζερ1                                                                                                    | 0                                                  |
| Διακόπτες κλειδώματος1                                                                                                    | 0                                                  |
| <b>Γενική ανακοίνωση</b><br>Τροφοδοσία ισχύος<br>Καθαρισμός του βιντεοπροβολέα<br>Κανονιστικές προειδοποιήσεις<br>Εξηγήσεις συμβόλων<br>Ειδική φροντίδα για δέσμες λέιζερ!<br>Προειδοποίηση για ηλιακό φως | <b>11</b> 11 11 11 11 11 11 11 11                  |
| 2. Ξεκινώντας 1                                                                                                    | 2                                                  |
| Περιεχόμενο συσκευασίας1                                                                                                    | 12                                                 |
| Χαρακτηριστικά βιντεοπροβολέα1                                                                                                    | 3                                                  |
| Λειτουργίες βιντεοπροβολέα1                                                                                                    | 3                                                  |
| <b>Σύνδεση συσκευών προέλευσης1</b><br>Πληκτρολόγιο ελέγχου1                                                                                                    | <b>4</b><br>4                                      |
| <b>Τηλεχειριστήριο (SRC) + Λειτουργία1</b><br>Ρύθμιση αριθμού Control ID1<br>Εύρος λειτουργίας1<br>Μπαταρίες1                                                                                              | 1 <b>5</b><br>16<br>17<br>17                       |
| <b>Οδηγός εγκατάστασης</b>                                                                                                    | <b>8</b><br>18<br>18<br>20<br>21<br>21<br>22<br>23 |

## Πίνακας περιεχομένων

| Οδηγός εκκίνησης βιντεοπροβολέα                     | 24                  |
|-----------------------------------------------------|---------------------|
| 1 Σύνδεση συσκευών ισχύος και πηγής                 | 24                  |
| 2 Ενεργοποίηση/Απενεργοποίηση                       | 24                  |
| 3 Επιλογή συσκευής πηγής                            | 24                  |
| 4 Προσαρμογή κλίσης βιντεοπροβολέα                  | 25                  |
| Ρύθμιση της θέσης της προβαλλόμενης εικόνας μέσω τη | ς μετατόπισης φακού |
| 25                                                  |                     |
| 3. Ρυθμίσεις μενού οθόνης (OSD)                     | 26                  |
| Έλενχος μενού OSD                                   |                     |
| Περιήγηση του OSD                                   | 26                  |
| Μενού Είσοδος                                       | 27                  |
| Αυτόματη πηνή                                       | 28                  |
| HDMI                                                | 28                  |
| Αναλονικό                                           | 28                  |
| 3D                                                  | 28                  |
| Σήμα, ενεονοποίηση                                  |                     |
| Δοκιμαστικό μοτίβο                                  |                     |
| Μουού Εικόνα                                        | 20                  |
| Νενου εικονα                                        |                     |
| Λειτουργια εικονας                                  |                     |
| Φωτείνοτητα                                         |                     |
| Αντισεοιη                                           |                     |
| Για ποογωρημένους                                   |                     |
| Επαναφορά λειτουργίας εικόνας                       |                     |
|                                                     |                     |
| Μενου Στοιχιση                                      |                     |
| Αναλογία είκονας                                    |                     |
| Ψηφιακό ζουμ<br>Τραποζοριδήο παραγμόριας μαρ        |                     |
| Τραπεςσεισης παραμορφωση                            |                     |
| 4 Γωνίες<br>Μάσκα                                   |                     |
| ΜαθκαΠοοβολή                                        |                     |
| Ρυθυίσεις οθόνης                                    |                     |
| Ρυθμίσεις φακού                                     |                     |
| Επαναφορά ευθυνράμμισης                             | 35                  |
|                                                     | 20                  |
| Μενου Ελεγχος                                       |                     |
| Αμεση ενεργοποιηση                                  |                     |
| Γιηγη φωτος                                         | / ۲۵/<br>مر         |
| ινιεγάλοι Γφομειρο<br>Έλεντασο ID                   |                     |
| ιτεγχυς ιπ<br>Δυανώ τηλεγειοιστηρίου                |                     |
| πναγν. τηλεχειρίο τηριου<br>ΗDBaseT                 | ວດ<br>20            |
| Λίκτυο                                              | ວດ<br>ວຊ            |
| Ρύθιμση Art-Net                                     |                     |
| Λειτουργία ενοικίασης                               | лс<br>Лс            |
|                                                     |                     |

## Πίνακας περιεχομένων

| Μενού Ρυθμίσεις                     |    |
|-------------------------------------|----|
| Ήχος                                | 47 |
| Φίλτρο αέρα                         | 47 |
| Χρώμα κενής οθόνης                  | 47 |
| Μενού                               | 47 |
| Κλείδωμα πληκτρολογίου              | 48 |
| Κλείδωμα ασφαλείας                  | 48 |
| Γλώσσα                              | 48 |
| Κατάσταση περιβάλλοντος             | 48 |
| Επαναφορά όλων                      | 49 |
| Οθόνη Πληροφ                        |    |
| 4. ΣΥΝΤΗΡΗΣΗ                        | 50 |
| Καθαρισμός φίλτρου αέρα             | 50 |
| Αντικατάσταση του φίλτρου           | 51 |
| 5. Αντιμετώπιση προβλημάτων         | 53 |
| Κοινά προβλήματα και λύσεις         | 53 |
| Συμβουλές αντιμετώπισης προβλημάτων | 53 |
| Μηνύματα ενδεικτικής λυχνίας LED    | 54 |
| Ε&Α προβλημάτων εικόνας             | 55 |
| Προβλήματα πηγής φωτός              | 56 |
| Προβλήματα με το τηλεχειριστήριο    | 56 |
| Προβλήματα ήχου                     | 56 |
| Επισκευή του βιντεοπροβολέα         | 56 |
| E&A HDMI                            | 57 |
| 6. Προδιαγραφές                     | 58 |
| Διαστάσεις βιντεοπροβολέα           | 58 |
| Φύλλο δεδομένων βιντεοπροβολέα      | 59 |
| Χρονοδιάγραμμα βιντεοπροβολέα       | 60 |
| 7. Συμμόρφωση προς τους Κανονισμούς | 62 |
| Προειδοποίηση FCC                   | 62 |
| Καναδάς                             | 62 |
| Πιστοποιήσεις ασφαλείας             | 62 |
| Απόρριψη και ανακύκλωση             | 62 |
| 8. Επικοινωνία RS-232               | 63 |
| Ρύθμιση παραμέτρων επικοινωνίας     | 63 |
| Εντολές λειτουργίας                 | 63 |
| Lens related function               | 71 |
| 9. Σέρβις                           | 72 |

## 1. Γενικές πληροφορίες

### Πνευματικά δικαιώματα

Αυτή η δημοσίευση, συμπεριλαμβανομένων όλων των φωτογραφιών, των εικόνων και του λογισμικού προστατεύεται από διεθνείς κανόνες πνευματικής ιδιοκτησίας με την επιφύλαξη όλων των δικαιωμάτων. Η αναπαραγωγή του παρόντος εγχειριδίου είτε μέρους του περιεχομένου του απαγορεύεται χωρίς τη γραπτή συναίνεση του συγγραφέα. © Copyright 2023

### Αποποίηση ευθύνης

Οι πληροφορίες του παρόντος εγγράφου υπόκεινται σε αλλαγή χωρίς ειδοποίηση. Ο κατασκευαστής δεν παρέχει υποσχέσεις ή εγγυήσεις σχετικά με οποιοδήποτε περιεχόμενο του παρόντος εντύπου και σε καμία περίπτωση δεν μπορεί να θεωρηθεί υπεύθυνος για οποιαδήποτε σιωπηρή εγγύηση περί εμπορευσιμότητας ή καταλληλότητας για οποιονδήποτε σκοπό. Επιπλέον, ο κατασκευαστής διατηρεί το δικαίωμα της αναθεώρησης του παρόντος εντύπου και της τροποποίησης των περιεχομένων του χωρίς την υποχρέωση προηγούμενης ενημέρωσης οποιουδήποτε προσώπου σχετικά με αναθεωρήσεις και αλλαγές.

### Αναγνώριση εμπορικών σημάτων

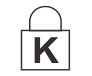

Η ονομασία Kensington είναι σήμα κατατεθέν στις ΗΠΑ της ACCO Brand Corporation με εγκεκριμένες καταχωρήσεις και αιτήσεις σε εκκρεμότητα σε άλλες χώρες σε όλο τον κόσμο.

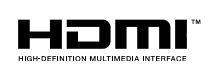

HDMI, το λογότυπο HDMI και το High-Definition Multimedia Interface είναι εμπορικά σήματα ή σήματα κατατεθέντα της HDMI Licensing LLC στις Ηνωμένες Πολιτείες και άλλες χώρες.

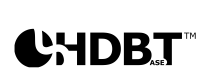

Η ονομασία HDBaseT και το λογότυπο της HDBaseT Alliance είναι σήματα κατατεθέντα της HDBaseT Alliance.

Όλα τα άλλα ονόματα προϊόντων που χρησιμοποιούνται σε αυτό το εγχειρίδιο αποτελούν ιδιοκτησία των αντίστοιχων κατόχων τους και είναι αναγνωρισμένα.

## Σημαντικές πληροφορίες ασφαλείας

#### Σημαντικό:

Συνιστάται να διαβάσετε προσεκτικά αυτή την ενότητα πριν τη χρήση του βιντεοπροβολέα. Αυτές οι οδηγίες ασφαλείας και χρήσης θα σας εγγυηθούν πολλά χρόνια ασφαλούς χρήσης του βιντεοπροβολέα. Κρατήστε αυτό το εγχειρίδιο για μελλοντική αναφορά.

### Σύμβολα που χρησιμοποιούνται

Τα προειδοποιητικά σύμβολα χρησιμοποιούνται στη μονάδα και στο παρόν εγχειρίδιο, προκειμένου να σας προειδοποιήσουν για τυχόν επικίνδυνες καταστάσεις.

Τα ακόλουθα στυλ χρησιμοποιούνται στο παρόν εγχειρίδιο, προκειμένου να σας ειδοποιήσουν για σημαντικές πληροφορίες.

#### Σημείωση:

Παρέχει πρόσθετες πληροφορίες σχετικά με το θέμα.

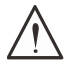

#### Σημαντικό:

Παρέχει πρόσθετες πληροφορίες που δεν πρέπει να παραβλέψετε.

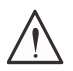

#### Προσοχή:

Σας προειδοποιεί για καταστάσεις που ενδέχεται να προκαλέσουν ζημιά στη μονάδα.

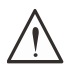

#### Προειδοποίηση

Σας προειδοποιεί για καταστάσεις που ενδέχεται να προκαλέσουν ζημιά στη μονάδα, να δημιουργήσουν επικίνδυνο περιβάλλον ή να προκαλέσουν τραυματισμό.

Στο παρόν εγχειρίδιο, τα εξαρτήματα και τα στοιχεία μενού OSD συμβολίζονται με έντονη γραμματοσειρά, όπως σε αυτό το παράδειγμα:

«Πατήστε το κουμπί Menu στο τηλεχειριστήριο για να ανοίξετε το Κύριο μενού.»

### Γενικές πληροφορίες για την ασφάλεια

 Μην ανοίγετε το περίβλημα μονάδας. Η μονάδα δεν έχει τμήματα που μπορούν να επισκευαστούν από τον χρήστη.

Για επισκευές, απευθυνθείτε σε αρμόδιο προσωπικό επισκευών.

- Ακολουθήστε όλες τις προειδοποιήσεις στο παρόν εγχειρίδιο και στο περίβλημα της μονάδας.
- Για να αποφύγετε τυχόν βλάβη στα μάτια, μην κοιτάτε τον φακό όταν η λυχνία είναι αναμμένη.
- Μην τοποθετείτε τη μονάδα πάνω σε ασταθή επιφάνεια, αμαξίδιο ή βάση.
- Αποφύγετε τη χρήση του συστήματος κοντά σε νερό, σε άμεσο ηλιακό φως ή κοντά σε συσκευές θέρμανσης.
- Μην τοποθετείτε βαριά αντικείμενα, όπως βιβλία ή τσάντες, πάνω στη μονάδα.

### Σύμβολα που χρησιμοποιούνται

Αυτό το προϊόν προορίζεται για ενήλικες με την ικανότητα να χειρίζονται αυτό το μηχάνημα. Σημειώστε τον αριθμό μοντέλου και τον αριθμό σειράς του βιντεοπροβολέα και φυλάξτε τις πληροφορίες για λόγους συντήρησης μελλοντικά. Σε περίπτωση απώλειας ή κλοπής του εξοπλισμού, οι πληροφορίες μπορούν επίσης να χρησιμοποιηθούν για αναφορά στην αστυνομία.

Αριθμός μοντέλου: Σειριακός αριθμός:

## Προειδοποίηση λέιζερ

### Παράμετροι λέιζερ

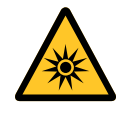

### ΦΩΣ ΛΕΪΖΕΡ - ΑΠΟΦΥΓΕΤΕ ΤΗΝ ΑΜΕΣΗ ΕΚΘΕΣΗ ΤΩΝ ΜΑΤΙΩΝ.

Μην στρέφετε το λέιζερ και μην αφήνετε το φως του λέιζερ να κατευθύνεται ή να ανακλάται προς άλλους ανθρώπους ή ανακλαστικά αντικείμενα .

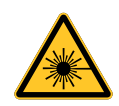

Το άμεσο ή διάσπαρτο φως μπορεί να είναι επικίνδυνο για τα μάτια και το δέρμα. Υπάρχει πιθανός κίνδυνος έκθεσης των ματιών στην ακτινοβολία λέιζερ εάν δεν ακολουθούνται προσεκτικά οι οδηγίες.

Προσοχή - Η χρήση χειριστηρίων ή ρυθμίσεων ή η εκτέλεση διαδικασιών διαφορετικών από εκείνες που καθορίζονται στο παρόν μπορεί να οδηγήσει σε έκθεση σε επικίνδυνη ακτινοβολία

| Μήκος κύματος            | 449nm - 461nm (Μπλε)          |
|--------------------------|-------------------------------|
| Τρόπος λειτουργίας       | Παλμικά, λόγω του ρυθμού καρέ |
| Πλάτος παλμού            | 1,12 ms                       |
| Ρυθμός επανάληψης παλμού | 120 Hz                        |
| Μέγιστη ενέργεια λέιζερ  | 0,611mJ                       |
| Συνολική εσωτερική ισχύς | >100w                         |
| Εμφανές μέγεθος πηγής    | >10mm, στο άκρο του φακού     |
| Απόκλιση                 | >100 mili Radian              |

## Ομάδα κινδύνου 3 Κίνδυνος λέιζερ Προφυλάξεις εγκατάστασης

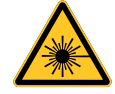

Το προϊόν αυτό είναι προϊόν λέιζερ της ομάδας κινδύνου 3. Πρέπει να εγκαθίσταται σε ασφαλές μέρος και ο χειρισμός του πρέπει να γίνεται από εξειδικευμένο και επαγγελματικά εκπαιδευμένο προσωπικό.

Μην επιχειρήσετε να αποκτήσετε πρόσβαση στο εσωτερικό του προβολέα. Μην επιχειρήσετε να τροποποιήσετε ή να αφαιρέσετε τη μονάδα λέιζερ.

Μην λειτουργείτε τον προβολέα χωρίς τα προστατευτικά καλύμματα.

Μην λειτουργείτε τον προβολέα χωρίς τοποθετημένο φακό.

Για την τοποθέτηση ή την αφαίρεση του φακού συμβουλευτείτε έναν εξειδικευμένο επαγγελματία.

#### Προειδοποίηση κινδύνου φωτός

- Η απόσταση κινδύνου είναι η απόσταση που μετράται από τον φακό προβολής στην οποία η ένταση ή η ενέργεια ανά μονάδα επιφάνειας είναι χαμηλότερη από το ισχύον όριο έκθεσης για τον κερατοειδή ή το δέρμα 1.
- Η ζώνη κινδύνου είναι η περιοχή από τον φακό προβολής μέχρι την απόσταση κινδύνου που περιλαμβάνει την περιοχή όπου η προβαλλόμενη δέσμη θεωρείται επικίνδυνη 2.
- Εάν το άτομο βρίσκεται εντός της απόστασης κινδύνου, η δέσμη θεωρείται μη ασφαλής για έκθεση.

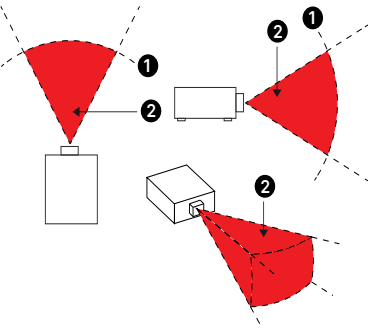

| Αρ. προϊ-                      | (IEC/EN 62471-5) Απόσταση κινδύνου (m) |           |            |             |            |                |                |                |
|--------------------------------|----------------------------------------|-----------|------------|-------------|------------|----------------|----------------|----------------|
| όντος και<br>προδια-<br>νοαφές | D86-0711                               | D86-1113  | D86-1216   | D86-1519    | D86-1929   | D88-<br>SMLZ01 | D88-<br>LOZ101 | D88-<br>LOZ201 |
| φακού                          | 0,77 - 1,1                             | 1,1 - 1,3 | 1,25 -1,60 | 1,54 - 1,93 | 1,93 - 2,9 | 2,22 -3,67     | 3,58 - 5,38    | 5,31- 8,26     |
| Ομάδα<br>κινδύνου              | RG2                                    | RG2       | RG2        | RG2         | RG3        | RG3            | RG3            | RG3            |
| Απόσταση<br>κινδύνου<br>(HD)   | 0m                                     | 0m        | 0m         | Om          | 1,25m      | 2,00m          | 2,50m          | 3,30m          |

#### Ζώνη περιορισμού

Γύρω από τη ζώνη κινδύνου θα πρέπει να υπάρχει ζώνη περιορισμού ώστε να εμποδίζεται η είσοδος οποιουδήποτε ατόμου στη ζώνη κινδύνου με οποιοδήποτε μέρος του σώματός του:

- Οριζόντια απόσταση ①. Πρέπει να είναι τουλάχιστον 2,5 μέτρα γύρω από τη ζώνη κινδύνου ②.
- Κατακόρυφη απόσταση <sup>3</sup>. Η απόσταση μεταξύ της ζώνης κινδύνου <sup>3</sup> και του δαπέδου δεν πρέπει να είναι μικρότερη από 3 μέτρα όταν ο προβολέας είναι εγκατεστημένος πάνω από το ύψος του κεφαλιού.

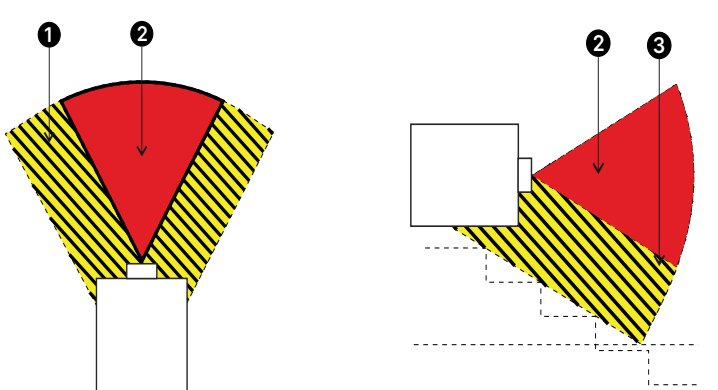

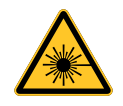

Δεν επιτρέπεται άμεση έκθεση στην ακτίνα, RG3 IEC 62471-5:2015. Οι χειριστές πρέπει να ελέγχουν την πρόσβαση στη δέσμη εντός της απόστασης κινδύνου ή να εγκαθιστούν τον προβολέα σε κατάλληλο ύψος, προκειμένου να αποτρέπουν τυχόν έκθεση των ματιών των θεατών εντός της περιοχής κινδύνου. Όταν το λέιζερ εγκαθίσταται πάνω από το ύψος του κεφαλιού, απαιτείται απόσταση τουλάχιστον 3 μέτρων μεταξύ της επιφάνειας του δαπέδου και της περιοχής της Ομάδας κινδύνου 3.

## Προειδοποιητικές ετικέτες

Οι ετικέτες κινδύνου για την ασφάλεια και οι ετικέτες προειδοποιητικών πληροφοριών βρίσκονται στις ακόλουθες θέσεις:

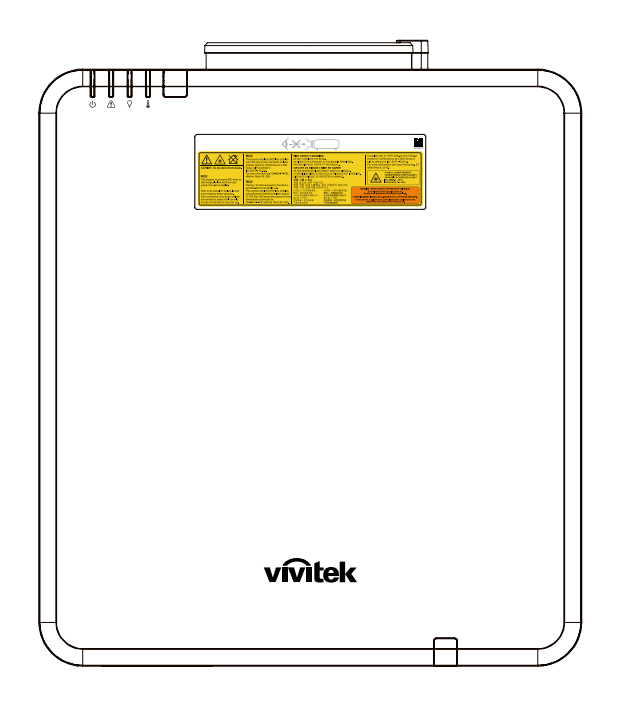

Σύμβολο προειδοποίησης κινδύνου, ετικέτα διαφράγματος και επεξηγηματική ετικέτα

| CAUTENT To not stare into the beam,<br>CAUTENT To not stare into the beam,<br>The projector may become RGS when an<br>interest than 1.54 is installed.<br>Refer to the manual for the king is and<br>that containing the operation is<br>an entertained for professional use offi-<br>and an end interest of consumer use offi- | FIG2<br>The projector employing RG2 lines conciles<br>with FCA performance standartis for laser<br>products accept to conformance as a Resid<br>Bog 21 (Pa) as deficient in<br>Bog 21 (Pa) as deficient in<br>Bog 21 (Pa) as deficient in<br>the control of the standard in<br>the standard method in the standard in<br>the projector employing RG3 lines concellent<br>than the standard in the<br>the standard method in the<br>the standard method in the<br>standard method in the standard in the<br>standard method in the standard in the standard in the<br>standard method in the standard in the standard in the<br>standard method in the standard in the standard in the standard in the<br>standard method in the standard in the standard in the standard in the<br>standard method in the standard in the standard in the standard in the<br>standard method in the standard in the standard in the standard in the<br>standard method in the standard in the standard in the standard in the standard in the standard in the standard in the standard in the standard in the standard in the standard in the standa | 비용局         COUPS 1 WARNING           DOIDOT LOCK MOT THE EBM.         NO BIECOT EVE EXPOSURE TO THE EBM.           HAZARD DETANCE REFERT TO THE COUPS IN BIECOT EME         NO BIECOT EVE EXPOSURE TO THE COUPS IN BIECOT EME           LEXPOSITION DIRECT EME STUDIES AND THE COUPS IN BIECOT EME         SAUDITION DIRECT EME STUDIES AND THE COUPS IN BIECOT EME           LEXPOSITION DIRECT EME STUDIES AND THE COUPS IN BIECOT EME STUDIES AND THE COUPS IN BIECOT EME STUDIES AND THE COUPS INTERCOUPS INTERCOUPS INTERCOUPS INTERCOUPS INTERCOUPS INTERCOUPS | THE BEAM IS PERMITTED<br>ITHE MANUAL<br>E EN GARDE<br>INT DANS LE FAISCEAU.<br>UX AU FAISCEAU EST INT<br>YER AU MANUEL.<br>아파 (本語) (사용)<br>· (本語)(米용)<br>· (本語)(米용)<br>· (本語)(米용)<br>· (本語)(米용)<br>· (本語)(米용)<br>· (本語)(米용)<br>· (本語)(米용) | Complex with 21 CFR 104.0 a M d00.11<br>except for conformance as Res Group 2<br>LP as defined in LFC 82/11-52015.<br>For more information as each Notes No.2<br>cased Mary 8, 2019.<br>CASES 1.ASER PHODUCT<br>Additional Complex Complex Complex Complex Complex<br>Complex Complex Compl |  |  |  |
|----------------------------------------------------------------------------------------------------|----------------------------------------------------------------------------------------------------|----------------------------------------------------------------------------------------------------|----------------------------------------------------------------------------------------------------|----------------------------------------------------------------------------------------------------|--|--|--|

## Θέση διαφράγματος λέιζερ

Το παρακάτω σχέδιο παρουσιάζει τη θέση του διαφράγματος λέιζερ. Μην κοιτάζετε απευθείας το φως.

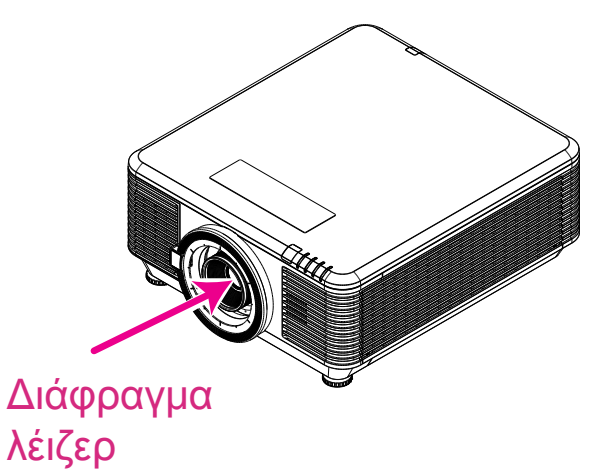

## Διακόπτες κλειδώματος

Αυτό το μηχάνημα διαθέτει 2 διακόπτες κλειδώματος (επάνω κάλυμμα x 1, φακός x 1) για την προστασία από διαρροή της λυχνίας λέιζερ.

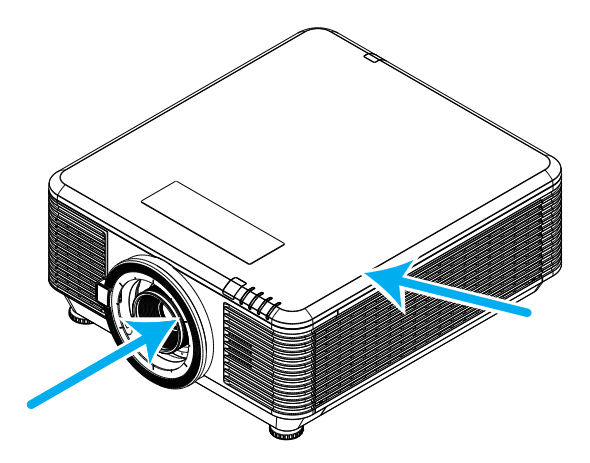

- 1. Απενεργοποιεί το σύστημα όταν αφαιρείται το επάνω κάλυμμα.
- Απενεργοποιεί το σύστημα ξεχωριστά κατά την αφαίρεση ή τη λανθασμένη εγκατάσταση του φακού.

## Γενική ανακοίνωση

### Τροφοδοσία ισχύος

- Χρησιμοποιείτε μόνο το παρεχόμενο καλώδιο τροφοδοσίας.
- Μην τοποθετείτε τίποτα πάνω στο καλώδιο ισχύος. Τοποθετήστε το καλώδιο τροφοδοσίας σε σημείο που δεν εμποδίζει τη διέλευση ατόμων.
- Αφαιρέστε τις μπαταρίες από το τηλεχειριστήριο όταν το αποθηκεύετε ή εάν δεν πρόκειται να το χρησιμοποιήσετε για παρατεταμένο χρονικό διάστημα.

### Καθαρισμός του βιντεοπροβολέα

- Αποσυνδέστε το καλώδιο τροφοδοσίας από την πρίζα πριν από τον καθαρισμό.
- Αφήστε την πηγή φωτός να ψυχθεί για περίπου μία ώρα.

### Κανονιστικές προειδοποιήσεις

Πριν από την εγκατάσταση και τη χρήση αυτού του βιντεοπροβολέα, διαβάστε τις κανονιστικές ειδοποιήσεις στην Κανονιστική Συμμόρφωση στη σελίδα 62.

### Εξηγήσεις συμβόλων

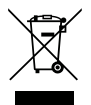

**ΑΠΟΡΡΙΨΗ:** Μην χρησιμοποιείτε υπηρεσίες συλλογής οικιακών ή δημοτικών απορριμμάτων για την απόρριψη ηλεκτρικών και ηλεκτρονικών συσκευών. Οι χώρες της ΕΕ απαιτούν τη χρήση υπηρεσιών χωριστής ανακύκλωσης.

### Ειδική φροντίδα για δέσμες λέιζερ!

Θα πρέπει να λαμβάνεται ιδιαίτερη προσοχή όταν χρησιμοποιούνται βιντεοπροβολείς DLP και εξοπλισμός λέιζερ υψηλής ισχύος στον ίδιο χώρο. Το άμεσο ή έμμεσο χτύπημα δέσμης λέιζερ στον φακό του βιντεοπροβολέα μπορεί να προκαλέσει σοβαρή βλάβη σε συσκευές Digital Mirror Devices (DMD™).

### Προειδοποίηση για ηλιακό φως

Αποφύγετε τη χρήση της σειράς βιντεοπροβολέα σε άμεσο ηλιακό φως. Το ηλιακό φως στον φακό του βιντεοπροβολέα μπορεί να προκαλέσει σοβαρή βλάβη σε συσκευές Digital Mirror Devices (DMD™).

## 2. Ξεκινώντας

### Περιεχόμενο συσκευασίας

Αφαιρέστε προσεκτικά τον βιντεοπροβολέα και ελέγξτε ότι περιλαμβάνονται τα παρακάτω εξαρτήματα:

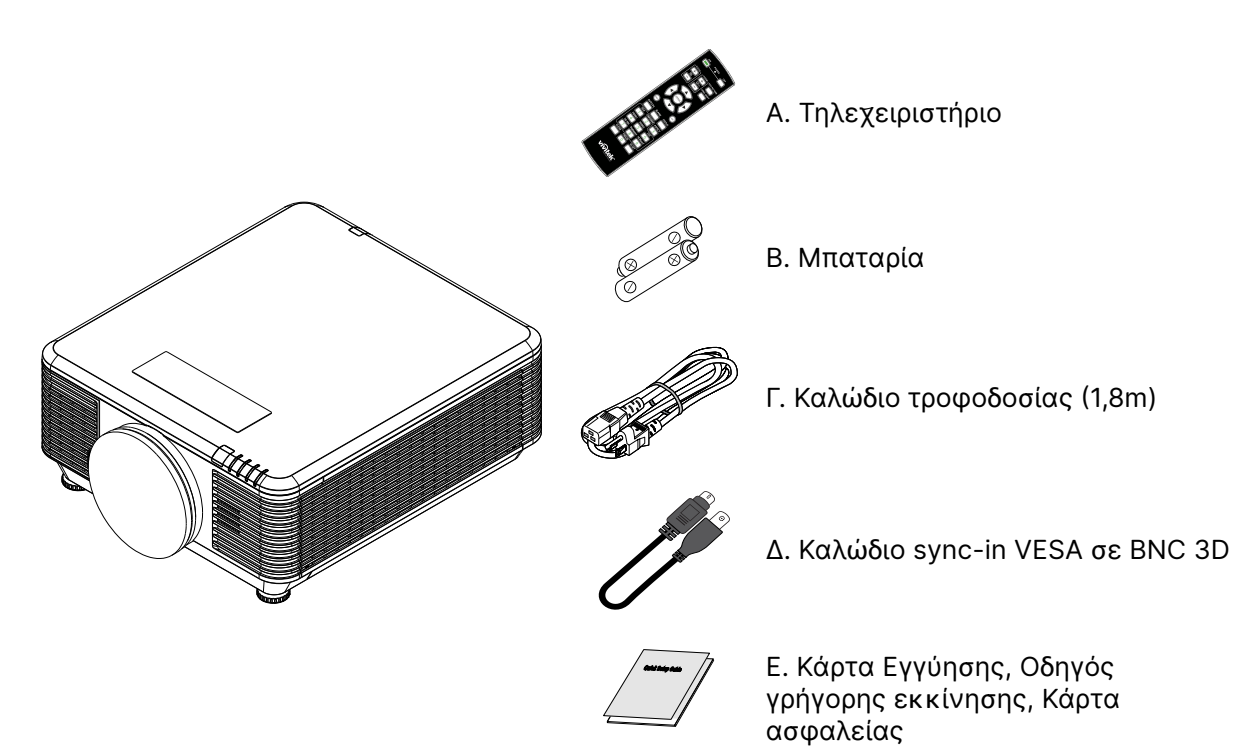

#### Σημείωση:

Επικοινωνήστε αμέσως με τον προμηθευτή σας εάν κάποια εξαρτήματα λείπουν, μοιάζουν χαλασμένα ή εάν η μονάδα δεν λειτουργεί. Συνιστάται να κρατήσετε το αρχικό υλικό συσκευασίας σε περίπτωση που θα χρειαστεί ποτέ να επιστρέψετε τον εξοπλισμό για σέρβις στο πλαίσιο εγγύησης.

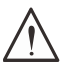

#### Προσοχή:

Αποφύγετε τη χρήση του βιντεοπροβολέα σε περιβάλλον με σκόνη.

## Χαρακτηριστικά βιντεοπροβολέα

- Συμβατό με όλα τα κύρια πρότυπα βίντεο, συμπεριλαμβανομένων των NTSC, PAL και SECAM.
- Η υψηλή βαθμολογία φωτεινότητας επιτρέπει παρουσιάσεις στο φως της ημέρας ή σε φωτισμένους χώρους
- Η ευέλικτη ρύθμιση επιτρέπει μπροστινές και οπίσθιες προβολές
- Οι προβολές γραμμικής όρασης παραμένουν τετράγωνες, με προηγμένη διόρθωση τραπεζίου για προβολές υπό γωνία
- Αυτόματη ανίχνευση πηγής εισόδου
- Υψηλή φωτεινότητα για προβολή σε σχεδόν οποιοδήποτε περιβάλλον
- Υποστηρίζει αναλύσεις έως 4Κ UHD για καθαρές και ευκρινείς εικόνες
- Τεχνολογίες DLP® και BrilliantColor™ από την Texas Instruments
- Κεντρικός φακός για εύκολη εγκατάσταση
- Οριζόντια και κάθετη μετατόπιση φακού
- Έτοιμο δίκτυο για ενσωμάτωση και διαχείριση συστήματος μέσω RJ45
- Μοτέρ κλειστού τύπου για την αποφυγή επιπτώσεων από σκόνη και καπνό.
- Τα χαρακτηριστικά αντικλεπτικής ασφαλείας περιλαμβάνουν: Υποδοχή ασφαλείας Kensington, πλάκα ασφαλείας
- Ενσωματωμένος δέκτης HDBaseT. Διεπαφή HDBaseT<sup>™</sup> με υποστήριξη για διανομή βίντεο HD, περιεχομένου ψηφιακού ήχου, λειτουργίας RS232, RJ45 και IR μέσω καλωδίου LAN CAT5e/6
- Προηγμένος μηχανισμός φωτός φωσφόρου λέιζερ για βέλτιστη φωτεινότητα και ομοιομορφία χρώματος
- Ο σχεδιασμός λέιζερ προσφέρει έως και 20.000 ώρες λειτουργίας

## Λειτουργίες βιντεοπροβολέα

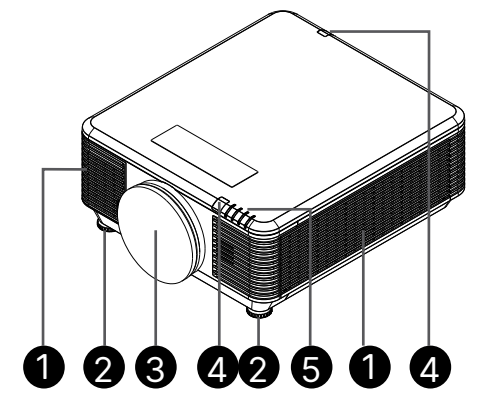

- 1. Οπές εξαερισμού (είσοδος)
- 2. Πόδια ρύθμισης κλίσης
- 3. Σφουγγάρι φίλτρου φακού

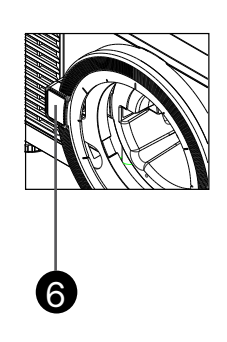

- Δέκτης υπερύθρων
- 5. Ένδειξη LED
- 6. Κουμπί αποδέσμευσης φακού

#### Σημαντικό:

Τα ανοίγματα εξαερισμού στον βιντεοπροβολέα επιτρέπουν την καλή κυκλοφορία αέρα, η οποία διατηρεί την πηγή φωτός του βιντεοπροβολέα δροσερή. Μην εμποδίζετε κανένα από τα ανοίγματα εξαερισμού.

## Σύνδεση συσκευών προέλευσης

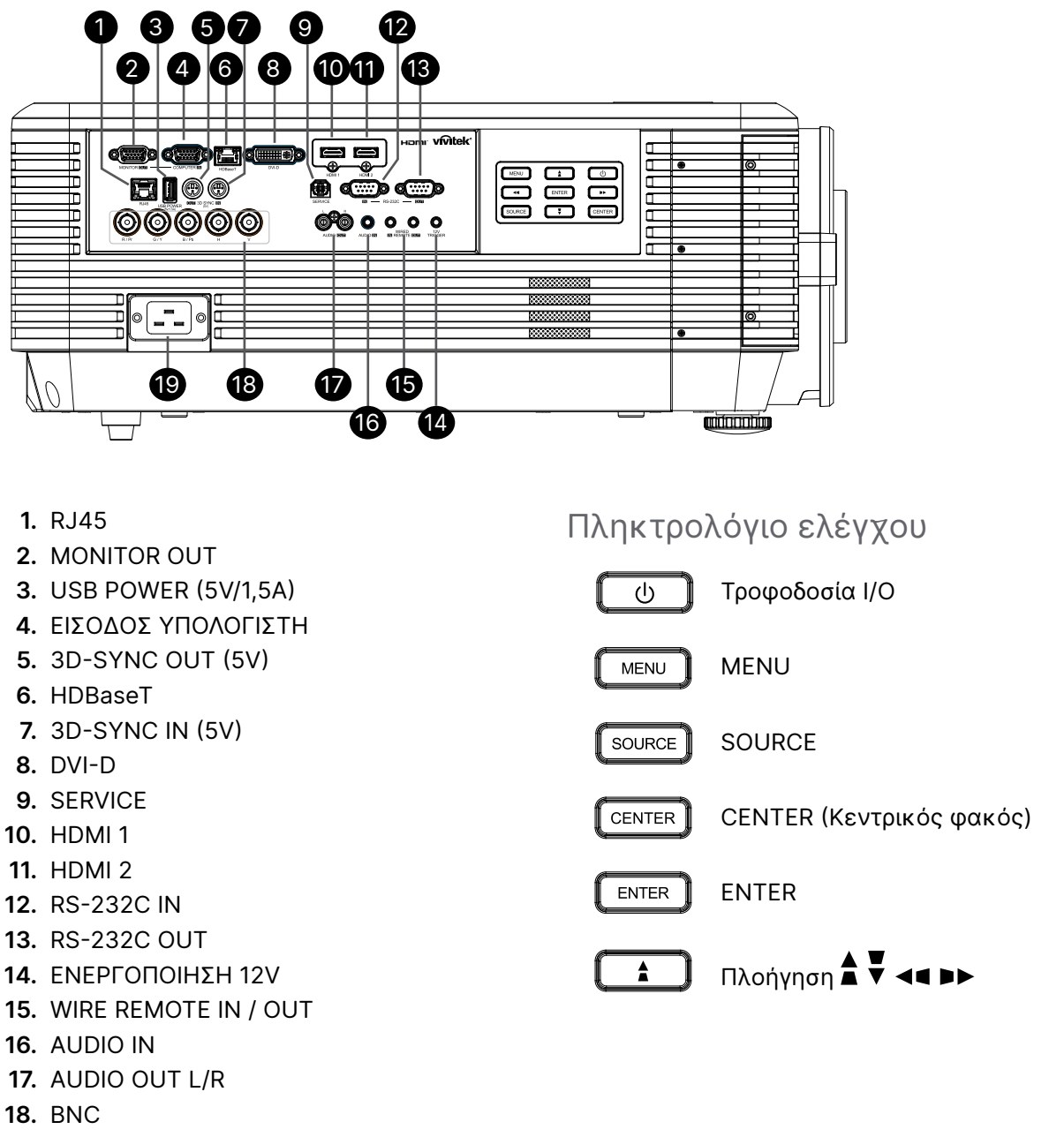

19. ΕΙΣΟΔΟΣ ΤΡΟΦΟΔΟΣΙΑΣ ΑΟ

#### Σημείωση:

- Για να χρησιμοποιήσετε αυτή τη λειτουργία, πρέπει να συνδέσετε τον σύνδεσμο πριν ενεργοποιήσετε/ απενεργοποιήσετε τον βιντεοπροβολέα.
- Τα χειριστήρια οθόνης παρέχονται και υποστηρίζονται από τους κατασκευαστές οθονών.
- Μην χρησιμοποιείτε αυτή την υποδοχή για χρήσεις πέραν της προβλεπόμενης.

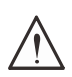

#### Προειδοποίηση:

Ως προφύλαξη ασφαλείας, αποσυνδέστε την παροχή ρεύματος από τον βιντεοπροβολέα και τις συνδεδεμένες συσκευές πριν πραγματοποιήσετε συνδέσεις.

14

## Τηλεχειριστήριο (SRC) + Λειτουργία

1 1. Πομπός υπέρυθρων Ενδεικτική λυχνία ΟΝ λειτουργίας 3. Ενδεικτική λυχνία OFF λειτουργίας POWER 4. ZOOM + 5. FOCUS + ST PATTERN 6. FOCUS -+7. ZOOM n/cI ENIS SHIFT 8. ΔΟΚΙΜΑΣΤΙΚΟ ΜΟΤΙΒΟ 9. LENS SHIFT 10. Πλοήγηση 11. Μενού 10 12. Exit 13. BLANK 12 11 14. AUTO PC 15. ΚΑΤΑΣΤΑΣΗ AUTO PC BLANK STATUS 13 15 16. ASPECT / ID 3 14 ASPECT COMPONENT 17. VGA / ID 1 16 (17 3 18. COMPONENT / ID 2 18 D٧ 23 19. HDMI1 / ID 4 19 6 20 20. HDMI2 / ID 5 HDBaseT 24 21 8 9 21. 3G-SDI / ID 7 (Μη διαθέσιμο) ID SET FREEZ 22. Displayport / ID 8 (Μη διαθέσιμο) 0 23. DVI / ID 6 r 24. HDBaseT / ID 9 25. CLEAR vívitek 26. Freeze / ID 0 27. ID SET 28. Ενσύρματη υποδοχή 28

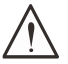

#### Σημαντικό:

 Αποφύγετε τη χρήση του βιντεοπροβολέα όταν είναι ενεργοποιημένα έντονα φώτα φθορισμού.
 Ορισμένα φώτα φθορισμού υψηλής συχνότητας ενδέχεται να διακόψουν τη λειτουργία τηλεχειρισμού.

2. Βεβαιωθείτε ότι τίποτα δεν παρεμποδίζει τη διαδρομή μεταξύ του τηλεχειριστηρίου και του βιντεοπροβολέα. Αν η διαδρομή ανάμεσα στο τηλεχειριστήριο και τον βιντεοπροβολέα παρεμποδίζεται, μπορείτε να αποτρέψετε το σήμα από ορισμένες ανακλαστικές επιφάνειες, όπως οθόνες προβολής.

 Τα κουμπιά και τα πλήκτρα του βιντεοπροβολέα έχουν τις ίδιες λειτουργίες με τα αντίστοιχα κουμπιά στο τηλεχειριστήριο. Αυτό το εγχειρίδιο χρήστη περιγράφει τις λειτουργίες που βασίζονται στο τηλεχειριστήριο.

### Ρύθμιση αριθμού Control ID

Επιλέξτε Control ID Number και, στη συνέχεια, πατήστε το κουμπί Enter, χρησιμοποιήστε το κουμπί ► για να αυξήσετε τον αριθμό ή το κουμπί ◄ για να μειώσετε τον αριθμό. Αυτή η επιλογή είναι διαθέσιμη όταν η επιλογή Έλεγχος αναγνωριστικού βιντεοπροβολέα είναι ενεργοποιημένη.

#### Ορισμός αριθμού αναγνώρισης τηλεχειριστηρίου

Πατήστε παρατεταμένα το κουμπί ID SET στο τηλεχειριστήριο για περίπου 5 δευτερόλεπτα, η ενδεικτική λυχνία LED ισχύος αναβοσβήνει περιοδικά με κόκκινο χρώμα. Πατήστε δύο ψηφία για να ρυθμίσετε τον επιθυμητό αριθμό αναγνωριστικού, κάθε πάτημα πρέπει να γίνεται αργά. Η λυχνία LED ισχύος αναβοσβήνει όσο το τηλεχειριστήριο επιβεβαιώνει τη ρύθμιση.

Πατήστε παρατεταμένα το κουμπί ID SET για περίπου 5 δευτερόλεπτα

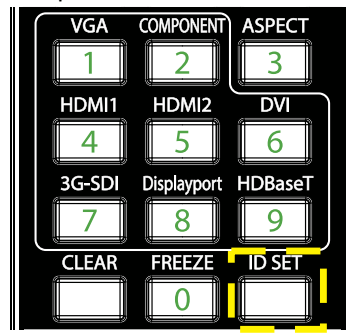

Η λυχνία τροφοδοσίας LED αναβοσβήνει

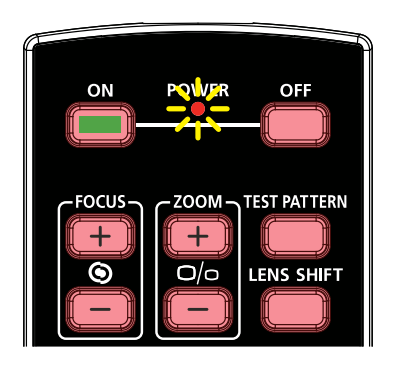

Πατήστε δύο ψηφία για τον αριθμό αναγνωριστικού

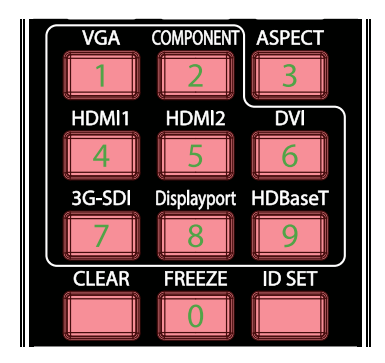

#### Σημείωση:

Η ρύθμιση του αριθμού αναγνωριστικού αντικαθιστά τον προηγούμενο αριθμό αναγνωριστικού που είχατε ορίσει. Μπορείτε να ρυθμίσετε τον αριθμό αναγνωριστικού απευθείας, αν επιθυμείτε να ορίσετε έναν νέο αριθμό αναγνωριστικού για το τηλεχειριστήριο.

#### Διαγραφή του αριθμού αναγνωριστικού τηλεχειριστηρίου

Ο ρυθμισμένος αριθμός αναγνωριστικού θα αντικατασταθεί εάν οριστεί νέος αριθμός αναγνωριστικού, μπορείτε να πατήσετε τα κουμπιά ID SET και CLEAR για να διαγράψετε τον αριθμό αναγνωριστικού του τηλεχειριστηρίου.

Πατήστε ταυτόχρονα τα κουμπιά ID SET και CLEAR

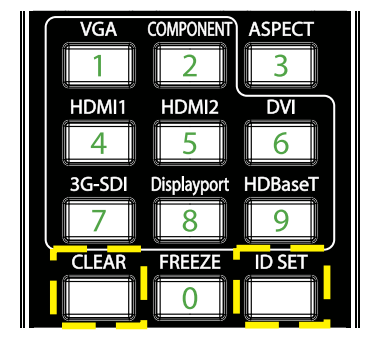

Ο οπίσθιος φωτισμός των κουμπιών αναβοσβήνει μία φορά

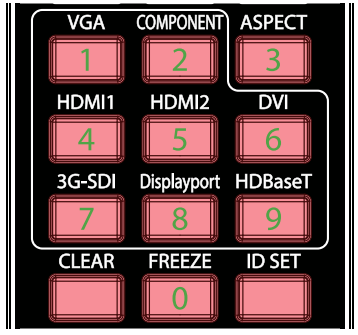

### Εύρος λειτουργίας

- Το τηλεχειριστήριο χρησιμοποιεί υπέρυθρη μετάδοση για τον έλεγχο του βιντεοπροβολέα.
- Δεν είναι απαραίτητο να τοποθετείτε το τηλεχειριστήριο απευθείας στον βιντεοπροβολέα.
- Το τηλεχειριστήριο λειτουργεί σωστά σε ακτίνα περίπου 10 μέτρων (25 πόδια) και κατακόρυφη γωνία 15 μοιρών πάνω ή κάτω από το επίπεδο του βιντεοπροβολέα.

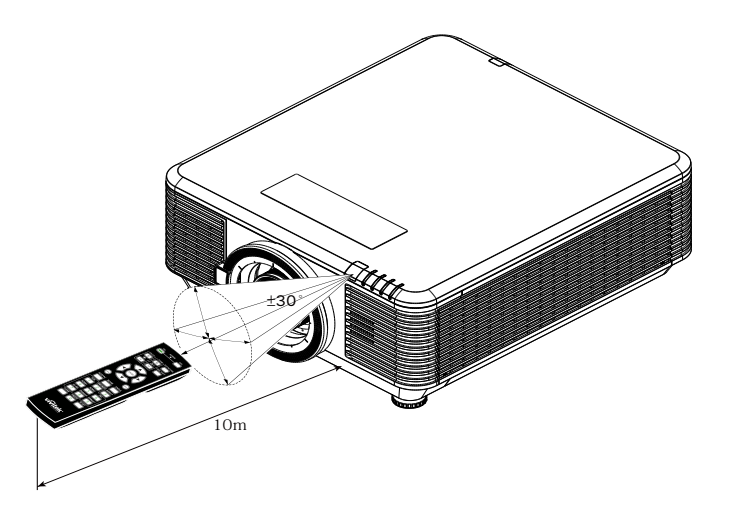

#### Σημείωση:

Αν ο βιντεοπροβολέας δεν ανταποκρίνεται στο τηλεχειριστήριο, μετακινηθείτε λίγο πιο κοντά ή αντικαταστήστε τις μπαταρίες.

### Μπαταρίες

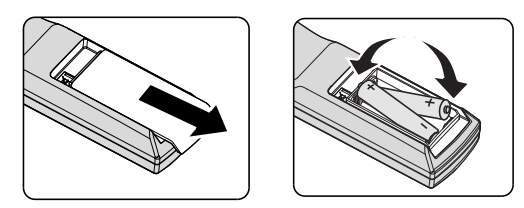

- Σύρετε το κάλυμμα της υποδοχής μπαταριών προς τα μέσα/έξω.
- Τοποθετήστε την μπαταρία με τον θετικό πόλο προς τα πάνω.

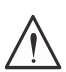

#### Προσοχή:

1. Χρησιμοποιείτε μόνο μπαταρίες ΑΑΑ (συνιστώνται αλκαλικές μπαταρίες).

Απορρίψτε τις χρησιμοποιημένες μπαταρίες σύμφωνα με τους τοπικούς κανονισμούς.
 Αφαιρέστε τις μπαταρίες όταν δεν χρησιμοποιείτε τον βιντεοπροβολέα για παρατεταμένες περιόδους.

## Οδηγός εγκατάστασης

### Επιβεβαίωση τοποθεσίας εγκατάστασης

- Για την παροχή ρεύματος, χρησιμοποιήστε την υποδοχή 3 ακίδων (με γείωση) για να διασφαλίσετε τη σωστή γείωση και το εξισωμένο δυναμικό γείωσης για το σύνολο του εξοπλισμού του συστήματος προβολής.
- Χρησιμοποιήστε το καλώδιο τροφοδοσίας που παρέχεται με τον βιντεοπροβολέα. Σε περίπτωση που το στοιχείο λείπει, χρησιμοποιήστε εξειδικευμένο καλώδιο ρεύματος 3 λεπίδων (με καλώδιο γείωσης). ΜΗΝ ΧΡΗΣΙΜΟΠΟΙΗΣΕΤΕ ΚΑΛΩΔΙΟ ΡΕΥΜΑΤΟΣ 2 ΛΕΠΙΔΩΝ.
- Βεβαιωθείτε ότι η τάση είναι σταθερή, ότι έχει γίνει σωστή γείωση και ότι δεν υπάρχει διαρροή ηλεκτρικού ρεύματος.
- Μετρήστε τη συνολική κατανάλωση ισχύος και βεβαιωθείτε ότι βρίσκεται εντός της ικανότητας ασφαλείας για την αποφυγή ζητημάτων ασφαλείας και βραχυκυκλώματος.
- Ενεργοποιήστε τη λειτουργία υψομέτρου όταν βρίσκεστε σε περιοχές με μεγάλο υψόμετρο.
- Ο βιντεοπροβολέας μπορεί να εγκατασταθεί σε οποιαδήποτε γωνία ή προσανατολισμό και να λειτουργεί σωστά.
- Βεβαιωθείτε ότι τα στηρίγματα εγκατάστασης είναι σταθερά στερεωμένα και μπορούν να υποστηρίξουν το βάρος του βιντεοπροβολέα
- Αποφύγετε την εγκατάσταση κοντά σε αγωγούς κλιματιστικού ή sub-woofer.
- Αποφύγετε την εγκατάσταση σε τοποθεσίες με υψηλή θερμοκρασία, ανεπαρκή ψύξη και έντονη παρουσία σκόνης.
- Διατηρήστε μακριά από λαμπτήρες φθορισμού (>1 μέτρο), προκειμένου να αποφύγετε τυχόν δυσλειτουργία από παρεμβολές IR.
- Βεβαιωθείτε ότι ο ακροδέκτης VGA IN έχει συνδεθεί καλά στη θύρα VGA IN. Η καλή στερέωση βιδών και στις δύο πλευρές εξασφαλίζει σωστή σύνδεση και καλό σήμα καλωδίου, επιτρέποντας να επιτευχθεί η βέλτιστη δυνατή απεικόνιση.
- Ο ακροδέκτης AUDIO IN πρέπει να συνδέεται μόνο στη θύρα AUDIO IN.
   MHN συνδέεστε στη θύρα AUDIO OUT ή σε άλλες θύρες όπως BNC, RCA.
- Πριν από την ενεργοποίηση, βεβαιωθείτε ότι το καλώδιο τροφοδοσίας και το καλώδιο σήματος είναι σωστά συνδεδεμένα. Για να αποφύγετε τυχόν ζημιά στον βιντεοπροβολέα κατά την εκκίνηση και τη λειτουργία, MHN συνδέετε ή αφαιρείτε το καλώδιο σήματος ή το καλώδιο τροφοδοσίας.

### Σημειώσεις ψύξης

#### Έξοδος αέρα

- Βεβαιωθείτε ότι η έξοδος αέρα έχει απόσταση 50 cm από οποιοδήποτε εμπόδιο, προκειμένου να διασφαλιστεί η σωστή ψύξη.
- Η θέση της εξόδου αέρα δεν πρέπει να βρίσκεται μπροστά από τον φακό άλλου βιντεοπροβολέα, προκειμένου να αποφύγετε τη δημιουργία ψευδαισθήσεων.
- Κρατήστε την πρίζα σε απόσταση τουλάχιστον 100cm από τις εισόδους άλλων βιντεοπροβολέων
- Ο βιντεοπροβολέας παράγει τεράστια ποσότητα θερμότητας κατά τη χρήση. Ο εσωτερικός ανεμιστήρας αποβάλλει τη θερμότητα του βιντεοπροβολέα κατά την απενεργοποίηση, ενώ η διαδικασία αυτή ενδέχεται να συνεχιστεί για ορισμένο χρονικό διάστημα. Αφού ο βιντεοπροβολέας εισέλθει σε κατάσταση Αναμονής, πατήστε το κουμπί τροφοδοσίας ΑC για να απενεργοποιήσετε τον βιντεοπροβολέα και αφαιρέστε το καλώδιο τροφοδοσίας. ΜΗΝ αφαιρείτε το καλώδιο τροφοδοσίας κατά τη διαδικασία απενεργοποιήσης, καθώς ενδέχεται να προκληθεί ζημιά στον βιντεοπροβολέα. Στο μεταξύ, η καθυστερημένη ακτινοβολία θερμότητας επηρεάζει και τη διάρκεια ζωής του βιντεοπροβολέα. Η διαδικασία απενεργοποίησης ενδέχεται να διαφέρει, ανάλογα με το μοντέλο που χρησιμοποιείται. Σε κάθε περίπτωση, βεβαιωθείτε ότι έχετε αποσυνδέσει το καλώδιο τροφοδοσίας έως ότου ο βιντεοπροβολέας εισέλθει σε κατάσταση Αναμονής.

#### Είσοδος αέρα

- Βεβαιωθείτε ότι κανένα αντικείμενο δεν μπλοκάρει την εισαγωγή αέρα σε απόσταση 30 cm.
- Διατηρήστε την είσοδο μακριά από άλλες πηγές θερμότητας
- Αποφύγετε περιοχές με έντονη παρουσία σκόνης

### Ειδοποίηση εγκατάστασης

• Δεν υπάρχει περιορισμός γωνίας για την εγκατάσταση του βιντεοπροβολέα

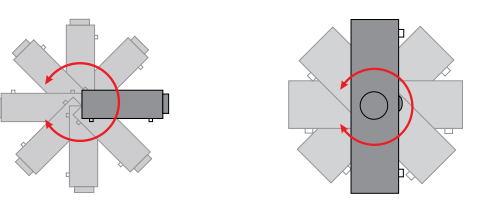

 Εξασφαλίστε τουλάχιστον > 500mm (19,7 ίντσες) κενό χώρο γύρω από όλες τις οπές εξαερισμού.

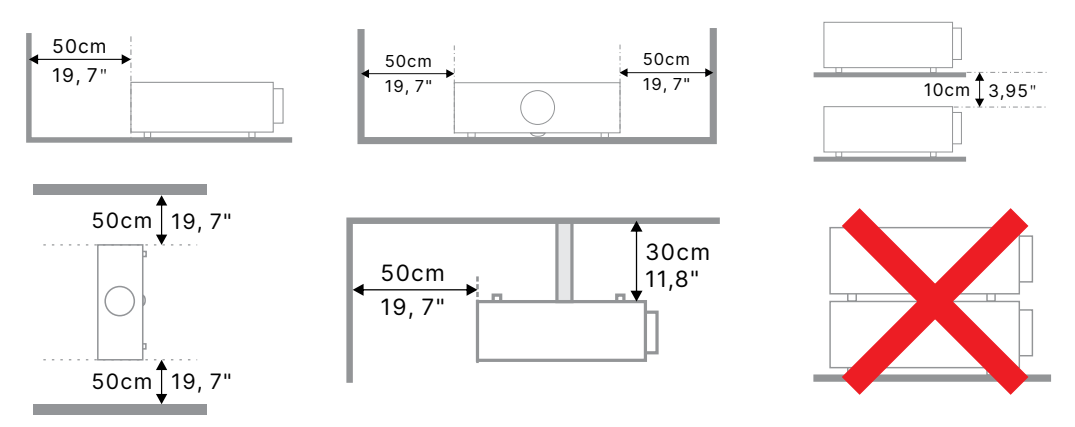

 Κατά τη λειτουργία του βιντεοπροβολέα σε κλειστό περίβλημα, βεβαιωθείτε ότι η θερμοκρασία του περιβάλλοντος χώρου δεν υπερβαίνει τη μέγιστη επιτρεπόμενη θερμοκρασία λειτουργίας και ότι όλες οι είσοδοι αέρα και τα ανοίγματα αερισμού είναι ελεύθερα.

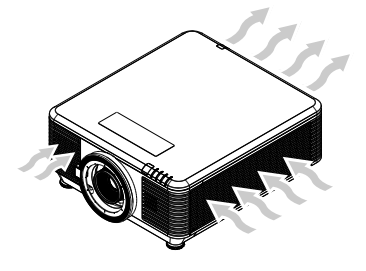

- Βεβαιωθείτε ότι οι οπές εισαγωγής δεν ανακυκλώνουν θερμό αέρα ή αέρα από τις οπές εξαερισμού, καθώς αυτό ενδέχεται να προκαλέσει απενεργοποίηση της συσκευής, ακόμη και αν η θερμοκρασία του περιβλήματος βρίσκεται εντός του αποδεκτού εύρους θερμοκρασίας λειτουργίας.
- Όλα τα περιβλήματα πρέπει να περάσουν από πιστοποιημένη θερμική αξιολόγηση για να διασφαλιστεί ότι ο προβολέας δεν ανακυκλώνει τον αέρα εξαγωγής.

### Επιλογές ρύθμισης και προβολής

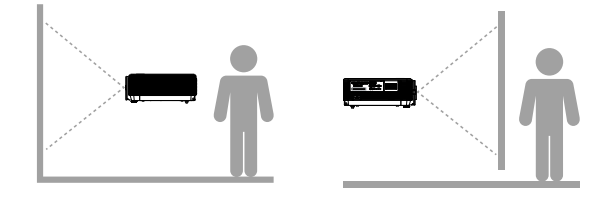

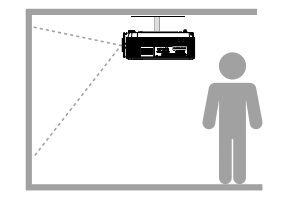

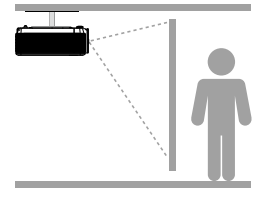

Μπροστά

Πίσω

Οροφή, Μπροστά

Οροφή, Πίσω

### Τοποθέτηση του βιντεοπροβολέα

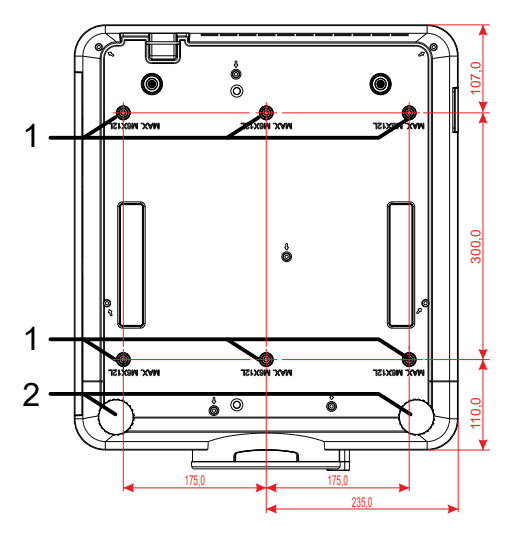

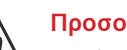

#### Προσοχή:

Κατά την εγκατάσταση, βεβαιωθείτε ότι χρησιμοποιείτε μόνο βάσεις οροφής που έχουν καταχωριστεί από το UL.

Για εγκατάσταση στην οροφή, χρησιμοποιήστε εγκεκριμένο υλικό τοποθέτησης και βίδες M6 με μέγιστο βάθος βίδας 12 mm (0,47 ίντσες).

Η κατασκευή του στηρίγματος οροφής πρέπει να είναι κατάλληλης μορφής και αντοχής. Η χωρητικότητα τοποθέτησης της οροφής πρέπει να υπερβαίνει το βάρος του εγκατεστημένου εξοπλισμού και, ως πρόσθετη προφύλαξη, να μπορεί να αντέξει τρεις φορές το βάρος του εξοπλισμού για διάστημα 60 δευτερολέπτων.

### Συμμορφώσεις εγκατάστασης προσαρμοσμένης βάσης στήριξης

Για εγκατάσταση προσαρμοσμένου σχεδιασμού, όπως οριζόντια τοποθέτηση, θα πρέπει να συμμορφώνεστε με τα ακόλουθα:

- Χρησιμοποιήστε 6 βίδες για ασφαλή αγκύρωση του βιντεοπροβολέα στο στήριγμα.
- Διάσταση κέντρου οπής βίδας: 300 × 350 (βήμα = 175) mm
- Χρησιμοποιήστε έναν στιβαρό σχεδιασμό βάσης, προκειμένου να στηρίξετε το βάρος του βιντεοπροβολέα και να αποφύγετε τυχόν ανατροπή του.

#### Σημείωση:

Το σχέδιο που παρουσιάζεται παρακάτω προορίζεται μόνο για αναφορά. Δεν αποτελεί ακριβές σχέδιο σχεδιασμού της βάσης.

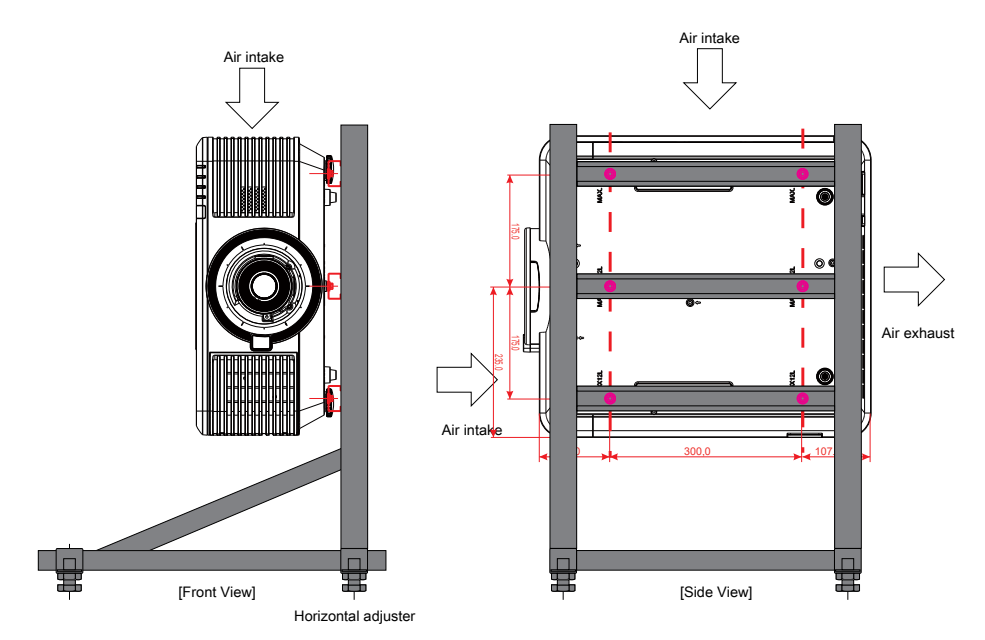

### Τοποθέτηση ή αφαίρεση του προαιρετικού φακού.

#### Προσοχή:

1. Μην ανακινείτε ή ασκείτε υπερβολική πίεση στα εξαρτήματα του προβολέα ή του φακού καθώς τα εξαρτήματα του προβολέα και του φακού περιέχουν μέρη ακριβείας.

2. Πριν αφαιρέσετε ή τοποθετήσετε, φροντίστε να απενεργοποιήσετε τον προβολέα, περιμένετε μέχρι τα ανεμιστηράκια να σταματήσουν και κλείστε το διακόπτη τροφοδοσίας από το κύριο δίκτυο.

- 3. Μην αγγίζετε την επιφάνεια του φακού κατά την αφαίρεση ή την τοποθέτηση του φακού.
- 4. Διατηρήστε την επιφάνεια του φακού χωρίς δακτυλικά αποτυπώματα, σκόνη ή έλαια.
- 5. Μη γρατζουνάτε την επιφάνεια του φακού.

6. Θέστε το σε λειτουργία επάνω σε επίπεδη επιφάνεια με ένα μαλακό κάλυμμα από κάτω του για να αποφύγετε να τον γρατζουνίσετε.

7. Εάν αφαιρέσετε και αποθηκεύσετε το φακό, τοποθετήστε το κάλυμμα του φακού στον προβολέα για να αποτρέψετε τη συσσώρευση σκόνης και ρύπων.

#### Τοποθέτηση του νέου φακού

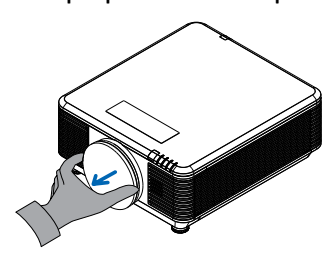

lange

Αφαιρέστε το σφουγγάρι του φίλτρου φακού.

Ευθυγραμμίστε τη φλάντζα και τοποθετήστε σωστά, όπως εμφανίζεται στην εικόνα.

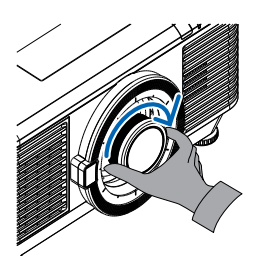

Περιστρέψτε το φακό δεξιόστροφα μέχρι να αισθανθείτε ότι ασφαλίζει στη θέση του.

#### Αφαιρέστε τον υπάρχοντα φακό από τον βιντεοπροβολέα

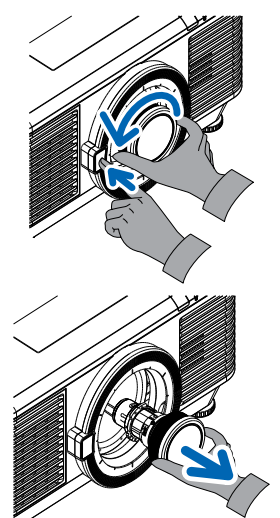

Πατήστε το κουμπί LENS RELEASE (ΑΠΕΛΕΥΘΕΡΩΣΗ ΦΑΚΟΥ) για να ξεκλειδώσετε τη θέση.

Κρατήστε τον φακό.

Περιστρέψτε το φακό αριστερόστροφα. Ο υπάρχων φακός θα αποδεσμευτεί.

Τραβήξτε προς τα έξω τον υπάρχοντα φακό αργά.

### Σειρά φακών

Διατίθενται οκτώ τύποι προαιρετικών ηλεκτρικών φακών για τον βιντεοπροβολέα, όπως παρουσιάζεται στον παρακάτω πίνακα. Επικοινωνήστε με τον εξουσιοδοτημένο αντιπρόσωπο της Vivitek για λεπτομέρειες.

#### Ομάδα φακών (προαιρετικό)

| Φακός                                      | Αναλογία<br>εμβέλειας | Αναλογία<br>ζουμ   | Μέγεθος εικόνας<br>(διαγώνια) | Απόσταση<br>Προβολής |
|--------------------------------------------|-----------------------|--------------------|-------------------------------|----------------------|
| Ζουμ μικρής εμβέλειας<br>D86-0711          | 0.77 - 1.1            | 1.42x              | 42,3"~300"                    | 1 – 4,98m            |
| Τυπική κοντινή λήψη<br>D86-1113            | 1.1 - 1.3             | 1.18x 35,8"~379,8" |                               | 1 – 9m               |
| Ημι-κοντινή λήψη<br>D86-1216               | 1.25 - 1.60           | 1.28x              | 39,1"~300"                    | 1,35 – 8,08m         |
| Τυπικό<br>D86-1519                         | 1.54 - 1.93           | 1.25x              | 48,2"~300"                    | 2 – 10m              |
| Μακριά λήψη<br>D86-1929                    | 1.93 - 2.9            | 1.5x               | 32,1"~481,1"                  | 2,0 – 20m            |
| Ζουμ ημιμακριάς<br>εμβέλειας<br>D88-SMLZ01 | 2.22 - 3.67           | 1.65x              | 40"~500"                      | 1,05 – 19,59m        |
| Ζουμ μακριά<br>D88-LOZ101                  | 3.58 - 5.38           | 1.5x               | 40"~500"                      | 1,05 – 19,59m        |
| Ζουμ μακριά<br>D88-LOZ201                  | 5.31 - 8.26           | 1.55x              | 40"~500"                      | 1,05 – 19,59m        |

#### Σημείωση:

Η καλύτερη απόδοση των παραπάνω φακών ζουμ επιτυγχάνεται σε κάθετη μετατόπιση -40%~50%, οριζόντια μετατόπιση ±13%, ο βιντεοπροβολέας ενδέχεται να υποστηρίζει μεγαλύτερο εύρος προσαρμογής εγκατάστασης.

## Οδηγός εκκίνησης βιντεοπροβολέα

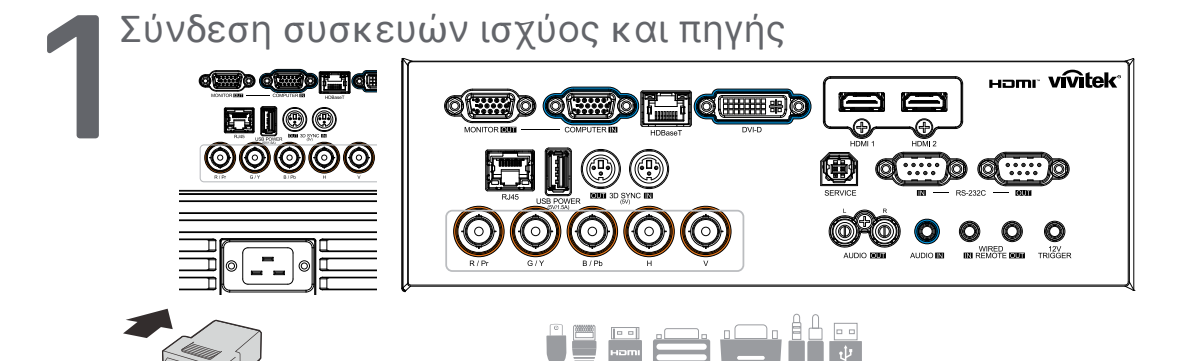

 Συνδέστε καλά το παρεχόμενο καλώδιο τροφοδοσίας και τις συσκευές πηγής σας. (HDMI, USB, VGA, RJ45, Υπολογιστής, HDBaseT κ.λπ.)
 Κατά τη σύνδεση, η λυχνία LED τροφοδοσίας μεταβαίνει από πράσινο χρώμα που αναβοσβήνει σε σταθερό πράσινο χρώμα.

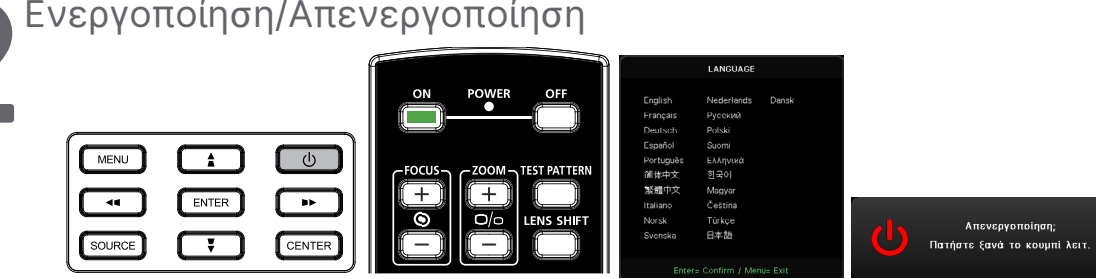

- Ενεργοποίηση: Πατήστε () στον βιντεοπροβολέα ή ON στο τηλεχειριστήριο.
   Η λυχνία LED PWR θα αναβοσβήνει με πράσινο χρώμα.
   Η οθόνη εκκίνησης θα εμφανιστεί σε περίπου 30 δευτερόλεπτα.
- Κατά την πρώτη ενεργοποίηση του βιντεοπροβολέα, μπορείτε να επιλέξετε την προτιμώμενη γλώσσα σας.

Ανατρέξτε στην ενότητα Ρύθμιση γλώσσας στη σελίδα 48.

Απενεργοποίηση: Πατήστε () στον βιντεοπροβολέα ή OFF στο τηλεχειριστήριο.
 Το μήνυμα «Απενεργοποίηση; /Πατήστε ξανά Power» εμφανίζεται στην οθόνη
 Πατήστε ξανά το κουμπί POWER για επιβεβαίωση της απενεργοποίησης βιντεοπροβολέα.

### 🦱 Επιλογή συσκευής πηγής

- Πατήστε το κουμπί SOURCE και χρησιμοποιήστε τα πλήκτρα ▼▲ για κύλιση στις Συσκευές πηγής.
- Πατήστε 🔶 για να επιλέξετε τη Συσκευή πηγής.

| Πηγή                                                     |       |  |
|----------------------------------------------------------|-------|--|
| HDMI 1<br>HDMI 2<br>DVI<br>Υπολογιστής<br>BNC<br>HDBaseT | ]]    |  |
| Enter= Επιβεβαίωση / Menu= Έ                             | ξοδος |  |

#### Σημείωση:

Το στοιχείο υποστηρίζεται μέσω του προσαρμογέα RGB σε Component. Με τη χρήση ενός μόνο καλωδίου HDBaseT CAT5e (παραπάνω), ο βιντεοπροβολέας υποστηρίζει αποστάσεις σύνδεσης HDBaseT έως 100m/328ft.

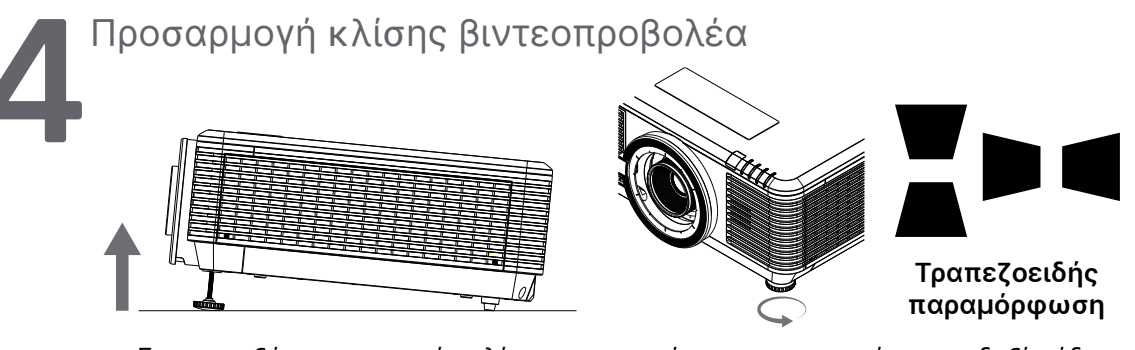

- Για να αυξήσετε τη γωνία κλίσης, περιστρέψτε το αριστερό και το δεξί πόδι ρύθμισης κλίσης αριστερόστροφα.
- Πατήστε το κουμπί ΚΕΥSTONΕ για να ρυθμίσετε την Κλίση εικόνας.
   Ο έλεγχος τραπεζίου εμφανίζεται στην οθόνη
   Πατήστε / Αγια εικόνα με Διόρθωση Κάθ τραπεζίου.

Πατήστε 🕨 / 🗨 για εικόνα με Διόρθωση Ορ. τραπεζίου.

Προσοχή: Κατά τη ρύθμιση του βιντεοπροβολέα

1. Το τραπέζι ή η βάση του βιντεοπροβολέα πρέπει να είναι επίπεδα και ανθεκτικά.

2. Τοποθετήστε τον βιντεοπροβολέα έτσι ώστε να είναι κάθετος στην οθόνη.

 Βεβαιωθείτε ότι τα καλώδια βρίσκονται σε ασφαλή θέση. Θα μπορούσατε να σκοντάψετε πάνω τους.

# Ρύθμιση της θέσης της προβαλλόμενης εικόνας μέσω της μετατόπισης φακού

Ο βιντεοπροβολέας διαθέτει τη λειτουργία μετατόπισης του φακού. Η εικόνα μπορεί να μετατοπιστεί κατακόρυφα ή οριζόντια χωρίς να μετακινηθεί ο προβολέας. Το εύρος μετατόπισης φακού εμφανίζεται ως ποσοστό του ύψους και του πλάτους της εικόνας, το μέγιστο εύρος κάθετης μετατόπισης είναι από 70% του ύψους εικόνας έως και 50% του ύψους εικόνας και το μέγιστο εύρος οριζόντιας μετατόπισης είναι 15% του πλάτους εικόνας προς τα δεξιά και προς τα αριστερά. Ανατρέξτε στην παρακάτω εικόνα.

#### Διάγραμμα εύρους μετατόπισης φακού

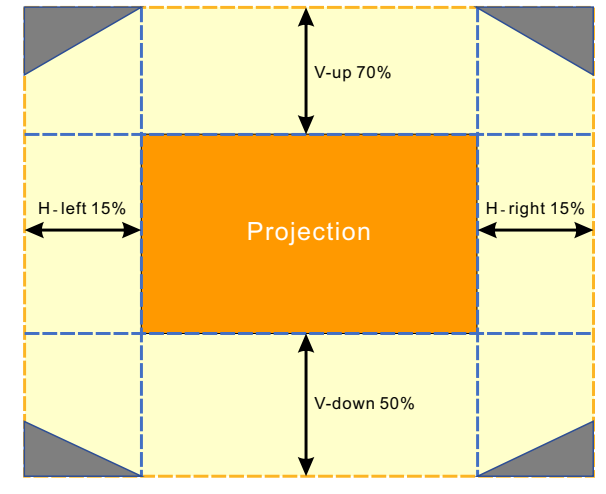

Η περιοχή

αποτελεί το όριο της Μετατόπισης φακού

#### Σημείωση:

Ο βιντεοπροβολέας διαθέτει διακόπτη ασφαλείας μέσα στην οπή στήριξης του φακού. Ο φακός προβολής πρέπει να τοποθετηθεί στον βιντεοπροβολέα πριν από την ενεργοποίηση της τροφοδοσίας, διαφορετικά δεν είναι δυνατή η εκκίνηση της προβολής.

Η λειτουργία Κλείδωμα φακού στο μενού OSD επιτρέπει την απενεργοποίηση της ρύθμισης ελέγχου του φακού, με στόχο την αποφυγή λανθασμένου χειρισμού μετά την ολοκλήρωση της ρύθμισης. Βεβαιωθείτε ότι έχετε απενεργοποιήσει το κλείδωμα προτού εκτελέσετε έλεγχο του φακού.

## 3. Ρυθμίσεις μενού οθόνης (OSD)

## Έλεγχος μενού OSD

Το OSD σας επιτρέπει να κάνετε προσαρμογές εικόνας, να αλλάζετε διάφορες ρυθμίσεις και να ελέγχετε την τρέχουσα κατάσταση του βιντεοπροβολέα.

### Περιήγηση του OSD

Μπορείτε να χρησιμοποιήσετε το τηλεχειριστήριο ή τα κουμπιά ελέγχου στον βιντεοπροβολέα για να περιηγηθείτε και να κάνετε αλλαγές στο OSD.

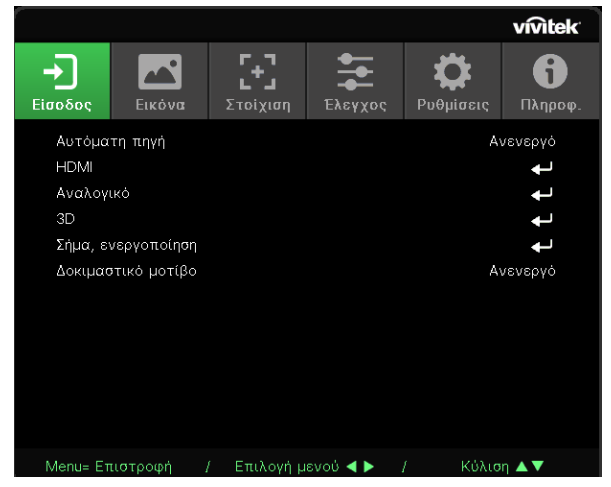

- Για να μπείτε στο OSD, πατήστε το κουμπί MENU.
- Υπάρχουν έξι εικονίδια κορυφαίων μενού. Πατήστε τα πλήκτρα ◀ / ► για επιλογή μενού.
- Πατήστε τα πλήκτρα ▼/▲ για κύλιση στα υπομενού.
- Πατήστε τα πλήκτρα 
   / > για να αλλάξετε τις ρυθμίσεις υπομενού.
- Πατήστε 🕂 για μετάβαση στις ρυθμίσεις υπομενού για προχωρημένους
- Πατήστε το κουμπί MENU για να κλείσετε το OSD ή να αποχωρήσετε από ένα υπομενού.
- Πατήστε το κουμπί ΕΧΙΤ για να επιστρέψετε στο προηγούμενο μενού.

#### Σημείωση:

Ανάλογα με την πηγή βίντεο, δεν είναι διαθέσιμα όλα τα στοιχεία της OSD. Για παράδειγμα, τα στοιχεία Οριζόντια/Κάθετη θέση στο μενού Υπολογιστής μπορούν να τροποποιηθούν μόνο όταν είναι συνδεδεμένα σε υπολογιστή. Τα στοιχεία που δεν είναι διαθέσιμα δεν είναι προσβάσιμα και εμφανίζονται ανενεργά.

## Μενού Είσοδος

| Αυτόματη πηγή         | Ενεργό, Ανενεργό                                                                                                    |                                                                  |                                |                                 |
|-----------------------|----------------------------------------------------------------------------------------------------|------------------------------------------------------------------|--------------------------------|---------------------------------|
|                       |                                                                                                    | ſ                                                                |                                | vívitek                         |
| HDMI                  | Μορφή HDMI: Αυτόματο,<br>RGB περιορισμένο, RGB<br>πλήρες, YUV περιορισμένο,<br>YUV πλήρες                                                                                                    | <ul> <li>Είσοδος</li> <li>Αυτόματη πηγή</li> <li>ΗDMI</li> </ul> | <b>Γ+]</b><br>Στοίχιση Ελεγχού | ς Ρυθμίσεις Πληροφ.<br>Ανενεργό |
|                       | HDR: Αυτόματο, Ανενεργό,<br>HDR 10                                                                                                    | Αναλογικό<br>3D<br>Σήμα, ενεργοποίηση                            |                                | + +<br>+ +                      |
|                       | HDMI EDID: HDMI1, HDMI2                                                                                                    | Δοκιμαστικό μοτίβο                                               |                                | Ανενεργό                        |
|                       | _                                                                                                    |                                                                  |                                |                                 |
| Αναλογικό             | Ορ. θέση: -5~5                                                                                                    |                                                                  |                                |                                 |
|                       | Καθ. θέση: -5~5                                                                                                    |                                                                  |                                |                                 |
|                       | Φάση: 0~31                                                                                                    | Menu= Επιστροφή /                                                | Επιλογή μενού ৰ 🕨              | / Κύλιση 🔺 🗸                    |
|                       | Φάση: 0~31                                                                                                    |                                                                  |                                |                                 |
|                       | Αυτόματος συγχρονισμός:<br>Ενεργό, Ανενεργό                                                                                                    |                                                                  |                                |                                 |
|                       | ~                                                                                                    |                                                                  |                                |                                 |
| 3D                    | 3D: DLP-Link, IR                                                                                                    |                                                                  |                                |                                 |
|                       | Αναστροφή συγχρονισμού<br>3D: Ανενεργό, Ενεργό                                                                                                    |                                                                  |                                |                                 |
|                       | Μορφή 3D: Αυτόματο, Πάνω<br>Κάτω, Σειρά προβολής<br>καρέ, Συσσώρευση καρέ, Σε<br>παράθεση, Ανενεργό                                                                                                    |                                                                  |                                |                                 |
|                       | Καθυστέρηση εξόδου<br>συγχρονισμού 3D: 0 ~ 359                                                                                                    |                                                                  |                                |                                 |
|                       | Έξοδος συγχρονισμού 3D:<br>Εσωτερική, Εξωτερική                                                                                                    |                                                                  |                                |                                 |
| Σήμα,<br>ενεργοποίηση | Υπολογιστής: Ανενεργό,<br>Ενεργό                                                                                                    |                                                                  |                                |                                 |
|                       | HDMI: Ανενεργό, Ενεργό                                                                                                    |                                                                  |                                |                                 |
| Δοκιμαστικό<br>μοτίβο | Πλέγμα, Λευκό, Κόκκινο,<br>Πράσινο, Μπλε, Μαύρο,<br>Ράμπες RGB, Γραμμή<br>χρώματος, Γραμμή βήματος,<br>Σκακιέρα, Οριζόντιες<br>γραμμές, Κατακόρυφες<br>γραμμές, Διαγώνιες<br>γραμμές, Οριζόντιες<br>ράμπες, Κάθετες ράμπες,<br>Ανενεργό |                                                                  |                                |                                 |

### Αυτόματη πηγή

- Χρησιμοποιήστε τα πλήκτρα 
   Υια ρύθμιση σε Ενεργό/Ανενεργό.
- Ενεργό: Επιτρέπει στον βιντεοπροβολέα να αναζητά σήμα εισόδου αυτόματα.
- Ανενεργό: Επιλέξτε το σήμα εισόδου μη αυτόματα.

#### HDMI

- Πατήστε 🚽 και χρησιμοποιήστε τα πλήκτρα 🗸 για κύλιση στα υπομενού
- Μορφή HDMI: Ρυθμίστε τη μορφή HDMI.
  - Αυτόματο: Σύμφωνα με το πλαίσιο πληροφοριών HDMI για την αυτόματη ανίχνευση του εύρους χρώματος.
  - RGB περιορισμένο: Επιβάλλει την επιλογή χρωματικού χώρου RGB περιορισμένης εμβέλειας.

RGB πλήρες: Επιβάλλει την επιλογή χρωματικού χώρου RGB πλήρους εμβέλειας. YUV περιορισμένο: Επιβάλλει την επιλογή χρωματικού χώρου YUV περιορισμένης εμβέλειας.

- YUV πλήρες: Επιβάλλει την επιλογή χρωματικού χώρου YUV πλήρους εμβέλειας.
- HDR: Χρησιμοποιήστε τα πλήκτρα 
   για ρύθμιση σε Αυτόματο, Ανενεργό, HDR 10. Αυτόματο: Εκτελεί αυτόματη εναλλαγή στη ρύθμιση HDR κατά την ανίχνευση συγχρονισμού HDR.

Ανενεργό: Επιβάλλει το κλείσιμο ρυθμίσεων HDR, ανεξάρτητα από την ανίχνευση συγχρονισμού HDR.

HDR 10: Επιβάλλει την επιλογή ρυθμίσεων HDR, ανεξάρτητα από την ανίχνευση συγχρονισμού HDR

 HDMI EDID: Πατήστε ← και χρησιμοποιήστε τα πλήκτρα ▼/▲ για ρύθμιση HDMI1, HDMI2 Ενισχυμένο: Επιλέξτε για να χρησιμοποιήσετε το HDMI 2.0 EDID. Τυπικό: Επιλέξτε για να χρησιμοποιήσετε το HDMI 1.4b EDID.

### Αναλογικό

- Πατήστε 🕂 και χρησιμοποιήστε τα πλήκτρα 🗸 🖌 για κύλιση στα υπομενού
- Ορ. θέση: Χρησιμοποιήστε τα πλήκτρα 
   για να προσαρμόσετε τη θέση εμφάνισης σε οριζόντια κατεύθυνση.
- Καθ. Θέση: Χρησιμοποιήστε τα πλήκτρα 
   για να προσαρμόσετε τη θέση εμφάνισης σε κάθετη κατεύθυνση.
- Φάση: Χρησιμοποιήστε τα πλήκτρα 
   για να προσαρμόσετε τη συχνότητα, προκειμένου να μειώσετε την αναλογική παραμόρφωση RGB εικόνας.
- Ρολόι: Χρησιμοποιήστε τα πλήκτρα ◄/► για να προσαρμόσετε το οριζόντιο πλάτος της αναλογικής εικόνας RGB.
- Αυτόματος συγχρονισμός: Χρησιμοποιήστε τα πλήκτρα ◄/► για να επιλέξετε Ενεργό/ Ανενεργό για συγχρονισμό κλειδώματος εικόνας

#### 3D

- Πριν από την εκτέλεση ρύθμισης 3D, βεβαιωθείτε ότι έχει συνδεθεί το σήμα εισόδου με συγχρονισμό 3D.
- 3D: Χρησιμοποιήστε τα πλήκτρα 
   για να ενεργοποιήσετε ή να απενεργοποιήσετε τις λειτουργίες 3D.

DLP-Link: Ενεργοποιήστε τον εσωτερικό συγχρονισμό 3D. ΙR: Ενεργοποιήστε τον εξωτερικό συγχρονισμό 3D. Αναστροφή συγχρονισμού 3D: Χρησιμοποιήστε τα πλήκτρα 
 για εναλλαγή του σήματος 3D Α/Δ ή Δ/Α.

Ενεργό: Ενεργοποιήστε το αντίστροφο σήμα.

- Ανενεργό: Ακολουθήστε τον συγχρονισμό λαμβανόμενου σήματος.
- Μορφή 3D: Πατήστε ← και χρησιμοποιήστε τα πλήκτρα ▼/▲ για επιλογή τύπου μορφής 3D:

Αυτόματο, Πάνω Κάτω, Σειρά προβολής καρέ, Συσσώρευση καρέ, Σε παράθεση, Ανενεργό.

- Καθυστέρηση εισόδου συγχρονισμού 3D: Χρησιμοποιήστε τα πλήκτρα 
   για να προσαρμόσετε την καθυστέρηση συγχρονισμού εισόδου 3D.
- Καθυστέρηση εξόδου συγχρονισμού 3D: Χρησιμοποιήστε τα πλήκτρα 
   για να προσαρμόσετε την καθυστέρηση συγχρονισμού εξόδου 3D.
- Έξοδος συγχρονισμού 3D: Χρησιμοποιήστε τα πλήκτρα 
   για να επιλέξετε τον τύπο μορφής 3D.

Εσωτερικό: Ο συγχρονισμός 3DD προέρχεται από εσωτερική γεννήτρια συγχρονισμού. Εξωτερικό: Ο συγχρονισμός 3DD προέρχεται από εξωτερική υποδοχή εισόδου.

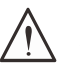

### Σημαντικό:

Τα άτομα με τις ακόλουθες παθήσεις πρέπει να παρακολουθούν την εικόνα 3D με ιδιαίτερη προσοχή:

Παιδιά ηλικίας κάτω των έξι ετών

Άτομα που είναι ευαίσθητα ή αλλεργικά στο φως, άτομα με προβλήματα υγείας και ιστορικό καρδιαγγειακών παθήσεων.

Άτομα που είναι κουρασμένα ή έχουν έλλειψη ύπνου

Άτομα που βρίσκονται υπό την επίδραση ναρκωτικών ή αλκοόλ

Κανονικά, η παρακολούθηση εικόνων 3D είναι ασφαλής. Ωστόσο, ορισμένα άτομα ενδέχεται να αισθάνονται άβολα. Ανατρέξτε στις οδηγίες που αναθεωρήθηκαν και δημοσιεύτηκαν από την 3D League στις 10 Δεκεμβρίου 2008. Αναφέρει ότι όσοι παρακολουθούν εικόνες 3D πρέπει να κάνουν διάλειμμα για τουλάχιστον 5 έως 15 λεπτά ανά μισή ή μία ώρα.

### Σήμα, ενεργοποίηση

- Υπολογιστής: Χρησιμοποιήστε τα πλήκτρα 
   για ρύθμιση σε Ενεργό/Ανενεργό για ενεργοποίηση ή απενεργοποίηση της αυτόματης ενεργοποίησης μέσω εισόδου VGA.
- HDMI: Χρησιμοποιήστε τα πλήκτρα 
   για ρύθμιση σε Ενεργό/Ανενεργό για ενεργοποίηση ή απενεργοποίηση της αυτόματης ενεργοποίησης μέσω εισόδου HDMI.

### Δοκιμαστικό μοτίβο

 Χρησιμοποιήστε τα πλήκτρα 
 Υια να επιλέξετε Πλέγμα, Λευκό, Κόκκινο, Πράσινο, Μπλε, Μαύρο, Ράμπες RGB, Γραμμή χρώματος, Γραμμή βήματος, Σκακιέρα, Οριζόντιες γραμμές, Κατακόρυφες γραμμές, Διαγώνιες γραμμές, Οριζόντιες ράμπες, Κάθετες ράμπες, Ανενεργό για να ενεργοποιήσετε την εικόνα δοκιμαστικού μοτίβου.

## Μενού Εικόνα

| Λειτουργία<br>εικόνας | Παρουσίαση, Φωτεινό,<br>Παιχνίδι, Ταινία, Έντονο,<br>Μείξη, sRGB, DICOM SIM,<br>Χρήστης, (3D), (HDR 10)     | Είσοδος                                                                                     | νίντεκ<br>φ<br>Ρυθμίσεις Πληροφ.           |  |  |
|-----------------------|----------------------------------------------------------------------------------------------------|---------------------------------------------------------------------------------------------|--------------------------------------------|--|--|
| Φωτεινότητα           | 0~100                                                                                                    | Λειτουργία εικόνας<br>Φωτεινότητα<br>Αντίθεση<br>Διαχειριστής χρώματος<br>Για προχωρημένους | Παρουσίαση<br>50<br>50<br><b>4</b>         |  |  |
| Αντίθεση              | 0~100                                                                                                    | Επαναφορά λειτουργίας εικόνας                                                               | <b>~</b>                                   |  |  |
| Διαχειριστής          | Χρώμα: R, G, B, C, M, Y, W                                                                                  |                                                                                             |                                            |  |  |
| χρωματος              | Απόχρωση: -99~99<br>Κόκκινο : 0~399 (μόνο W)                                                                | Menu= Επιστροφή / Επιλογή μενού ∢►                                                          | / Κύλιση ▲▼                                |  |  |
|                       | Κορεσμός: 0~199<br>Πράσινο : 0~399 (μόνο W)                                                                 |                                                                                             | . Otal                                     |  |  |
|                       | Ενίσχυση: 5~195<br>Μπλε: 0~399 (μόνο W)                                                                     |                                                                                             |                                            |  |  |
|                       | 1                                                                                                    | Για προχωρημένους > Ισορροπία                                                               | εισόδου                                    |  |  |
| Για<br>προχωρημένους  | Λαμπρό χρώμα: 0~10                                                                                          | Ενίσχυση R<br>Ενίσχυση G                                                                    | 0                                          |  |  |
|                       | Ευκρίνεια: 0~31                                                                                             | Ενίσχυση Β                                                                                  |                                            |  |  |
|                       | Γάμμα: 1,8, 2,0, 2,2, 2,4,<br>ασπρόμαυρο, γραμμικό,<br>DICOM SIM                                            | Μετατόπιση Κ<br>Μετατόπιση G<br>Μετατόπιση Β                                                | 0<br>0<br>0                                |  |  |
|                       | HDR PQ: PQ-L300,<br>PQ-L400, PQ-L500,<br>PQ-L600, PQ-L700<br>(μόνο για HDR)                                 | Menu= Επιστροφή / Επιλογή μενού <b>∢ ►</b>                                                  | / Κύλιση ▲▼                                |  |  |
|                       | Θερμοκρασία χρώματος:<br>Θερμό, κανονικό, ψυχρό                                                             |                                                                                             | vívitek                                    |  |  |
|                       | Ισορροπία εισόδου:<br>Ενίσχυση R, Ενίσχυση G,<br>Ενίσχυση B, Μετατόπιση R,<br>Μετατόπιση G,<br>Μετατόπιση B | Είσοδος Είσοδος Εικόνα Στοίχιση Ελεγχος Επαναφορά λειτουργίας εικα Τρέχον Ολα               | κατο το το το το το το το το το το το το τ |  |  |
| Επαναφορά             | Toston: (OK Aruno)                                                                                          |                                                                                             |                                            |  |  |
| λειτουργίας           | Όλα: (ΟΚ, Άκυρο)                                                                                            |                                                                                             |                                            |  |  |
|                       |                                                                                                    |                                                                                             |                                            |  |  |
|                       |                                                                                                    | Menu= Επιστορρή / Επιλογή μεγού 🔺 🕨                                                         | / Κύλιση 🔺 🔻                               |  |  |

### Λειτουργία εικόνας

- Χρησιμοποιήστε τα πλήκτρα 
   για να επιλέξετε λειτουργία ανάλογα με τις προσωπικές σας προτιμήσεις.
- Παρουσίαση: Προτεινόμενη χρήση. Το καλύτερο εφέ προβολής για παρουσίαση.
- Φωτεινό: Η λειτουργία είναι κατάλληλη για περιβάλλοντα εφαρμογής όπου απαιτείται η υψηλότερη φωτεινότητα εξόδου.
- Παιχνίδι: Χρήση για βιντεοπαιχνίδια.
- Ταινία: Για καλή ισορροπία κορεσμού χρωμάτων, αντίθεσης και φωτεινότητας.
   Προτείνεται για χρήση σε σκοτεινό περιβάλλον.
- Έντονο: Για ζωντανά χρώματα.
- Μείξη: Η λειτουργία είναι κατάλληλη για περιβάλλον immersive.
- sRGB: Βελτιστοποίηση χρωμάτων RGB για την επίτευξη ρεαλιστικών εικόνων με περιορισμένη ρύθμιση φωτεινότητας.
- DICOM SIM: Για χρήση σε Digital Imaging and Communications in Medicine.
- Χρήστης: Εξατομίκευση με προτίμηση φωτεινότητας, αντίθεσης και χρώματος.
- 3D: Αυτόματη εναλλαγή κατά την ανίχνευση συγχρονισμού 3D.
- HDR 10: Αυτόματη εναλλαγή κατά την ανίχνευση συγχρονισμού HDR.

#### Φωτεινότητα

 Χρησιμοποιήστε τα πλήκτρα ◄/► για να αυξήσετε ή να μειώσετε το επίπεδο φωτεινότητας της εικόνας.

#### Αντίθεση

Χρησιμοποιήστε τα πλήκτρα ◀/▶ για να προσαρμόσετε το επίπεδο αντίθεσης της εικόνας.

#### Διαχειριστής χρώματος

- Πατήστε 🖵 και χρησιμοποιήστε τα πλήκτρα 🗸 για κύλιση στα υπομενού
- Χρώμα: Για επιλογή και προσαρμογή χρωμάτων (Κόκκινο,Πράσινο,Μπλε,Κυανό,Ματζέντα,Κίτρινο, Λευκό).
- Απόχρωση: Χρησιμοποιήστε τα πλήκτρα 
   για να προσαρμόσετε την τιμή Απόχρωσης χρωμάτων.
- Κορεσμός: Χρησιμοποιήστε τα πλήκτρα 
   για να ρυθμίσετε την τιμή Κορεσμού χρωμάτων.
- Ενίσχυση: Χρησιμοποιήστε τα πλήκτρα 
   για να ρυθμίσετε την τιμή Ενίσχυσης χρωμάτων.
- Κόκκινο: Χρησιμοποιήστε τα πλήκτρα 
   για προσαρμογή της τιμής κόκκινου του λευκού χρώματος
- Πράσινο: Χρησιμοποιήστε τα πλήκτρα 
   για προσαρμογή της τιμής πράσινου του λευκού χρώματος
- Μπλε: Χρησιμοποιήστε τα πλήκτρα 
   για προσαρμογή της τιμής μπλε του λευκού χρώματος
- Αυτές οι τρεις επιλογές χρησιμοποιούνται για τη ρύθμιση του εύρους χρωμάτων εισόδου ολόκληρης της εικόνας. Εάν εμφανίζεται ελάχιστη ποσότητα κόκκινου, πράσινου ή μπλε στις γκρίζες περιοχές, μειώστε την ενίσχυση του αντίστοιχου χρώματος αναλόγως. Καθώς η ενίσχυση αυξάνεται, η αντίθεση της εικόνας μειώνεται.

#### Για προχωρημένους

- Πατήστε 🚽 και χρησιμοποιήστε τα πλήκτρα 🔻 🖊 για κύλιση στα υπομενού
- Λαμπρό χρώμα: Χρησιμοποιήστε τα πλήκτρα 
   /▶ για να προσαρμόσετε το λαμπρό χρώμα της εικόνας.
- Ευκρίνεια: Χρησιμοποιήστε τα πλήκτρα ◄/▶ για να προσαρμόσετε την ευκρίνεια της εικόνας.
- Γάμμα: Χρησιμοποιήστε τα πλήκτρα 
   για να επιλέξετε διαφορετικό χρωματισμό της εικόνας.

Όταν ο φωτισμός περιβάλλοντος είναι τόσο έντονος που μπορεί να επηρεάσει την εικόνα προβολής στην σκοτεινή περιοχή, μπορείτε να αλλάξετε το γάμμα για να ρυθμίσετε τη χρωματική απόδοση. Οι διαθέσιμες επιλογές είναι 1,8, 2,0, 2,2, 2,4, ασπρόμαυρο, γραμμικό, DICOM SIM.

- HDR PQ: Χρησιμοποιήστε τα πλήκτρα 
   για να επιλέξετε τις ρυθμίσεις PQ PQ-L300, PQ-L400, PQ-L500, PQ-L600, PQ-L700
- Θερμοκρασία χρώματος: Χρησιμοποιήστε τα πλήκτρα 
   για να επιλέξετε θερμοκρασία χρώματος

Θερμό : Κάντε τις εικόνες λευκές με μια κοκκινωπή απόχρωση. Κανονικό : Κανονικές αποχρώσεις του λευκού. Ψυχρό : Κάντε τις εικόνες λευκές με μια μπλε απόχρωση.

Ισορροπία εισόδου: Πατήστε ← και χρησιμοποιήστε τα πλήκτρα ▼/▲ για κύλιση στα υπομενού

Χρησιμοποιήστε τα πλήκτρα **◄**/▶ για να προσαρμόσετε τις τιμές Ενίσχυσης και Μετατόπισης κόκκινου, πράσινου και μπλε χρώματος για την ισορροπία λευκού. Ενίσχυση: Προσαρμόστε το επίπεδο φωτεινότητας του κόκκινου, του πράσινου και του μπλε.

Αντιστάθμιση: Προσαρμόστε το επίπεδο αντίθεσης του κόκκινου, του πράσινου και του μπλε.

### Επαναφορά λειτουργίας εικόνας

#### Σημείωση:

Η επιλογή «Επαναφορά λειτουργίας εικόνας» γίνεται μόνο με βάση το σήμα εισόδου.

## Μενού Στοίχιση

| Αναλογία<br>εικόνας        | Γεμάτη, 4:3, 16:9, Letter Box,<br>2,35:1, 16:10, Αυτόματο                                                                       |                                                                     | - T_1                | <b>•</b> | ň                       | vívitek      |
|----------------------------|----------------------------------------------------------------------------------------------------|---------------------------------------------------------------------|----------------------|----------|-------------------------|--------------|
| Ψηφιακό ζουμ               | Μενέθυνση: 0~10 (1 0x~2 0x)                                                                                                    | Εἰσοδος Εικόνα                                                      | <b>ι</b><br>Στοίχιση |          | <b>της</b><br>Ρυθμίσεις | Ο<br>Πληροφ. |
| Πφιαίτο ζουμ               | Σμίκρυνση: -40~0<br>(0.8x~1.0x)                                                                                                 | Αναλογία εικόνας<br>Ψηφιακό ζουμ<br>Τραπεζοειδής παρα               | μόρφωση              |          | Au                      | οτόματο<br>μ |
|                            | Μετατόπιση εικόνας:<br>Ο μετατόπιση εικόνας,<br>Κ μετατόπιση εικόνας                                                            | 4 Γωνίες<br>Μάσκα<br>Προβολή<br>Ρυθμίσεις οθόνης<br>Ρυθμίσεις φακού |                      |          | Μ                       |              |
| Τραπεζοειδής               | Κάθ τραπέζιο: -30~0~30                                                                                                    | Επαναφορά ευθυγρά                                                   | άμμισης              |          |                         | Ļ            |
| παραμόρφωση                | Ορ. τραπέζιο: -30~0~30                                                                                                    |                                                                     |                      |          |                         |              |
| 4 Γωνίες                   | Γωνία: Επάνω αριστερά,<br>Επάνω δεξιά, Κάτω<br>αριστερά, Κάτω δεξιά<br>Ορ: 0~60                                                 | Menu= Επιστροφή                                                     | / Επιλογή μεν        | ού ◀ ► / | ( Κύλια                 | η ▲▼         |
|                            | Καθ: 0~60                                                                                                    |                                                                     |                      |          |                         |              |
| Μάσκα                      | Επάνω: 0~100                                                                                                    |                                                                     |                      |          |                         |              |
|                            | Augreoá: 0~100                                                                                                    |                                                                     |                      |          |                         |              |
|                            | Αριστερά: 0~100                                                                                                    |                                                                     |                      |          |                         |              |
|                            | 20,00.0 100                                                                                                    |                                                                     |                      |          |                         |              |
| Προβολή                    | Μπροστά, Πίσω, Μπροστά +<br>Οροφή, Πίσω + Οροφή                                                                                 |                                                                     |                      |          |                         |              |
| Ρυθμίσεις<br>οθόνης        | Μορφή οθόνης: 16:10, 16:9,<br>4:3, 2,35:1                                                                                       |                                                                     |                      |          |                         |              |
|                            | Θέση οθόνης: Γκριζαρισμένο,<br>-60~0~60 (Όταν είναι 16:9),<br>-160~0~160 (Όταν είναι 4:3),<br>-191~0~191 (Όταν είναι<br>2,35:1) |                                                                     |                      |          |                         |              |
| Ρυθμίσεις<br>φακού         | Κλείδωμα φακού: Ανενεργό,<br>Ενεργό                                                                                             |                                                                     |                      |          |                         |              |
|                            | Τύπος φακού: φακός μη<br>UST, φακός UST                                                                                         |                                                                     |                      |          |                         |              |
|                            | Έλεγχος φακού: Ζουμ και<br>Εστίαση, Μετατόπιση φακού                                                                            |                                                                     |                      |          |                         |              |
|                            | Μνήμη φακού: Αποθήκευση,<br>Φόρτωση μνήμης : 1~10                                                                               |                                                                     |                      |          |                         |              |
|                            | Κέντρο φακού (εκτέλεση)                                                                                                    |                                                                     |                      |          |                         |              |
| Επαναφορά<br>ευθυγράμμισης | (ΟΚ, Άκυρο)                                                                                                    |                                                                     |                      |          |                         |              |

#### Αναλογία εικόνας

 Χρησιμοποιήστε τα πλήκτρα 
 για να επιλέξετε τους λόγους διαστάσεων εικόνας (Γεμάτη, 4:3, 16:9 ή 16:10, Letter Box, 2,35:1, Αυτόματο)

### Ψηφιακό ζουμ

- Πατήστε 🖵 και χρησιμοποιήστε τα πλήκτρα 🗸 🖌 για κύλιση στα υπομενού
- Μεγέθυνση: Χρησιμοποιήστε τα πλήκτρα 
   για να κάνετε την εικόνα να φαίνεται μεγαλύτερη σε εύρος 0~10.
- Σμίκρυνση: Χρησιμοποιήστε τα πλήκτρα 
   για να κάνετε την εικόνα να φαίνεται μικρότερη σε εύρος 0~40. Η προσαρμογή Σμίκρυνσης επαναφέρει τη μετατόπιση της εικόνας HV στην προεπιλεγμένη τιμή.
- Μετατόπιση εικόνας: Πατήστε ← και χρησιμοποιήστε τα πλήκτρα ▼/▲ για κύλιση στα υπομενού

Ο μετατόπιση εικόνας: Χρησιμοποιήστε τα πλήκτρα **◄/▶** για μετατόπιση της εικόνας οριζόντια (αριστερά / δεξιά)

Κ μετατόπιση εικόνας: Χρησιμοποιήστε τα πλήκτρα **◄/**▶ για μετατόπιση της εικόνας κάθετα (επάνω / κάτω)

Ανάλογα με τη σμίκρυνση, μη σταθερό

### Τραπεζοειδής παραμόρφωση

- Πατήστε 🕂 και χρησιμοποιήστε τα πλήκτρα 🗸 για κύλιση στα υπομενού.
- Κάθ τραπέζιο: Χρησιμοποιήστε τα πλήκτρα 
   για να προσαρμόσετε την τιμή, προκειμένου να διορθώσετε την κάθετη παραμόρφωση εικόνας. Η προσαρμόσιμη τιμή είναι ±30.
- Ορ. τραπέζιο: Χρησιμοποιήστε τα πλήκτρα 
   για να προσαρμόσετε την οριζόντια παραμόρφωση εικόνας. Η προσαρμόσιμη τιμή είναι ±30.

### 4 Γωνίες

Αυτή η λειτουργία χρησιμοποιείται για τη διόρθωση τυχόν παραμόρφωσης της εικόνας σε μια γωνία λόγω εγκατάστασης ή επιφάνειας προβολής.

- Πατήστε 🖵 και χρησιμοποιήστε τα πλήκτρα 🗸 για κύλιση στα υπομενού.
- Γωνία: Χρησιμοποιήστε τα πλήκτρα ◀/▶ για να επιλέξετε μία γωνία (Επάνω αριστερά, Επάνω δεξιά, Κάτω αριστερά, Κάτω δεξιά).
- Ορ: Χρησιμοποιήστε τα πλήκτρα ◀/► για να αυξήσετε ή να μειώσετε την οριζόντια τιμή.
- Καθ: Χρησιμοποιήστε τα πλήκτρα ◄/► για να αυξήσετε ή να μειώσετε την κάθετη τιμή.

#### Μάσκα

- Πατήστε ← και χρησιμοποιήστε τα πλήκτρα ▼/▲ για κύλιση στα υπομενού.
- Επάνω: Χρησιμοποιήστε τα πλήκτρα 
   για να προσαρμόσετε τη λειτουργία Μάσκας στην οθόνη από την τιμή Επάνω, Κάτω, Αριστερής και Δεξιάς πλευράς.

### Προβολή

- Χρησιμοποιήστε τα πλήκτρα 
   Υια να επιλέξετε τη Θέση προβολής.
- Μπροστά: Εγκαταστήστε τον βιντεοπροβολέα στην επιφάνεια εργασίας και προβάλλετε την εικόνα προς τα εμπρός.
- Πίσω Εγκαταστήστε τον βιντεοπροβολέα στην επιφάνεια εργασίας και προβάλλετε την εικόνα από το πίσω μέρος της οθόνης.
- Μπροστά + οροφή: Στερεώστε τον βιντεοπροβολέα στην οροφή και προβάλλετε την εικόνα προς τα εμπρός.
- Πίσω + οροφή: Στερεώστε τον βιντεοπροβολέα στην οροφή και προβάλλετε την εικόνα από το πίσω μέρος της οθόνης.

### Ρυθμίσεις οθόνης

- Μορφή οθόνης: Χρησιμοποιήστε τα πλήκτρα 
   για να επιλέξετε μορφή οθόνης μεταξύ 16:10, 16:9, 4:3 και 2,35:1.
- Θέση οθόνης: Χρησιμοποιήστε τα πλήκτρα 
   για να προσαρμόσετε τη θέση της οθόνης.

#### Ρυθμίσεις φακού

- Πατήστε ← και χρησιμοποιήστε τα πλήκτρα ▼/▲ για κύλιση στα υπομενού.
- Κλείδωμα φακού: Χρησιμοποιήστε τα πλήκτρα 
   Υία να προσαρμόσετε την επιλογή Κλείδωμα φακού σε Ενεργό ή Ανενεργό.
- Τύπος φακού: Χρησιμοποιήστε τα πλήκτρα 
   για να προσαρμόσετε την επιλογή Τύπος φακού σε Φακός μη UST, Φακός UST.
- Έλεγχος φακού: Χρησιμοποιήστε τα πλήκτρα ◀▶ για να προσαρμόσετε την επιλογή Εστίαση φακού. Χρησιμοποιήστε τα πλήκτρα ▼▲ για να προσαρμόσετε την επιλογή Ζουμ φακού. Πατήστε Enter για να μεταβείτε στο μενού Μετατόπιση φακού. Πατήστε ▼▲◀▶ για να προσαρμόσετε την επιλογή Μετατόπιση φακού. Πατήστε Enter για να μεταβείτε στο μενού Έλεγχος φακού.
- Μνήμη φακού: Πατήστε ← και χρησιμοποιήστε τα πλήκτρα ▼/▲ για κύλιση στα υπομενού.
   Αποθήκευση μνήμης: Πατήστε ← για να επιλέξετε το σετ μνήμης προς αποθήκευση της ρύθμισης και, στη συνέχεια,πατήστε το κουμπί ENTER για επιβεβαίωση.
   Φόρτωση μνήμης:Πατήστε ← για να επιλέξετε την επιθυμητή ρύθμιση μνήμης και, στη συνέχεια, πατήστε το κουμπί ENTER για να εκτελέσετε τη ρύθμιση φακού, ο βιντεοπροβολέας προσαρμόζει αυτόματα τις επιλογές Θέση, Ζουμ και Εστίαση φακού.
- Κέντρο φακού Πατήστε 🚽 για να εκτελέσετε κεντρική βαθμονόμηση μετατόπισης φακού.

#### Επαναφορά ευθυγράμμισης

• Πατήστε 🚽 για επαναφορά όλων των Ευθυγραμμίσεων στις προεπιλεγμένες ρυθμίσεις.

| Άμεση<br>ενεργοποίηση      | Ανενεργό, Ενεργό                                                            |                                                                                     | F 7 -               | vívitek                                                                    |
|----------------------------|-----------------------------------------------------------------------------|-------------------------------------------------------------------------------------|---------------------|----------------------------------------------------------------------------|
|                            |                                                                             |                                                                                     |                     |                                                                            |
| Πηγή φωτός                 | Λειτουργία φωτός:<br>Κανονικό, ECO,<br>Προσαρμοσμένο φως                    | Είσοδος Εικόνα<br>Αμεση ενεργοποίηση<br>Πηγή φωτός<br>Μεγάλο Υψόμετρο<br>Ελεγγος ΙΒ | Στοίχιση Ελεγχος    | Ρυθμίσεις Πληροφ.<br>Ανενεργό<br>ει<br>Κανονική<br>πτικό (Πίσιο 18 ευερικά |
|                            | Προσαρμοσμένο φως:<br>25~100                                                | Αναγν. τηλεχειριστηρία<br>HDBaseT                                                   | 00                  | Προεπιλογή<br>Φ                                                            |
|                            | Συνεχής φωτεινότητα:<br>Ανενεργό, Ενεργό                                    | Δίκτυο<br>Ρύθμιση Art-Net<br>Λειτουργία ενοικίασης                                  |                     | 1 1 1                                                                      |
|                            | ViviBlack: Δυναμικό<br>μαύρο, χρονοδιακόπτης<br>απενεργοποίησης<br>φωτισμού | Menu= Επιστροφή /                                                                   | Επιλογή μενού ৰ 🕨 , | / Κύλιση ▲▼                                                                |
| Μεγάλο<br>Υψόμετρο         | Κανονική, Υψηλή                                                             |                                                                                     | E 🗄                 | vívitek                                                                    |
|                            | -                                                                           | Είσοδος Εικόνα                                                                      | Στοίχιση Ελεγχος    | Ρυθμίσεις Πληροφ.                                                          |
| Έλεγχος IR                 | Μπροστινό/Πίσω ΙR                                                           |                                                                                     | Δίκτυο              |                                                                            |
|                            | ενεργά, Μπροστινό IR                                                        | Κατάσταση Δικτύου<br>DHCP                                                           |                     | Αποσύνδεση<br>Ανενερνό                                                     |
|                            | ενεργό, Πίσω ΙΚ ενεργό,                                                     | Διεύθυνση IP                                                                        |                     | 255.255.255.255                                                            |
|                            | Μπροστινο/Πισω Ικ                                                           | Μάσκα υποδικτύου                                                                    |                     | 255.255.255.255                                                            |
|                            | ανενεργα                                                                    | DNS                                                                                 |                     | 255.255.255.255                                                            |
| Αναγν.<br>τηλεχειριστηρίου | Προεπιλογή~99                                                               | Εφαρμογή                                                                            |                     | ₽                                                                          |
|                            | 7                                                                           |                                                                                     |                     |                                                                            |
| HDBaseT                    | HDBaseT-IR_RS232_RJ45:<br>Ανενεργό, Ενεργό                                  | Menu= Επιστροφή /                                                                   | Επιλογή μενού ৰ 🕨 🧳 | { Κύλιση ▲▼                                                                |
|                            | HDBaseT EDID:<br>Ενισχυμένο, Τυπικό                                         |                                                                                     |                     |                                                                            |
|                            | ~                                                                           |                                                                                     |                     |                                                                            |
| Δίκτυο                     | Κατάσταση δικτύου:<br>Σύνδεση, Αποσύνδεση                                   |                                                                                     |                     |                                                                            |
|                            | DHCP: Ανενεργό, Ενεργό                                                      |                                                                                     |                     |                                                                            |
|                            | Διεύθυνση ΙΡ: 0~255,<br>0~255, 0~255, 0~255                                 |                                                                                     |                     |                                                                            |
|                            | Μάσκα υποδικτύου: 0~255,<br>0~255, 0~255, 0~255                             |                                                                                     |                     |                                                                            |
|                            | Πύλη: 0~255, 0~255,<br>0~255, 0~255                                         |                                                                                     |                     |                                                                            |
|                            | DNS: 0~255, 0~255, 0~255, 0~255, 0~255                                      |                                                                                     |                     |                                                                            |
|                            | Εφαρμογή: ΟΚ, Άκυρο                                                         |                                                                                     |                     |                                                                            |
|                            |                                                                             |                                                                                     |                     |                                                                            |

## Μενού Έλεγχος
| Ρύθμιση Art-Net          | Ενεργοποίηση Art-Net:<br>Ανενεργό, Ενεργό (2.Χ.Χ.Χ),<br>Ενεργό (10.Χ.Χ.Χ), Ενεργό<br>(Μη αυτόματα) | <b>φ</b><br>Είσοδος | <b>Γικόνα</b>        | <b>Γ ٦</b><br><b>Γ Ι</b><br>Στοίχιση | <b>Ελεγχο</b> ς                  | <b>Ο</b><br>Ρυθμίσεις | νίνιτεκ<br>Πληροφ. |  |
|--------------------------|----------------------------------------------------------------------------------------------------|---------------------|----------------------|--------------------------------------|----------------------------------|-----------------------|--------------------|--|
|                          | Καθαρό: 0~127                                                                                      | Άμεση ε<br>Πηνή (οι | ενεργοποίηση<br>ωτός |                                      |                                  | А                     | νενεργό            |  |
|                          | Sub-Net: 0~15                                                                                      | Μεγάλο              | ο Υψόμετρο           |                                      | ł<br>Μπροστινό/Πίσω ΙΓ<br>ου Πρι |                       |                    |  |
|                          | Universe: 0~15                                                                                     | Ελεγχο<br>Αναγν.    | ς IR<br>τηλεχειριστη | ρίου                                 |                                  |                       |                    |  |
|                          | Universe: 0~15                                                                                     | HDBase              | ≥T                   |                                      |                                  |                       |                    |  |
|                          | Εφαρμογή: (ΟΚ, Άκυρο)                                                                              | Δίκτυο<br>Ρύθμιση   | ן Art-Net            |                                      |                                  |                       | t t                |  |
|                          | Ρυθμίσεις καναλιού Art-<br>Net: Κανάλι 1, Κανάλι 2,<br>Κανάλι 3, Κανάλι 4,<br>Κανάλι 5             | Λειτουρ             | ογία ενοικίασι       | ης                                   |                                  |                       | <b>.</b>           |  |
|                          |                                                                                                    | Menu= EI            | ιιστροφη             | 7 Επιλογή μ                          |                                  |                       |                    |  |
| Λειτουργία<br>ενοικίασης | Επίπεδο κλειδώματος<br>ισχύος: 60~100                                                              |                     |                      |                                      |                                  |                       |                    |  |

κλειδώματος ισχύος Χρόνος κλειδώματος χρήσης: Απενεργοποίηση, Ενεργοποίηση Ρυθμίσεις κλειδώματος χρήσης (HRS) : 1~9999 Μηδενισμός χρόνου λήξης Αλλαγή κωδικού πρόσβασης: Νέος κωδικός πρόσβασης, Επιβεβαίωση κωδικού πρόσβασης

Επαναφορά επιπέδου

# Άμεση ενεργοποίηση

 Χρησιμοποιήστε τα πλήκτρα 
 για εναλλαγή σε Ενεργό/Ανενεργό
 Αυτή η λειτουργία έχει ρυθμιστεί σε Ανενεργό από προεπιλογή. Όταν οριστεί σε Ενεργό, ο βιντεοπροβολέας ενεργοποιείται αυτόματα μόλις ενεργοποιηθεί η τροφοδοσία ρεύματος την επόμενη φορά. Μπορείτε να χρησιμοποιήσετε αυτή τη λειτουργία και τον διακόπτη λειτουργίας (αντί για το τηλεχειριστήριο) για να ενεργοποιήσετε τον βιντεοπροβολέα.

# Πηγή φωτός

- Πατήστε 🕂 και χρησιμοποιήστε τα πλήκτρα 🗸 για κύλιση στα υπομενού.
- Λειτουργία φωτός: Χρησιμοποιήστε τα πλήκτρα 
  /▶ για επιλογή (Κανονικό, Εco, Προσαρμοσμένο φως).
- Προσαρμοσμένο φως: Χρησιμοποιήστε τα πλήκτρα 
  για να προσαρμόσετε το επίπεδο φωτεινότητας μεταξύ 25% και 100%.
- Συνεχής φωτεινότητα: Χρησιμοποιήστε τα πλήκτρα 
  για εναλλαγή σε Ενεργό/ Ανενεργό.
- ViviBlack: Πατήστε ← και χρησιμοποιήστε τα πλήκτρα ▼/▲ για κύλιση στα υπομενού. Δυναμικό μαύρο: Χρησιμοποιήστε τα πλήκτρα ◄/▶ για εναλλαγή σε Ενεργό/Ανενεργό. Χρονοδιακόπτης απενεργοποίησης φωτισμού: Χρησιμοποιήστε τα πλήκτρα ◄/▶ για να επιλέξετε ώρα απενεργοποίησης φωτισμού (Απενεργοποίηση, 1 δευτ./ 2 δευτ., 3 δευτ., 4 δευτ.).

## Μεγάλο Υψόμετρο

 Χρησιμοποιήστε τα πλήκτρα ◄/► για να προσαρμόσετε την ταχύτητα ανεμιστήρα ψύξης (Κανονική, Υψηλή).

## Έλεγχος IR

 Χρησιμοποιήστε τα πλήκτρα 
 για να επιλέξετε την προτιμώμενη τοποθεσία ελέγχου IR (Μπροστινό/Πίσω IR ενεργά, Μπροστινό IR ενεργό, Πίσω IR ενεργό, Μπροστινό/Πίσω IR ανενεργά).

Αυτή η λειτουργία σας επιτρέπει να επιλέξετε ποιος δέκτης του τηλεχειριστηρίου ΙR θα είναι ενεργός.

## Αναγν. τηλεχειριστηρίου

Εμφανίζει το τρέχον αναγνωριστικό βιντεοπροβολέα και τον αριθμό αναγνωριστικού τηλεχειριστηρίου. Για να ορίσετε ένα μοναδικό αναγνωριστικό για τον βιντεοπροβολέα και τον χειριστήριο ανεξάρτητα.

### **HDBaseT**

- Πατήστε 🚽 και χρησιμοποιήστε τα πλήκτρα 🗸 για κύλιση στα υπομενού.
- HDBaseT-IR\_RS232\_RJ45: Χρησιμοποιήστε τα πλήκτρα 
  για να αλλάξετε την κατάσταση HDBaseT-IR\_RS232\_RJ45 σε Ενεργό/Ανενεργό Ενεργοποιήστε τη λειτουργία ελέγχου του HDBaseT με IR, RS232 και RJ45.
- HDBaseT EDID: Χρησιμοποιήστε τα πλήκτρα 
  για να επιλέξετε λειτουργία HDBaseT (Ενισχυμένη, Τυπική).

### Σημείωση:

Εάν η επιλογή Έλεγχος HDBaseT οριστεί σε Ενεργό, η λειτουργία χαμηλής κατανάλωσης ενέργειας μεταβαίνει σε «Ενεργό μέσω HDBaseT» και πρέπει να απενεργοποιήσετε αυτή τη λειτουργία για να προχωρήσετε σε επιλογή.

# Δίκτυο

Χρησιμοποιήστε αυτή τη λειτουργία για να διαμορφώσετε τις ρυθμίσεις δικτύου, ώστε να μπορείτε να ελέγχετε τον βιντεοπροβολέα μέσω του δικτύου.

- Πατήστε 🚽 και χρησιμοποιήστε τα πλήκτρα 🗸 για κύλιση στα υπομενού
- Κατάσταση δικτύου: Συνδέστε/αποσυνδέστε το δίκτυο αυτόματα.
- DHCP: Χρησιμοποιήστε τα πλήκτρα 
  για ρύθμιση του DHCP σε Ενεργό/Ανενεργό.
  Όταν το DHCP έχει οριστεί σε Ενεργό, ο διακομιστής DHCP του τομέα εκχωρεί μια διεύθυνση IP στον βιντεοπροβολέα. Η διεύθυνση IP εμφανίζεται στο παράθυρο διεύθυνσης IP χωρίς να εφαρμοστεί κάποια εισαγωγή. Εάν ο τομέας δεν μπορεί να εκχωρήσει καμία διεύθυνση IP, εμφανίζεται το μήνυμα 0.0.0.0 στο παράθυρο διεύθυνσης IP.
- Διεύθυνση IP: Πατήστε ← για εμφάνιση του παραθύρου εισόδου διεύθυνσης IP.
  Χρησιμοποιήστε τα πλήκτρα 
  για να επιλέξετε τον αριθμό προς αλλαγή στη διεύθυνση Χρησιμοποιήστε τα πλήκτρα 
  για αύξηση ή μείωση του αριθμού στη διεύθυνση IP.
  (Παράδειγμα :Διεύθυνση IP δικτύου 172. xxx. xxx. xxx.)
- Μάσκα υποδικτύου: Ρυθμίστε τη μάσκα υποδικτύου. Η μέθοδος εισαγωγής είναι ίδια με τη ρύθμιση της διεύθυνσης IP.
- Πύλη: Ρυθμίστε την πύλη. Η μέθοδος εισαγωγής είναι ίδια με τη ρύθμιση της διεύθυνσης IP.
- DNS: Ρυθμίστε το DNS. Η μέθοδος εισαγωγής είναι ίδια με τη ρύθμιση της διεύθυνσης IP.
- Εφαρμογή: Πατήστε ← και χρησιμοποιήστε τα πλήκτρα ▼/▲ για κύλιση στα υπομενού

### Λειτουργίες ενσύρματου τερματικού LAN

Είναι επίσης δυνατός ο τηλεχειρισμός και η παρακολούθηση ενός βιντεοπροβολέα από επιτραπέζιο (ή φορητό) υπολογιστή μέσω ενσύρματου LAN. Η συμβατότητα με Crestron / AMX (Εντοπισμός συσκευής) / Extron control boxes επιτρέπει όχι μόνο τη συλλογική διαχείριση βιντεοπροβολέων σε ένα δίκτυο, αλλά και τη διαχείριση μέσω πίνακα ελέγχου στην οθόνη του προγράμματος περιήγησης ενός επιτραπέζιου (ή φορητού) υπολογιστή.

- Το Crestron είναι σήμα κατατεθέν της Crestron Electronics, Inc. στις Ηνωμένες Πολιτείες.
- Το Extron είναι σήμα κατατεθέν της Extron Electronics, Inc. στις Ηνωμένες Πολιτείες.
- Το AMX είναι σήμα κατατεθέν της AMX LLC στις Ηνωμένες Πολιτείες.
- Το PJLink έχει αιτηθεί για εμπορικό σήμα και καταχώρηση λογότυπου στην Ιαπωνία, τις Ηνωμένες Πολιτείες Αμερικής και άλλες χώρες από την JBMIA.

### Υποστηριζόμενες εξωτερικές συσκευές

Αυτός ο βιντεοπροβολέας υποστηρίζεται από τις καθορισμένες εντολές ελέγχου της Crestron Electronics και το σχετικό λογισμικό (π.χ, RoomView®).

#### http://www.crestron.com/

Ο συγκεκριμένος βιντεοπροβολέας υποστηρίζεται από το AMX (Device Discovery).

http://www.amx.com/

Ο συγκεκριμένος προβολέας είναι συμβατός και υποστηρίζει συσκευές Extron για αναφορά. http://www.extron.com/

Ο συγκεκριμένος βιντεοπροβολέας υποστηρίζει όλες τις εντολές του PJLink Κατηγορία 1 (Έκδοση 1.00).

#### http://pjlink.jbmia.or.jp/english/

Για περισσότερες πληροφορίες σχετικά με τα διαφορετικά είδη εξωτερικών συσκευών που μπορούν να συνδεθούν με τη θύρα LAN/RJ45 και του ελέγχου/τηλεχειρισμού του βιντεοπροβολέα, καθώς και τις υποστηριζόμενες σχετικές εντολές ελέγχου για κάθε εξωτερική συσκευή, μπορείτε να επικοινωνήσετε απευθείας με το Τμήμα Υποστήριξης.

### Σύνδεση με LAN

 Συνδέστε ένα καλώδιο RJ45 στις θύρες RJ45 του βιντεοπροβολέα και του επιτραπέζιου (ή φορητού) υπολογιστή.

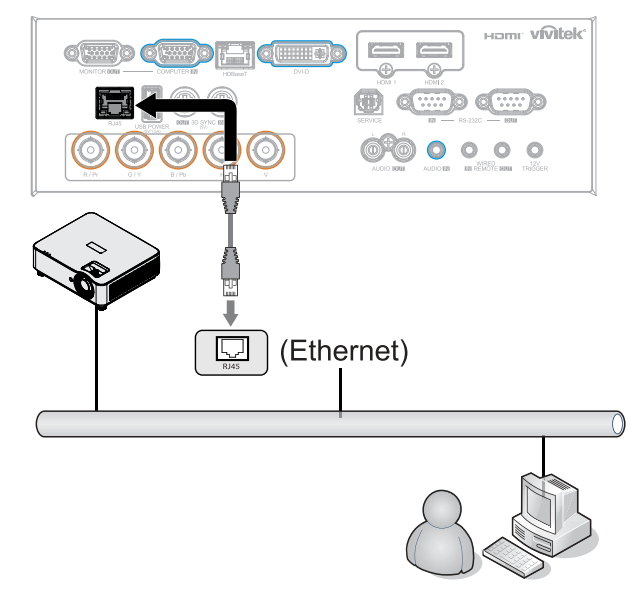

39

 Στον επιτραπέζιο (ή φορητό) υπολογιστή, επιλέξτε Start (Ἐναρξη) → Control Panel (Πίνακας ελέγχου) → Network and Internet (Δίκτυο και Internet).

| Opera +                   | 0==                  |                                       |                                                |
|---------------------------|----------------------|---------------------------------------|------------------------------------------------|
| Google Chrome             |                      |                                       |                                                |
| 🕹 Mozilla Firefox 🔹 🕨     | Administrator        |                                       |                                                |
| Magnifier                 | Pictures             |                                       |                                                |
| Windows Media Center      | Music                |                                       |                                                |
| Remote Desktop Connection | Games                |                                       |                                                |
| Snipping Tool             | Computer             |                                       |                                                |
| Sticky Notes              | Control Panel        |                                       |                                                |
| Getting Started           | Devices and Printers |                                       |                                                |
|                           | Default Programs     | S S S S S S S S S S S S S S S S S S S | ork and Sharing C • • • Search Control Panel   |
| All Programs              | Help and Support     | Control Panel Home                    | View your basic network information and set up |
| Search programs and files | Shut down 👂          | Change adapter settings               | connections                                    |
| 8                         |                      | Change advanced sharing<br>settings   | XATTY Multiple networks Internet               |

- Κάντε δεξί κλικ στην επιλογή Local Area Connection (Σύνδεση τοπικού δικτύου) και επιλέξτε Properties (Ιδιότητες).
- 4. Στο παράθυρο διαλόγου Properties (Ιδιότητες), επιλέξτε την καρτέλα Networking (Δικτύωση) και, στη συνέχεια την επιλογή Internet Protocol (TCP/IP) (Πρωτόκολλο Internet (TCP/IP)).
- 5. Κάντε κλικ στην επιλογή Properties (Ιδιότητες).
- 6. Κάντε κλικ στην επιλογή Use the following IP address (Χρήση της παρακάτω διεύθυνσης IP), συμπληρώστε τη διεύθυνση IP και τη μάσκα υποδικτύου και, στη συνέχεια, κάντε κλικ στο OK.

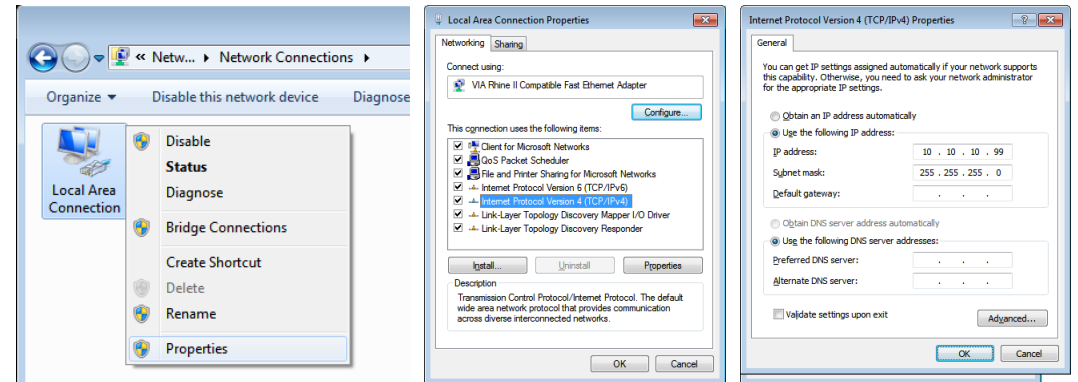

- 7. Πατήστε το κουμπί μενού στον βιντεοπροβολέα.
- 8. Επιλέξτε Έλεγχος → Δίκτυο
- 9. Αφού μεταβείτε στο Δίκτυο, εισαγάγετε τα παρακάτω:
  - DHCP: Απενεργοποιημένο
  - Διεύθυνση IP: 10.10.10.10
  - Μάσκα υποδικτύου: 255.255.255.0
  - Πύλη: 0.0.0.0
  - Διακομιστής DNS: 0.0.0.0
- 10. Πατήστε (Enter) / ► για να επιβεβαιώσετε τις ρυθμίσεις.

Ανοίξτε ένα πρόγραμμα περιήγησης στο διαδίκτυο

(π.χ., Microsoft Internet Explorer με Adobe Flash Player 9.0 ή νεότερη έκδοση).

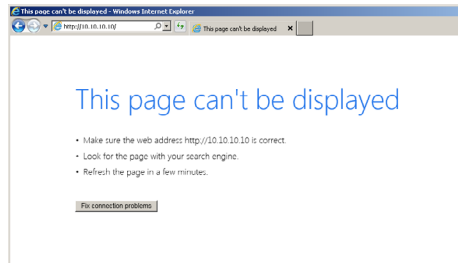

**11.** Στη γραμμή Διεύθυνσης, πληκτρολογήστε τη διεύθυνση IP: 10.10.10.10.

### 12. Πατήστε (Enter) / ►.

Ο βιντεοπροβολέας ρυθμίζεται για απομακρυσμένη διαχείριση. Η λειτουργία LAN/RJ45 εμφανίζεται ως εξής.

| Vivid Color, Vivid Life |                 |                   |
|-------------------------|-----------------|-------------------|
|                         |                 |                   |
| Projector Info          | Model Name      |                   |
| Tojector Inte           |                 | System            |
| Projector Control       | System Status   | Power Off         |
| Network Setup           | Display Source  | No Source         |
| Lest Mail Cattings      | Lamp Hours      | 10                |
| Alert Mail Settings     | Display Mode    | N/A               |
|                         | Projection Mode | N/A               |
|                         | Light Mode      | N/A               |
|                         | Error Status    | No Error          |
|                         |                 | LAN Status        |
|                         | IP address      | 10.10.10.10       |
|                         | Subnet mask     | 255.255.255.0     |
|                         | Default gateway | 0.0.0.0           |
|                         | DNS Server      | 0.0.0.0           |
|                         | MAC address     | 00:18:23:00:00:00 |
|                         |                 | Version           |
|                         | LAN Version     |                   |
|                         | F/W Version     |                   |

| Projector Info<br>Projector Control<br>Network Setup | Projector Name:                        | 000000 Apply                                       |
|------------------------------------------------------|----------------------------------------|----------------------------------------------------|
| Alert Mail Settings                                  | Crestron Control                       |                                                    |
|                                                      | IP Address:<br>IP ID:<br>Control Ports |                                                    |
|                                                      | CAUTION: Incorrect                     | Apply settings will break the Crestron connection. |
|                                                      |                                        |                                                    |

| ΚΑΤΗΓΟΡΙΑ        | ΣΤΟΙΧΕΙΟ                    | ΜΗΚΟΣ ΕΙΣΟΔΟΥ |
|------------------|-----------------------------|---------------|
| Έλεγχος Crestron | Διεύθυνση IP                | 15            |
|                  | Αναγνωριστικό διεύθυνσης ΙΡ | 3             |
|                  | Θύρα                        | 5             |
| Βιντεοπροβολέας  | Όνομα βιντεοπροβολέα        | 10            |

Για περαιτέρω πληροφορίες, επισκεφτείτε τη σελίδα http://www.crestron.com.

### Προετοιμασία Ειδοποίησης Email

- Βεβαιωθείτε ότι ο χρήστης μπορεί να έχει πρόσβαση στην κεντρική σελίδα της λειτουργίας LAN RJ45 μέσω προγράμματος περιήγησης στο web (π.χ, Microsoft Internet Explorer v6.01/v8.0).
- Από την αρχική σελίδα του LAN/RJ45, κάντε κλικ στην επιλογή Ρυθμίσεις αλληλογραφίας ειδοποίησης.
- Βάσει προεπιλογής, αυτά τα πλαίσια εισαγωγής στις Ρυθμίσεις αλληλογραφίας ειδοποίησης είναι κενά.

| ector Info    | Model Name      | i                 | Projector Info<br>Projector Control<br>Network Setup | Send E-Mail                             |
|---------------|-----------------|-------------------|------------------------------------------------------|-----------------------------------------|
| ector Control |                 | System            | Alert Mail Settings                                  | gs                                      |
|               | System Status   | Power Off         |                                                      | SMTB Somer                              |
| vork Setup    | Display Source  | No Source         |                                                      | User Name:                              |
| Mail Settings | Lamp Hours      | 10                |                                                      | Decement.                               |
|               | Display Mode    | N/A               |                                                      | Passworu:                               |
|               | Projection Mode | N/A               |                                                      | Mail Server App                         |
|               | Light Mode      | N/A               |                                                      | From:                                   |
|               | Error Status    | No Error          |                                                      |                                         |
|               |                 | LAN Status        |                                                      | cc:                                     |
|               | IP address      | 10.10.10.10       |                                                      | Mail Address App                        |
|               | Subnet mask     | 255.255.255.0     |                                                      | E-mail Alert Options:                   |
|               | Default gateway | 0.0.0.0           |                                                      | Case Open: 🕑 Lamp Fail: 🕑               |
|               | DNS Server      | 0.0.0.0           |                                                      | Lamp Hours Over: 🗹 Filter Hours Over: 🗹 |
|               | MAC address     | 00:18:23:00:00:00 |                                                      | Weekly Report:                          |
|               |                 | Version           |                                                      | Alert Option App                        |
|               | LAN Version     |                   |                                                      | Send Test Mail                          |
|               | F/W Version     |                   |                                                      |                                         |

- 4. Για την αποστολή email ειδοποίησης, εισάγετε τα ακόλουθα:
  - Το πεδίο SMTP αποτελεί τον διακομιστή αλληλογραφίας για την αποστολή email (πρωτόκολλο SMTP). Αυτό είναι απαιτούμενο πεδίο.
  - Το πεδίο Προς αποτελεί τη διεύθυνση email του παραλήπτη (για παράδειγμα, ο διαχειριστής του βιντεοπροβολέα). Αυτό είναι απαιτούμενο πεδίο.
  - Το πεδίο Cc αποστέλλει ένα αντίγραφο της ειδοποίησης στην καθορισμένη διεύθυνση email. Αυτό είναι προαιρετικό πεδίο (για παράδειγμα, ο βοηθός του διαχειριστή του βιντεοπροβολέα).
  - Το πεδίο Από αποτελεί τη διεύθυνση email του αποστολέα (για παράδειγμα, ο διαχειριστής του βιντεοπροβολέα). Αυτό είναι απαιτούμενο πεδίο.
  - Επιλέξτε τις συνθήκες ειδοποίησης τσεκάροντας τα επιθυμητά πλαίσια.

| vivitek                                              |                                                                                                    |                                                                                                    |
|------------------------------------------------------|----------------------------------------------------------------------------------------------------|----------------------------------------------------------------------------------------------------|
| Projector Info<br>Projector Control<br>Network Setup | Send E-I<br>Enter the approprie<br>(Your SMTP server                                                  | Mail<br>ato sottings in the fields below:<br>may not require a user name or password.)                                                                                                    |
|                                                      | SMTP Ser Nan<br>Deservor<br>Tro:<br>CC:<br>E-mail 4<br>Fan lack<br>Case op<br>Lamop<br>Lamop<br>Lamop | Ver: mail cop com Port: 26<br>ne: Gender US<br>d:<br>indi Sener Appy<br>end@mail cop com<br>end@mail cop com<br>end@<br>end@<br>en |
|                                                      |                                                                                                    |                                                                                                    |

Σημείωση: Συμπληρώστε όλα τα πεδία όπως καθορίζεται. Ο χρήστης μπορεί να κάνει κλικ στην επιλογή Αποστολή δοκιμαστικού Mail για να ελέγξει ποια ρύθμιση είναι σωστή. Για την επιτυχή αποστολή ειδοποίησης email, θα πρέπει να επιλέξετε τους όρους ειδοποίησης και να εισάγετε μια σωστή διεύθυνση email.

### Λειτουργία RS232 από Telnet

Πέρα από τον βιντεοπροβολέα που συνδέεται στη διεπαφή RS232 με επικοινωνία "Hyper-Terminal" μέσω αφιερωμένου ελέγχου εντολής RS232, υπάρχει ένας εναλλακτικός τρόπος ελέγχου εντολής RS232, που λέγεται "RS232 μέσω TELNET" για τη διεπαφή LAN/RJ45.

### Εγχειρίδιο Γρήγορης Εκκίνησης για "RS232 μέσω TELNET"

Ελέγξτε και λάβετε τη Διεύθυνση IP στην OSD του βιντεοπροβολέα.

Βεβαιωθείτε ότι ο φορητός υπολογιστής/Η/Υ μπορούν να έχουν πρόσβαση στην ιστοσελίδα του βιντεοπροβολέα.

Βεβαιωθεί ότι η ρύθμιση "Τείχος ασφαλείας των Windows" πρόκειται να απενεργοποιηθεί σε περίπτωση που η λειτουργία "TELNET" φιλτράρεται από φορητό υπολογιστή/Η/Υ.

Έναρξη ⇒ Προγράμματα ⇒ Βοηθήματα ⇒ Παρακίνηση εντολής

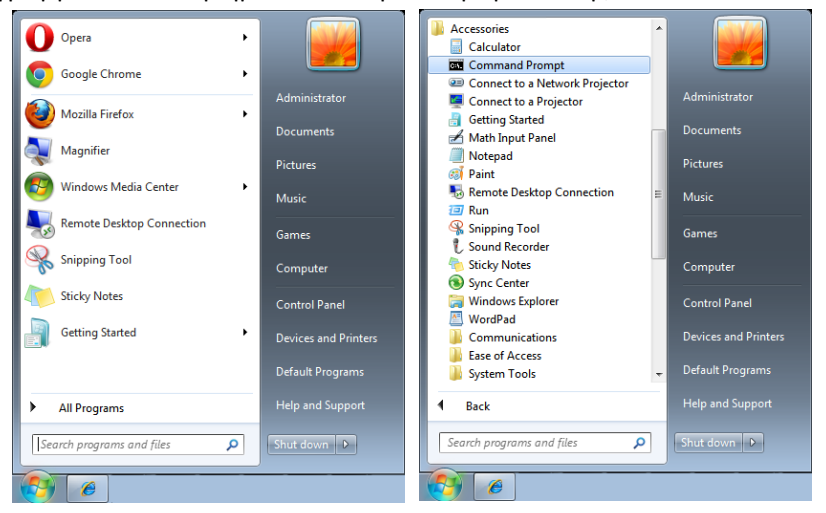

Εισάγετε τη μορφή εντολής όπως παρακάτω:

telnet ttt.xxx.yyy.zzz 7000 (με πατημένο το πλήκτρο «Enter»)

(ttt.xxx.yyy.zzz: Διεύθυνση IP για τον βιντεοπροβολέα)

Αν η σύνδεση Telnet είναι έτοιμη και ο χρήστης μπορεί να εισαγάγει την εντολή RS232, πατήστε το πλήκτρο «Enter» και η εντολή RS232 θα λειτουργεί.

### Πώς να ενεργοποιηθεί η TELNET στα Windows

Στην προεπιλεγμένη εγκατάσταση για Windows, δεν περιλαμβάνεται η λειτουργία «TELNET». Αλλά ο τελικός χρήστης μπορεί να την αποκτήσει με την ενεργοποίηση της επιλογής «Ενεργοποίηση ή Απενεργοποίηση των δυνατοτήτων των Windows».

Ανοίξτε το στοιχείο «Πίνακας ελέγχου» στα Windows

Ανοίξτε το στοιχείο «Προγράμματα»

|                                 | - • •                           |                                                                              |                                                                                           |                                  | _              | - 0           | x    |
|---------------------------------|---------------------------------|------------------------------------------------------------------------------|-------------------------------------------------------------------------------------------|----------------------------------|----------------|---------------|------|
| Control Panel >                 | - + Search Control Panel        | 🚱 🗢 🖾 🕨 Control Panel                                                        | Programs   Programs and Features                                                          | + 4+ Search Pro                  | ograms and Fe  | atures        | ٩    |
| Adjust your computer's settings | View by: Category -             | Control Panel Home<br>View installed updates<br>Turn Windows features on or. | Uninstall or change a program<br>To uninstall a program, select it from the<br>Organize 👻 | list and then click Uninstall, 4 | Change, or Rep | oair.<br>♥Ⅲ ▼ | 0    |
| Buien your computer's status    | Ser Accounts and                | Install a program from the                                                   | Name                                                                                      | Publisher                        | Installed      | Size          | Ve ^ |
| Back up your computer           | Tamily Safety                   | network                                                                      | 1227-7in 15.08 beta                                                                       | Inor Paylov                      | 10/5/2015      | 3.40 MB       | 15   |
| Find and fix problems           | Add or remove user accounts     |                                                                              | Adobe Acrobat Reader DC - Chinese Tra                                                     | Adobe Systems Incorpor           | 1/14/2016      | 215 MB        | 15   |
|                                 | Set up parental controls for    |                                                                              | Adobe Flash Player 16 ActiveX                                                             | Adobe Systems Incorpor           | 10/5/2015      | 6.00 MB       | 16   |
| Network and Internet            | any user                        |                                                                              | Adobe SVG Viewer 3.0                                                                      | Adobe Systems, Inc.              | 10/5/2015      |               | 3.0  |
| View network status and tasks   | Appearance and                  |                                                                              | Sisco AnyConnect Secure Mobility Client                                                   | Cisco Systems, Inc.              | 10/5/2015      | 5.85 MB       | 4.(  |
| Choose homegroup and sharin     | 9 Personalization               |                                                                              | DeltaBox                                                                                  | Delta Electronics, Inc           | 10/5/2015      |               | 2.0  |
| options                         | Change the theme                |                                                                              | Desktop Streamer 1.1.14726                                                                | Delta Electronics, Inc.          | 10/5/2015      |               | 1.1  |
| C. Hardware and Cound           | Change deckton background       |                                                                              | Dolby Advanced Audio v2                                                                   | Dolby Laboratories Inc           | 9/30/2015      | 12.8 MB       | - 74 |
| Hardware and Sound              | Adjust screen resolution        |                                                                              | FastStone Image Viewer 5.3                                                                | FastStone Soft                   | 10/6/2015      | 4.07.140      | 5.:  |
| View devices and printers       | Aujust screen resolution        |                                                                              | Forefront TMG Client                                                                      | Microsoft Corporation            | 10/5/2015      | 1.87 MB       | 14   |
| Add a device                    | Clock, Language, and            |                                                                              | Google Chrome                                                                             | Google Inc                       | 10/5/2015      |               | 49   |
| Drograms                        | Region                          |                                                                              | IBM Installation Manager                                                                  | oogie nic.                       | 12/15/20       |               | 40   |
| Flograms                        | Change keyboards or other input |                                                                              | IBM Rational Team Concert Client                                                          |                                  | 1/12/2016      |               |      |
| Uninstall a program             | methods                         |                                                                              | 😹 Integrated Camera                                                                       | Realtek Semiconductor            | 9/30/2015      | 11.7 MB       | 6.2  |
|                                 |                                 |                                                                              | 💝 Intel(R) Manageability Engine Firmware                                                  | Intel Corporation                | 9/30/2015      | 54.9 MB       | 1.1  |
|                                 | Ease of Access                  |                                                                              | B Intel(R) Network Connections 20.0.10.0                                                  | Intel                            | 9/30/2015      | 21.2 MB       | 20 - |
|                                 | Let Windows suggest settings    |                                                                              | 4                                                                                         |                                  |                |               | - F  |
|                                 | Optimize visual display         |                                                                              | Currently installed programs '<br>52 programs installed                                   | Total size: 1.08 GB              |                |               |      |

Επιλέξτε «Ενεργοποίηση ή απενεργοποίηση των δυνατοτήτων των Windows» για να ανοίξει Επιλέξτε «Πελάτης Telnet» και, στη συνέχεια πατήστε το κουμπί «OK».

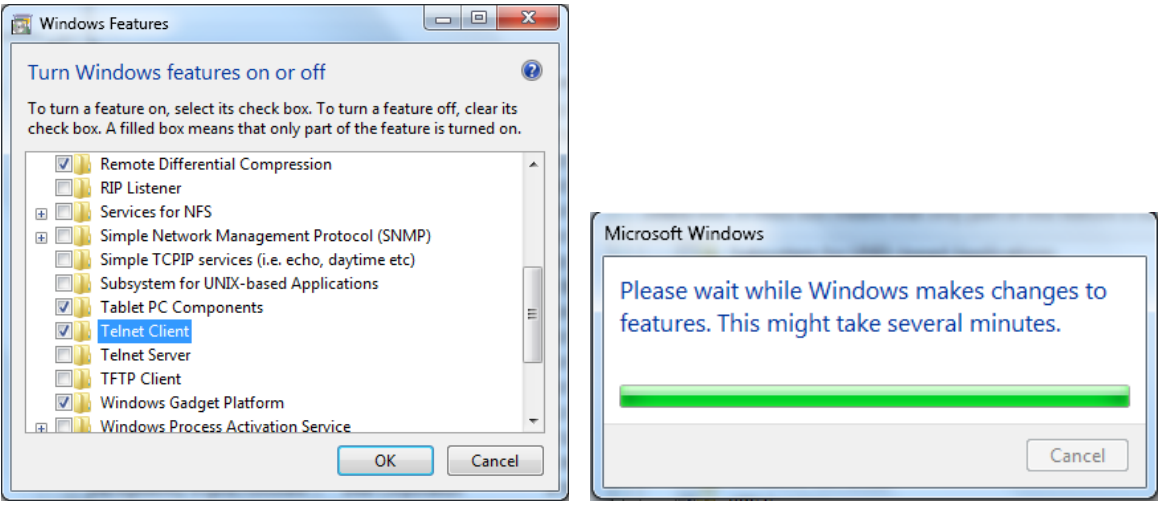

### Φύλλο προδιαγραφών για «RS232 μέσω TELNET»:

- 1. Telnet: TCP
- 2. Θύρα Telnet: 7000

(για περισσότερες λεπτομέρειες, επικοινωνήστε με τον αντιπρόσωπο ή την ομάδα τεχνικής εξυπηρέτησης)

- 3. Βοηθητικό πρόγραμμα Telnet: Windows «TELNET.exe» (λειτουργία κονσόλας)
- 4. Κανονική αποσύνδεση για στοιχείο ελέγχου «RS232 μέσω Telnet»: Κλείστε το βοηθητικό πρόγραμμα Telnet των Windows μόλις ετοιμαστεί η σύνδεση TELNET
- 5. Περιορισμός 1 για το στοιχείο ελέγχου Telnet: διατίθενται λιγότερα από 50 byte διαδοχικού φορτίου δικτύου για την εφαρμογή του στοιχείου ελέγχου Telnet. Περιορισμός 2 για το στοιχείο ελέγχου Telnet: διατίθενται λιγότερα από 26 byte για μία πλήρη εντολή RS232 για το στοιχείο ελέγχου Telnet. Περιορισμός 3 για το στοιχείο ελέγχου Telnet: Η ελάχιστη καθυστέρηση για την επόμενη εντολή RS232 πρέπει να είναι μεγαλύτερη από 200 (ms). (\*, Στο ενσωματωμένο βοηθητικό πρόγραμμα «TELNET.exe» των Windows, το πατημένο κουμπί «Enter» θα έχει κωδικό «Επαναφοράς κεφαλής» και «Νέας γραμμής».)

# Ρύθμιση Art-Net

- Πατήστε 🕂 και χρησιμοποιήστε τα πλήκτρα 🗸 για κύλιση στα υπομενού
- Ενεργοποίηση Art-Net: Χρησιμοποιήστε τα πλήκτρα 
  για να επιλέξετε Art-Net Ανενεργό: Απενεργοποιήστε το Art-Net. Ενεργό (2.Χ.Χ.Χ) και Ενεργό (10.Χ.Χ.Χ): Η ΙΡ υπολογίζεται αυτόματα. Ενεργό (Μη αυτόματα): Μη αυτόματη ρύθμιση της διεύθυνσης IP.
- Καθαρό: Χρησιμοποιήστε τα πλήκτρα ◄/► για να επιλέξετε ομάδες Net.
- Sub-Net: Χρησιμοποιήστε τα πλήκτρα ◀/▶ για να επιλέξετε Sub-Net για κάθε Net.
- Universe: Χρησιμοποιήστε τα πλήκτρα 
  Υια να επιλέξετε universe για κάθε Sub net.
- Διεύθυνση έναρξης: Χρησιμοποιήστε τα πλήκτρα 
  για να επιλέξετε σημείο έναρξης διεύθυνσης.
- Εφαρμογή: Χρησιμοποιήστε τα πλήκτρα 
  για να επιλέξετε ΟΚ ή Άκυρο, αφού ολοκληρώσετε τις ρυθμίσεις ArtNet.
- Ρυθμίσεις καναλιού Art-Net: Χρησιμοποιήστε τα πλήκτρα 
  για να ορίσετε χαρτογράφηση για κάθε κανάλι Art-Net. Ο ορισμός Ρύθμιση καναλιού χρησιμοποιείται για έλεγχο του βιντεοπροβολέα με το Art-Net. Ανατρέξτε στον παρακάτω πίνακα:

| Κανάλι | Λειτουργία<br>καναλιού | Απόδοση           | Παράμετροι<br>καναλιού | Προεπιλεγμένη<br>τιμή | Περιεχόμενο<br>λειτουργίας     |  |
|--------|------------------------|-------------------|------------------------|-----------------------|--------------------------------|--|
|        |                        | Αναμονή           | 0 ~ 63                 | •••                   | Ενεργοποίηση/                  |  |
| 1      | Ιστύο                  | Καμία λειτουργία  | 64 ~ 191               | 120                   | Απενεργοποίηση                 |  |
| 1      | Ισχυς                  | Ενεργοποίηση      | 192 ~ 255              | 120                   | φωτισμού<br>βιντεοπροβολέα     |  |
|        |                        | Κλείστρο ανοιχτό  | 0 ~ 63                 |                       | Ενεργοποίηση/                  |  |
| 2      | ΡΙC-ΣΙΓΑΣΗ             | Καμία λειτουργία  | 64 ~ 191               | 128                   | Απενεργοποίηση                 |  |
|        |                        | Κλείστρο κλειστό  | 192 ~ 255              |                       | Σίγασης Α/V                    |  |
|        |                        | 30%               | 0 ~ 115                |                       |                                |  |
|        | Επίποδο                | 31%               | 116~ 117               |                       | Προσαρμογη                     |  |
| 3      |                        | •••               |                        | 255                   | επιπεύου                       |  |
|        | 10 χ 00 ς              | 99%               | 252 ~ 253              |                       | φωτεινοτητας<br>βιντεοποοβολέα |  |
|        |                        | 100%              | 254 ~ 255              |                       | ρινισοπρορολίου                |  |
|        |                        | Καμία λειτουργία  | 0 ~ 31                 |                       |                                |  |
|        |                        | HDMI 1            | 32 ~ 47                |                       |                                |  |
|        |                        | HDMI 2            | 48 ~ 63                |                       |                                |  |
|        |                        | VGA               | 64 ~ 79                |                       |                                |  |
|        |                        | BNC (Component)   | 80 ~ 95                |                       |                                |  |
| 4      | Είσοδος                | DisplatyPort      | 96 ~ 111               | 0                     | ΑΛΛάγη πηγης                   |  |
|        |                        | Καμία λειτουργία  | 112 ~ 127              |                       | 2100000                        |  |
|        |                        | HDBaseT           | 128 ~ 143              |                       |                                |  |
|        |                        | 3G-SD             | 144 ~ 159              |                       |                                |  |
|        |                        | DVI               | 160 ~ 175              | _                     |                                |  |
|        |                        | Καμία λειτουργία  | 178 ~ 255              |                       |                                |  |
|        |                        | Η επιλογή Έλεγχος |                        |                       |                                |  |
|        |                        | καναλιού είναι    | 0 ~ 63                 |                       | Ενεονοποίηση /                 |  |
|        | Έλενγος                | απενεργοποιημένη  |                        | _                     | ενεργοιιοιηση /                |  |
| 5      | καναλιού(*)            | Καμία λειτουργία  | 64 ~ 191               | 0                     | λειτουονίας                    |  |
|        |                        | Η επιλογή Έλεγχος |                        |                       | καναλιού                       |  |
|        |                        | καναλιού είναι    | 192 ~ 255              |                       |                                |  |
|        |                        | ενεργοποιημένη    |                        |                       |                                |  |

(\*): Όταν έχει οριστεί σε «Απενεργοποίηση», δεν επιτρέπεται η λειτουργία των υπόλοιπων καναλιών.

# Λειτουργία ενοικίασης

- Επίπεδο κλειδώματος ισχύος: Πατήστε ← και χρησιμοποιήστε τα πλήκτρα ▼/▲ για κύλιση στα υπομενού.

Επίπεδο κλειδώματος ισχύος: Για επιλογή σταθερού επιπέδου ισχύος εξόδου (60~100). Μηδενισμός επιπέδου κλειδώματος ισχύος: Για επαναφορά της εξόδου επιπέδου ισχύος στην προεπιλεγμένη τιμή.

Χρόνος κλειδώματος χρήσης: Πατήστε ← και χρησιμοποιήστε τα πλήκτρα ▼/▲ για κύλιση στα υπομενού.

Χρόνος κλειδώματος χρήσης: Για να επιλέξετε Απενεργοποίηση / Ενεργοποίηση του χρόνου κλειδώματος χρήσης.

Ρύθμιση χρόνου χρήσης (HRS): Ρυθμίστε τον χρόνο χρήσης. Μόλις τελειώσει ο χρόνος, εμφανίζεται ένα παράθυρο προειδοποίησης.

Μηδενισμός χρόνου λήξης: Για επανεκκίνηση και αντίστροφη μέτρηση του χρόνου λήξης

### Σημείωση:

Εάν θέλετε να ενεργοποιήσετε τη λειτουργία ενοικίασης, επικοινωνήστε με τον τοπικό αντιπρόσωπο για να λάβετε έναν κωδικό πρόσβασης 5 ψηφίων.

# Μενού Ρυθμίσεις

| Eco                       | Ισχύς αναμονής: Κανονικό,<br>ΕCO, Ενεργό μέσω Lan,<br>(Ενεργό μέσω HDBaseT)<br>Απενεργοποίηση όταν δεν                                                                                            | Είσοδος                                              | <b>Γ]</b><br>Στοίχιση Ελεγχος | νίντεκ<br>φ<br>Ρυθμίσεις Πληροφ. |
|---------------------------|----------------------------------------------------------------------------------------------------|------------------------------------------------------|-------------------------------|----------------------------------|
|                           | υπάρχει σήμα (λεπτά):<br>0~30~180                                                                                                    | Εco<br>Ήχος                                          |                               | t<br>t                           |
|                           | Χρονοδιακόπτης ύπνου<br>(λεπτά): 0~600                                                                                                    | Φίλτρο αέρα<br>Χρώμα κενής οθόνης<br>Μενού           |                               | τΑ<br>Λογότυπο<br>ΓΑ             |
| Ήχος                      | Ένταση ήχου: 0~5~10                                                                                                    | Κλείδωμα πληκτρολογί<br>Κλείδωμα ασφαλείας<br>Γλώσσα | ίου                           | Ανενεργό<br>Ανενεργό<br>Ελλουικά |
|                           | Εσωτερικό ηχείο: Ανενεργό,<br>Ενεργό                                                                                                    | Κατάσταση περιβάλλο<br>Επαναφορά όλων                | ντος                          | داری است<br>حیا                  |
|                           | Σίγαση: Ανενεργό, Ενεργό                                                                                                    |                                                      |                               |                                  |
| Φίλτρο αέρα               | Ώρες φίλτρου αέρα (Μόνο<br>ανάγνωση)                                                                                                    | Menu= Επιστροφή /                                    | Επιλογή μενού ৰ 🕨             | / Κύλιση ▲▼                      |
|                           | Υπενθύμιση ώρας:<br>Ανενεργό, 300 ώρες,                                                                                                    | <i>r</i>                                             |                               |                                  |
|                           | 500 ώρες, 1000 ώρες,<br>1500 ώρες, 2000 ώρες                                                                                                    |                                                      | LANGUAGE                      |                                  |
|                           | Επαναφορά χρονοδιακόπτη:<br>Επαναφορά χρονοδιακόπτη                                                                                                    | English                                              | Nederlands                    | Dansk                            |
|                           | (εκτέλεση)                                                                                                    | Français                                             | Русский                       |                                  |
| Χρώμα κενής               | Λογότυπο, Μαύρο, Κόκκινο,                                                                                                    | Deutsch                                              | Polski<br>Suomi               |                                  |
| οθόνης                    | Πράσινο, Μπλε, Λευκό                                                                                                    | Português                                            | Ελληνικά                      |                                  |
| Μενού                     | Λονότυπο: Std., Μαύρο,                                                                                                    |                                                      | 한국어                           |                                  |
|                           | Μπλε                                                                                                    | 繁體中文                                                 | Magyar                        |                                  |
|                           | Μήνυμα: Ανενεργό, Ενεργό                                                                                                    | Italiano                                             | Čeština                       |                                  |
|                           | Θέση μενού: Κέντρο, επάνω,                                                                                                    | Norsk                                                | Türkçe                        |                                  |
|                           | Χοονοδιακόπτης μενού                                                                                                    | Svenska                                              | 日本語                           |                                  |
|                           | Ανενεργό, 20 δευτ., 40 δευτ.,<br>60 δευτ.                                                                                                    | Enter                                                | Confirm (Mon                  | . Fuit                           |
|                           | Διαφάνεια μενού: Ανενεργό,<br>50%, 100%                                                                                                    | Enter=                                               | Confirm 7 Men                 | J= EXIL                          |
| Κλείδωμα<br>πληκτρολογίου | Ανενεργό, Ενεργό                                                                                                    |                                                      |                               |                                  |
| Κλείδωμα<br>ασφαλείας     | Ανενεργό, Ενεργό                                                                                                    |                                                      |                               |                                  |
| Γλώσσα                    | English, Français, Deutsch,<br>Español, Português,<br>简体中文, 繁體中文, Italiano,<br>Norsk, Svenska, Nederlands,<br>Русский, Polski, Suomi,<br>Еλληνικά, 한국어, Magyar,<br>Čeština, Türkçe, 日本語,<br>Dansk |                                                      |                               |                                  |

Κατάσταση εκτέλεση περιβάλλοντος

Επαναφορά

ΟΚ, Άκυρο

όλων

Eco

- Ισχύς αναμονής: Χρησιμοποιήστε τα πλήκτρα 
  για εναλλαγή μεταξύ των επιλογών Κανονικό / Eco / Ενεργό μέσω LAN / Ενεργό μέσω HDBaseT (Δεν είναι διαθέσιμο όταν το στοιχείο HDBaseT-IR\_RS232\_RJ45 έχει οριστεί σε «Ενεργό»)
- Απενεργοποίηση όταν δεν υπάρχει σήμα (λεπτά): Χρησιμοποιήστε τα πλήκτρα ◄/▶ για να αυξήσετε ή να μειώσετε το χρονικό διάστημα πριν από την αυτόματη απενεργοποίηση, ώστε η συσκευή να μετρά αντίδραση όταν δεν υπάρχει σήμα πριν από την αυτόματη απενεργοποίηση του βιντεοπροβολέα.
- Χρονοδιακόπτης ύπνου (λεπτά): Χρησιμοποιήστε τα πλήκτρα ◄/► για να αυξήσετε ή να μειώσετε την παρέλευση χρόνου πριν από την αυτόματη λειτουργία ύπνου.

## Ήχος

- Ένταση ήχου: Χρησιμοποιήστε τα πλήκτρα ◄/► για να αυξήσετε ή να μειώσετε την ένταση ήχου του βιντεοπροβολέα
- Εσωτερικό ηχείο: Χρησιμοποιήστε τα πλήκτρα 
  για εναλλαγή του ενσωματωμένου εσωτερικού ηχείου του βιντεοπροβολέα σε Ενεργό/Ανενεργό.
- Σίγαση: Χρησιμοποιήστε τα πλήκτρα 
  για εναλλαγή του ενσωματωμένου ηχείου του βιντεοπροβολέα σε Ενεργό/Ανενεργό.

### Φίλτρο αέρα

- Ώρες φίλτρου αέρα: Εμφανίζει τις συνολικές ώρες χρήσης του φίλτρου αέρα.
- Υπενθύμιση ώρας: Χρησιμοποιήστε τα πλήκτρα 
  Υπενθύμιση ώρας: Χρησιμοποιήστε τα πλήκτρα 
  για εναλλαγή του χρονοδιακόπτη φίλτρου αέρα σε Ενεργό/Ανενεργό.

### Χρώμα κενής οθόνης

 Χρησιμοποιήστε τα πλήκτρα 
 για να επιλέξετε χρώμα φόντου οθόνης (Λογότυπο, Μαύρο, Κόκκινο, Πράσινο, Μπλε, Λευκό)

### Μενού

- Λογότυπο: Χρησιμοποιήστε τα πλήκτρα 
  /▶ για να επιλέξετε το λογότυπο (Std., Μαύρο, Μπλε).
- Μήνυμα: Χρησιμοποιήστε τα πλήκτρα 
  Υια εναλλαγή σε Ενεργό/Ανενεργό
- Θέση μενού: Χρησιμοποιήστε τα πλήκτρα 
  για να επιλέξετε τη Θέση μενού (Κέντρο,επάνω,κάτω,αριστερά,δεξιά).
- Χρονοδιακόπτης μενού: Χρησιμοποιήστε τα πλήκτρα 
  για αλλαγή ώρας : Ανενεργό/ 20 δευτ. / 40 δευτ. / 60 δευτ. για κλείσιμο του Μενού.
- Διαφάνεια μενού: Χρησιμοποιήστε τα πλήκτρα 
  για να ορίσετε την επιλογή Διαφάνεια μενού σε Ανενεργό/ 50% /100%.

# Κλείδωμα πληκτρολογίου

 Χρησιμοποιήστε τα πλήκτρα 
 για εναλλαγή της επιλογής Κλείδωμα πληκτρολογίου σε Ενεργό/Ανενεργό.

#### Σημείωση :

Για ξεκλείδωμα πληκτρολογίου, πατήστε « ▼ » για 5 δευτερόλεπτα, έως ότου να εμφανιστεί η επιλογή «ξεκλείδωμα πληκτρολογίου».

## Κλείδωμα ασφαλείας

 Χρησιμοποιήστε τα πλήκτρα 
 για εναλλαγή της επιλογής Κλείδωμα ασφαλείας σε Ενεργό/Ανενεργό.

### Κωδικός

| Κωδικός                                             | Κωδικός                                                    |
|-----------------------------------------------------|------------------------------------------------------------|
| Καταγραφή Κωδικού<br>3<br>Επιβεβαίωση Κωδικού<br>27 | Καταγραφή Κωδικού<br>• • • • • • • • • • • • • • • • • • • |
| Menu= Επιστροφή                                     | Menu= Επιστροφή                                            |

- Όταν η επιλογή Κλείδωμα ασφαλείας είναι ενεργοποιημένη, εμφανίζεται το αναδυόμενο παράθυρο «εισαγωγή κωδικού πρόσβασης».
- Πατήστε ▲/▼/◀/▶ για ορισμό κωδικού πρόσβασης, συνολικά 5 ψηφία.

### Σημείωση:

Κάθε φορά θα εμφανίζεται η ένδειξη "Έλεγχος κωδικού πρόσβασης" στο πλήκτρο κατά την εκκίνηση λειτουργίας. Εάν κάνετε λάθος πάνω από 5 φορές, επικοινωνήστε με το τοπικό κέντρο υπηρεσιών.

# Γλώσσα

- Πατήστε και χρησιμοποιήστε τα πλήκτρα ▼/▲ για κύλιση στα υπομενού.
- Πατήστε 🖵 για να μεταβείτε στα υπομενού γλωσσών.
- Πατήστε τα πλήκτρα ▲/▼/◀/▶ για κύλιση και επισήμανση της γλώσσας σας.
- Πατήστε το κουμπί MENU για έξοδο από τα υπομενού γλωσσών.

### Κατάσταση περιβάλλοντος

• Πατήστε 🕂 για εμφάνιση του υπομενού Κατάσταση περιβάλλοντος.

|         | Ka. | τασταση π | ιεριβαγγ | οντος |      |  |
|---------|-----|-----------|----------|-------|------|--|
| T1      | 25  | Fan1      | 1100     | Fan11 | 1100 |  |
| T2      | 25  | Fan2      | 1100     | Fan12 | 1100 |  |
| ТЗ      | 25  | Fan3      | 1100     | Fan13 | 1100 |  |
| Τ4      | 25  | Fan4      | 1100     | Fan14 | 1100 |  |
| T5      | 25  | Fan5      | 1100     | Fan15 | 1100 |  |
| Т6      | 25  | Fan6      | 1100     |       |      |  |
| Т7      | 25  | Fan7      | 1100     |       |      |  |
| Т8      | 25  | Fan8      | 1100     |       |      |  |
| Т9      | 25  | Fan9      | 1100     |       |      |  |
| T10     | 25  | Fan10     | 1100     |       |      |  |
| T State | 1st |           |          |       |      |  |
|         |     | Menu=     | Έξοδος   |       |      |  |

# Επαναφορά όλων

 Πατήστε ← για να επιλέξετε την επαναφορά όλων. Θα εμφανιστεί το αναδυόμενο παράθυρο "Επιβεβαίωση επαναφοράς όλων" για επιβεβαίωση.

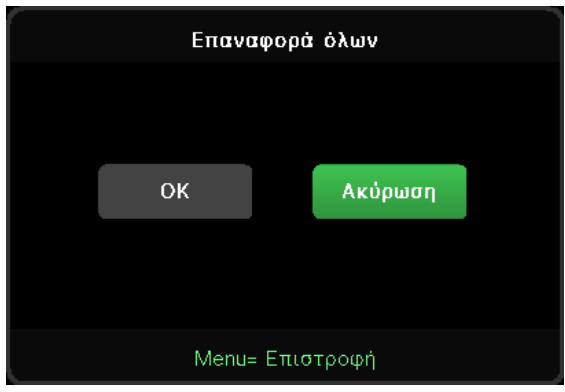

### Σημείωση:

Ανάλογα με την πηγή βίντεο, δεν είναι διαθέσιμα όλα τα στοιχεία της OSD. Για παράδειγμα, τα στοιχεία Οριζόντια/Κάθετη θέση στο μενού Υπολογιστής μπορούν να τροποποιηθούν μόνο όταν είναι συνδεδεμένα σε υπολογιστή. Τα στοιχεία που δεν είναι διαθέσιμα δεν είναι προσβάσιμα και εμφανίζονται ανενεργά.

# Οθόνη Πληροφ.

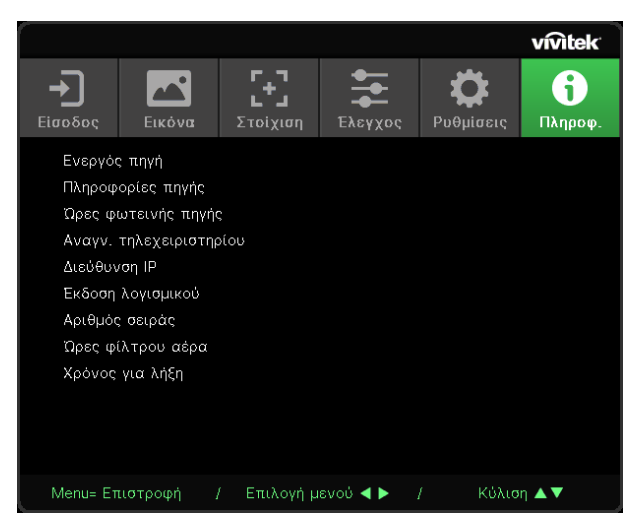

Αυτή η οθόνη εμφανίζει τις πληροφορίες τρέχουσας κατάστασης του βιντεοπροβολέα, οι οποίες πρόκειται να χρησιμοποιηθούν για την τεχνική υποστήριξη.

# 4. ΣΥΝΤΗΡΗΣΗ

## Καθαρισμός φίλτρου αέρα

Το φίλτρο αέρα εμποδίζει τη συσσώρευση σκόνης στην επιφάνεια των οπτικών στοιχείων στο εσωτερικό του προβολέα. Εάν το φίλτρο είναι βρώμικο ή φραγμένο, ο προβολέας σας μπορεί να υπερθερμανθεί ή να υποβαθμιστεί η ποιότητα της προβαλλόμενης εικόνας.

- Απενεργοποιήστε τον προβολέα και αποσυνδέστε το καλώδιο τροφοδοσίας ΑC από την πρίζα AC.
- Καθαρισμός του φίλτρου με ηλεκτρική σκούπα.

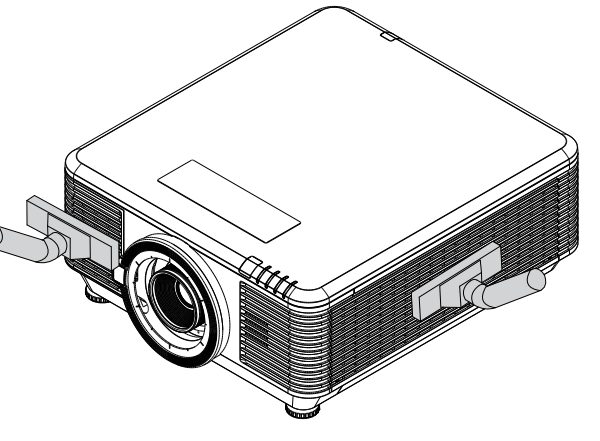

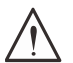

#### Προσοχή:

Συνιστάται να αποφεύγετε τα περιβάλλοντα με σκόνη ή καπνό όταν λειτουργείτε τον προβολέα, καθώς ενδέχεται η ποιότητα της εικόνας να είναι χαμηλή.

Εάν το φίλτρο είναι πολύ φραγμένο και δεν είναι δυνατός ο καθαρισμός του, αντικαταστήστε με νέο φίλτρο.

### Σημείωση:

Συνιστάται να χρησιμοποιήσετε μια σκάλα για να αποκτήσετε πρόσβαση στο φίλτρο. Μη μετακινείτε τον προβολέα από το επιτοίχιο στήριγμα.

# Αντικατάσταση του φίλτρου

- Απενεργοποιήστε τον προβολέα και αποσυνδέστε το καλώδιο τροφοδοσίας ΑC από την πρίζα ΑC. Καθαρίστε τη σκόνη που υπάρχει επάνω στον προβολέα και γύρω από τις θυρίδες εξαερισμού.
- 2. Αφαιρέστε τις βίδες από τη μονάδα φίλτρου.

3. Χαλαρώστε τις βίδες στη μονάδα φίλτρου.

 Αφαιρέστε τη μονάδα φίλτρου από τον προβολέα

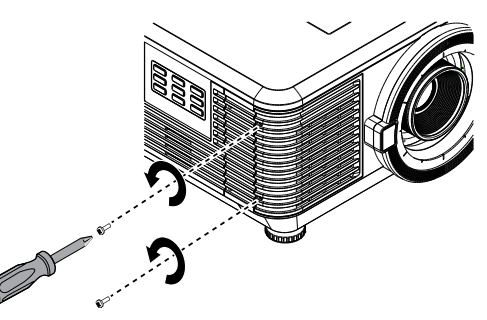

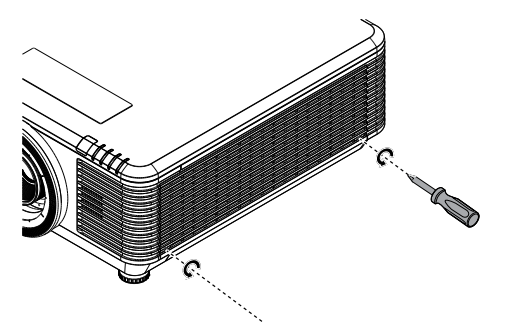

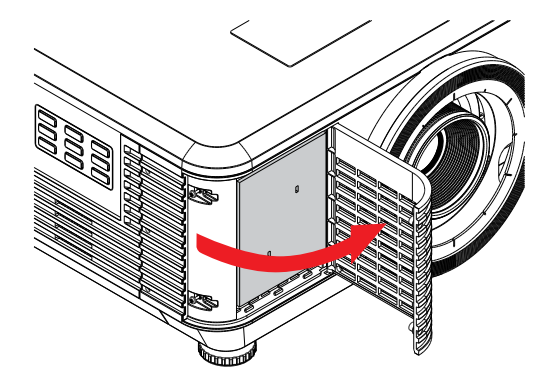

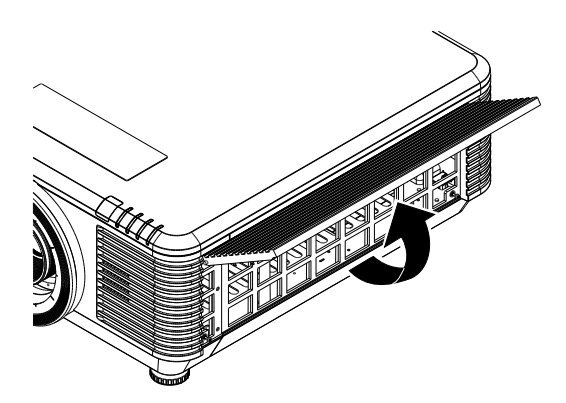

Ανασηκώστε το φίλτρο από τη θήκη του φίλτρου.
 Τοποθετήστε ένα νέο φίλτρο στο κάλυμμα.

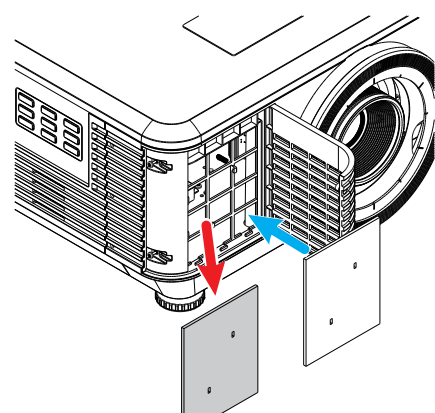

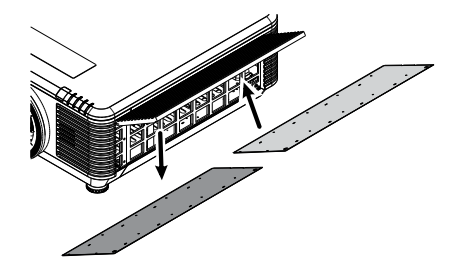

 Επανατοποθετήστε το κάλυμμα του φίλτρου στον προβολέα.

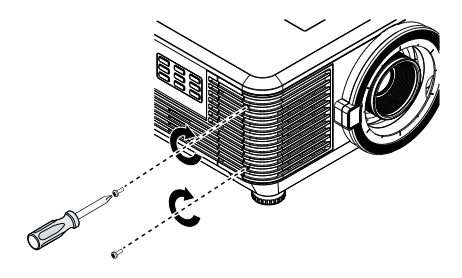

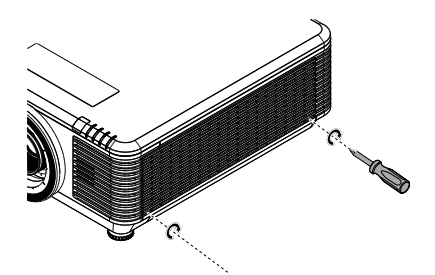

7. Ενεργοποιήστε τον προβολέα και επαναφέρετε το Χρονόμετρο φίλτρου αέρα μετά την αντικατάσταση του φίλτρου αέρα.
 Επαναφορά χρονομέτρου φίλτρου αέρα:
 Πατήστε ΜΕΝΟΥ > Επιλέξτε ΡΥΘΜΙΣΕΙΣ >> Φίλτρο αέρα και επιλέξτε Επαναφορά χρονομέτρου. Πατήστε (Enter) για να μηδενίσετε το χρονόμετρο φίλτρου αέρα.
 Λ. Προειδοποίηση:

Μην πλένετε το φίλτρο με νερό ή άλλο υγρό.

### Σημαντικό:

Η λυχνία LED του φίλτρου ανάβει όταν επέλθει ο χρόνος συντήρησης του φίλτρου. Εάν το φίλτρο έχει υποστεί φθορά, χρησιμοποιήστε ένα καινούργιο.

# 5. Αντιμετώπιση προβλημάτων

# Κοινά προβλήματα και λύσεις

Αυτές οι οδηγίες παρέχουν συμβουλές για την αντιμετώπιση προβλημάτων που ενδέχεται να συναντήσετε κατά τη χρήση του βιντεοπροβολέα. Σε περίπτωση που το πρόβλημα δεν λυθεί, επικοινωνήστε με τον προμηθευτή σας για βοήθεια.

Συχνά, μετά από κάποιο χρονικό διάστημα προσπάθειας αντιμετώπισης προβλημάτων, το πρόβλημα εντοπίζεται σε κάτι τόσο απλό όσο μια χαλαρή σύνδεση.

Ελέγξτε τα παρακάτω πριν προχωρήσετε σε συγκεκριμένες λύσεις.

- Χρησιμοποιήστε κάποια άλλη ηλεκτρική συσκευή για να επιβεβαιώσετε ότι η πρίζα λειτουργεί.
- Βεβαιωθείτε ότι ο βιντεοπροβολέας είναι ενεργοποιημένος.
- Βεβαιωθείτε ότι όλες οι συνδέσεις έχουν πραγματοποιηθεί σωστά.
- Βεβαιωθείτε ότι η προσαρτημένη συσκευή είναι ενεργοποιημένη.
- Βεβαιωθείτε ότι ο συνδεδεμένος υπολογιστής δεν βρίσκεται σε λειτουργία αναστολής.
- Βεβαιωθείτε ότι έχει διαμορφωθεί ένας συνδεδεμένος φορητός υπολογιστής για εξωτερική οθόνη.

(Αυτό συνήθως γίνεται με το πάτημα ενός συνδυασμού πλήκτρων Fn στον φορητό υπολογιστή).

# Συμβουλές αντιμετώπισης προβλημάτων

Σε κάθε ενότητα για συγκεκριμένα προβλήματα, δοκιμάστε τα βήματα με τη σειρά που συνιστάται. Αυτό μπορεί να σας βοηθήσει να λύσετε πιο σύντομα το πρόβλημα.

Προσπαθήστε να εντοπίσετε το πρόβλημα, αποφεύγοντας έτσι την αντικατάσταση μη ελαττωματικών εξαρτημάτων.

Για παράδειγμα, αν αντικαταστήσετε τις μπαταρίες και το πρόβλημα δεν λυθεί, επανατοποθετήστε τις αρχικές μπαταρίες και προχωρήστε στο επόμενο βήμα.

Σημειώνετε τα βήματα που έχετε ακολουθήσει κατά την προσπάθεια αντιμετώπισης προβλημάτων: Οι πληροφορίες ενδέχεται να φανούν χρήσιμες αν καλέσετε τεχνική υποστήριξη ή ζητήσετε βοήθεια από εξειδικευμένο προσωπικό.

# Μηνύματα ενδεικτικής λυχνίας LED

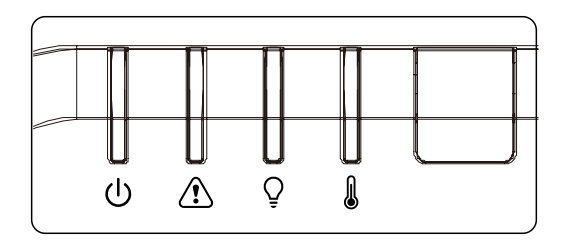

|                               | Λυχνία LED  | Λυχνία LED  | Λυχνία LED  | Λυχνία LED           |  |
|-------------------------------|-------------|-------------|-------------|----------------------|--|
| Μηνύματα κωδικού LED          | λειτουργίας | κατάστασης  | φωτισμού    | <b>Θερμοκρασία</b> ς |  |
|                               | (Πράσινο)   | (Κόκκινο)   | (Κόκκινο)   | (Κόκκινο)            |  |
| Φωτισμός έτοιμος              | ON          | OFF         | OFF         | OFF                  |  |
| Έναρξη                        | Αναβοσβήνει | OFF         | OFF         | OFF                  |  |
| Ψύξη                          | Αναβοσβήνει | OFF         | OFF         | OFF                  |  |
| Το 1W MCU ανιχνεύει πότε το   | Αναβοσβήνει | OFF         | OFF         | OFF                  |  |
| scaler σταματά να λειτουργεί  | 2 φορές     | OFF         | OFF         | UFF                  |  |
| Υπερβολική θερμοκρασία Τ1 /   | OFF         | OFF         | Αναβοσβήνει |                      |  |
| Απώλεια σύνδεσης αισθητήρα Τ1 | OFF         | UFF         | 1 φορά      | ON                   |  |
| Υπερβολική θερμοκρασία Τ2 /   | OFF         | OFF         | Αναβοσβήνει | ON                   |  |
| Απώλεια σύνδεσης αισθητήρα Τ2 |             |             | 2 φορές     |                      |  |
| Υπερβολική θερμοκρασία Τ3 /   | OFF         | OFF         | Αναβοσβήνει | ON                   |  |
| Απώλεια σύνδεσης αισθητήρα Τ3 | 011         | 011         | 3 φορές     | ÖN                   |  |
| Υπερβολική θερμοκρασία Τ4 /   | OFF         | OFF         | Αναβοσβήνει | ON                   |  |
| Απώλεια σύνδεσης αισθητήρα Τ4 |             |             | 4 φορές     |                      |  |
| Υπερβολική θερμοκρασία Τ5 /   | OFF         | OFF         | Αναβοσβήνει | ON                   |  |
| Απώλεια σύνδεσης αισθητήρα Τ5 |             |             | 5 φορές     | 011                  |  |
| Υπερβολική θερμοκρασία Τ6 /   | OFF         | OFF         | Αναβοσβήνει | ON                   |  |
| Απώλεια σύνδεσης αισθητήρα Τ6 | 011         | 011         | 6 φορές     | 011                  |  |
| Υπερβολική θερμοκρασία Τ7 /   | OFF         | OFF         | Αναβοσβήνει | ON                   |  |
| Απώλεια σύνδεσης αισθητήρα Τ7 |             |             | 7 φορές     |                      |  |
| Υπερβολική θερμοκρασία Τ8 /   | OFF         | OFF         | Αναβοσβήνει | ON                   |  |
| Απώλεια σύνδεσης αισθητήρα 18 |             |             | 8 φορές     |                      |  |
| Σφάλμα αισθητήρα θερμικής     | OFF         | Αναβοσβήνει | OFF         | OFF                  |  |
| αδρανειας                     | -           | 4 φορες     |             |                      |  |
| Σφάλμα φωτεινής πηγής λέιζερ  | OFF         | Αναβοσβήνει | Αναβοσβήνει | OFF                  |  |
|                               |             | 4 φορες     | Τφορα       |                      |  |
| Σφάλμα FAN1                   | OFF         | Αναβοσβηνει | Αναβοσβηνει | OFF                  |  |
|                               |             | 6 φορες     | ι φορα      |                      |  |
| Σφάλμα FAN2                   | OFF         | Αναβοσβηνει | Αναβοσβηνει | OFF                  |  |
|                               |             | 6 φορες     |             |                      |  |
| Σφάλμα FAN3                   | OFF         | Αναβοσβηνει | Αναβοσβηνει | OFF                  |  |
|                               |             | ο φυμες     | 3 φυρες     |                      |  |
| Σφάλμα FAN4                   | OFF         | Αναβοοβήνει | Αναβοοβήνει | OFF                  |  |
|                               |             | ο φυμες     | 4 ψυμες     |                      |  |
| Σφάλμα FAN5                   | OFF         | Αναροορηνεί | Αναροορηνεί | OFF                  |  |
|                               |             | ο φομες     | ο φυρες     |                      |  |
| Σφάλμα FAN6                   | OFF         | Αναρουρηνει | Αναρουρηνει | OFF                  |  |
|                               |             | Δυαβοσβάνοι | Δυαβοσβάνου |                      |  |
| Σφάλμα FAN7                   | OFF         | Αναρουρηνει |             | OFF                  |  |
|                               |             | Δυαβοσβάνοι | γ ψυμες     |                      |  |
| Σφάλμα FAN8                   | OFF         |             |             | OFF                  |  |
|                               |             | Δναβοαβήνει | Δναβοαβήνει |                      |  |
| Σφάλμα FAN9                   | OFF         |             |             | OFF                  |  |

| Μηνύματα κωδικού LED   | Λυχνία LED<br>λειτουργίας<br>(Πράσινο) | Λυχνία LED<br>κατάστασης<br>(Κόκκινο) | Λυχνία LED<br>φωτισμού<br>(Κόκκινο) | Λυχνία LED<br>Θερμοκρασίας<br>(Κόκκινο) |
|------------------------|----------------------------------------|---------------------------------------|-------------------------------------|-----------------------------------------|
| Σφάλμα FAN10           | OFF                                    | Αναβοσβήνει<br>6 φορές                | Αναβοσβήνει<br>10 φορές             | OFF                                     |
| Ανοιχτό περίβλημα      | OFF                                    | Αναβοσβήνει<br>7 φορές                | OFF                                 | OFF                                     |
| Ανοιχτός φακός         | OFF                                    | Αναβοσβήνει<br>7 φορές                | Αναβοσβήνει<br>1 φορά               | OFF                                     |
| Σφάλμα DMD             | OFF                                    | Αναβοσβήνει<br>8 φορές                | OFF                                 | OFF                                     |
| Σφάλμα τροχού χρώματος | OFF                                    | Αναβοσβήνει<br>9 φορές                | OFF                                 | OFF                                     |
| Σφάλμα τροχού φωσφόρου | OFF                                    | Αναβοσβήνει<br>9 φορές                | Αναβοσβήνει<br>1 φορά               | OFF                                     |

#### Σημείωση:

Σε περίπτωση σφάλματος, αποσυνδέστε καλώδιο τροφοδοσίας ΑC ρεύματος και περιμένετε ένα (1) λεπτό πριν ξεκινήσετε ξανά τον βιντεοπροβολέα. Εάν οι λυχνίες LED τροφοδοσίας ή φωτεινής πηγής εξακολουθούν να αναβοσβήνουν ή η λυχνία LED Υπέρβασης θερμοκρασίας είναι αναμμένη, επικοινωνήστε με το κέντρο σέρβις.

# Ε&Α προβλημάτων εικόνας

### Ε. ΔΕΝ εμφανίζεται εικόνα στην οθόνη

- Επιβεβαιώστε τις ρυθμίσεις στον φορητό ή τον επιτραπέζιο υπολογιστή σας.
- Απενεργοποιήστε όλον τον εξοπλισμό και ενεργοποιήστε ξανά με τη σωστή σειρά.

### Ε. Η εικόνα είναι θολή

- Ρυθμίστε την Εστίαση στον βιντεοπροβολέα.
- Βεβαιωθείτε ότι η απόσταση μεταξύ του βιντεοπροβολέα και της οθόνης πληροί τις προδιαγραφές.
- Βεβαιωθείτε ότι ο φακός του βιντεοπροβολέα είναι καθαρός.

### Ε. Η εικόνα είναι αντεστραμμένη

• Ελέγξτε τη ρύθμιση Προβολή στο μενού Στοίχιση του OSD.

### Ε. Η εικόνα έχει ραβδώσεις

- Ρυθμίστε τις ρυθμίσεις Φάσης και Χρονισμού στο μενού Είσοδος → Αναλογική του OSD στις προεπιλεγμένες ρυθμίσεις.
- Για να βεβαιωθείτε ότι το πρόβλημα δεν προκαλείται από την κάρτα βίντεο του συνδεδεμένου υπολογιστή, προβείτε σε σύνδεση με άλλον υπολογιστή.

### Ε. Η εικόνα είναι βαρετή χωρίς αντιθέσεις

• Προσαρμόστε τη ρύθμιση Αντίθεση στο μενού Εικόνα του OSD.

# E. Το χρώμα της προβαλλόμενης εικόνας δεν ταιριάζει με αυτό της εικόνας πηγής.

 Προσαρμόστε τις ρυθμίσεις Θερμοκρασία χρώματος και Γάμμα στο μενού Εικόνα > μενού Για προχωρημένους του OSD.

# Προβλήματα πηγής φωτός

- Ε. Δεν εξέρχεται φως από τον βιντεοπροβολέα
- Βεβαιωθείτε ότι το καλώδιο ρεύματος είναι καλά συνδεδεμένο.
- Βεβαιωθείτε ότι η πηγή ισχύος λειτουργεί σωστά, ελέγχοντας με άλλη ηλεκτρική συσκευή.
- Επανεκκινήστε τον βιντεοπροβολέα με τη σωστή σειρά και βεβαιωθείτε ότι η λυχνία LED τροφοδοσίας είναι αναμμένη.

# Προβλήματα με το τηλεχειριστήριο

- Ε. Ο βιντεοπροβολέας δεν ανταποκρίνεται στο τηλεχειριστήριο
- Στρέψτε το τηλεχειριστήριο προς τον αισθητήρα τηλεχειρισμού ή τον βιντεοπροβολέα.
- Βεβαιωθείτε ότι η διαδρομή μεταξύ του τηλεχειριστηρίου και του αισθητήρα δεν εμποδίζεται.
- Απενεργοποιήστε τα φώτα φθορισμού στο δωμάτιο.
- Ελέγξτε την πολικότητα της μπαταρίας.
- Αντικαταστήστε τις μπαταρίες.
- Απενεργοποιήστε άλλες υπέρυθρες συσκευές κοντά στη συσκευή.
- Επισκευάστε το τηλεχειριστήριο.

# Προβλήματα ήχου

- Ε. Δεν υπάρχει ήχος
- Ρυθμίστε την ένταση ήχου στο τηλεχειριστήριο.
- Ρυθμίστε την ένταση ήχου της πηγής ήχου.
- Ελέγξτε τη σύνδεση καλωδίου ήχου.
- Ελέγξτε την πηγή εξόδου ήχου με άλλα ηχεία.
- Επισκευάστε τον βιντεοπροβολέα.
- Ε. Ο ήχος παραμορφώνεται
- Ελέγξτε τη σύνδεση καλωδίου ήχου.
- Ελέγξτε την πηγή εξόδου ήχου με άλλα ηχεία.
- Επισκευάστε τον βιντεοπροβολέα.

# Επισκευή του βιντεοπροβολέα

Αν δεν μπορείτε να λύσετε το πρόβλημα, θα πρέπει να επισκευάσετε τον βιντεοπροβολέα. Συσκευάστε τον βιντεοπροβολέα στο κουτί συσκευασίας. Συμπεριλάβετε μια περιγραφή του προβλήματος και μια λίστα ελέγχου των βημάτων που κάνατε κατά την προσπάθεια επίλυσης του προβλήματος: Οι πληροφορίες μπορεί να είναι χρήσιμες για το εξειδικευμένο προσωπικό. Για επισκευή, επιστρέψτε τον βιντεοπροβολέα στην τοποθεσία όπου τον αγοράσατε.

# E&A HDMI

Ε. Ποια είναι η διαφορά μεταξύ ενός «Τυπικού» καλωδίου HDMI και ενός καλωδίου HDMI «υψηλής ταχύτητας»;

Πρόσφατα, η HDMI Licensing, LLC ανακοίνωσε ότι τα καλώδια θα πρέπει να δοκιμαστούν ως κανονικά καλώδια ή καλώδια υψηλής ταχύτητας.

Τα κανονικά καλώδια HDMI (ή «κατηγορίας 1») έχουν δοκιμαστεί για λειτουργία σε ταχύτητες 75Mhz έως και 2.25Gbps, που ισοδυναμεί με σήμα 720p/1080i.

Τα καλώδια HDMI υψηλής ταχύτητας (ή «κατηγορίας 2») έχουν δοκιμαστεί για λειτουργία σε ταχύτητες 340Mhz έως και 10,2Gbps, δηλαδή το υψηλότερο εύρος ζώνης που διατίθεται επί του παρόντος μέσω καλωδίου HDMI και μπορεί να χειριστεί με επιτυχία σήματα 1080p, συμπεριλαμβανομένων εκείνων με αυξημένα βάθη χρώματος και/ή αυξημένα ποσοστά ανανέωσης από την πηγή. Τα καλώδια υψηλής ταχύτητας μπορούν επίσης να επιτρέψουν οθόνες υψηλότερης ανάλυσης, όπως οι οθόνες κινηματογράφου WQXGA (ανάλυση 2560 x 1600).

### Ε. Πώς μπορώ να τρέξω καλώδια HDMI μήκους άνω των 10 μέτρων;

Υπάρχουν πολλοί προσαρμογείς HDMI που λειτουργούν σε λύσεις HDMI που επεκτείνουν την αποτελεσματική απόσταση ενός καλωδίου από το τυπικό εύρος των 10 μέτρων σε πολύ μεγαλύτερα μήκη. Αυτές οι εταιρείες κατασκευάζουν μια ποικιλία λύσεων που περιλαμβάνουν ενεργά καλώδια (ενεργά ηλεκτρονικά ενσωματωμένα σε καλώδια που ενισχύουν και επεκτείνουν το σήμα του καλωδίου), αναμεταδότες, ενισχυτές καθώς και καλώδια CAT5/6 και ίνες.

### Ε. Πώς μπορώ να καταλάβω εάν ένα καλώδιο είναι πιστοποιημένο κατά HDMI;

Όλα τα προϊόντα HDMI πρέπει να πιστοποιούνται από τον κατασκευαστή ως μέρος της προδιαγραφής δοκιμής συμβατότητας HDMI. Παρ' όλα αυτά, ενδέχεται να υπάρχουν περιπτώσεις όπου καλώδια που φέρουν το λογότυπο HDMI είναι διαθέσιμα αλλά δεν έχουν δοκιμαστεί σωστά. Η HDMI Licensing, LLC διερευνά ενεργά αυτές τις περιπτώσεις για να διασφαλίσει ότι το εμπορικό σήμα HDMI χρησιμοποιείται σωστά στην αγορά. Συνιστούμε στους καταναλωτές να αγοράζουν τα καλώδια τους από αξιόπιστες πηγές και εταιρείες.

# 6. Προδιαγραφές

Διαστάσεις βιντεοπροβολέα

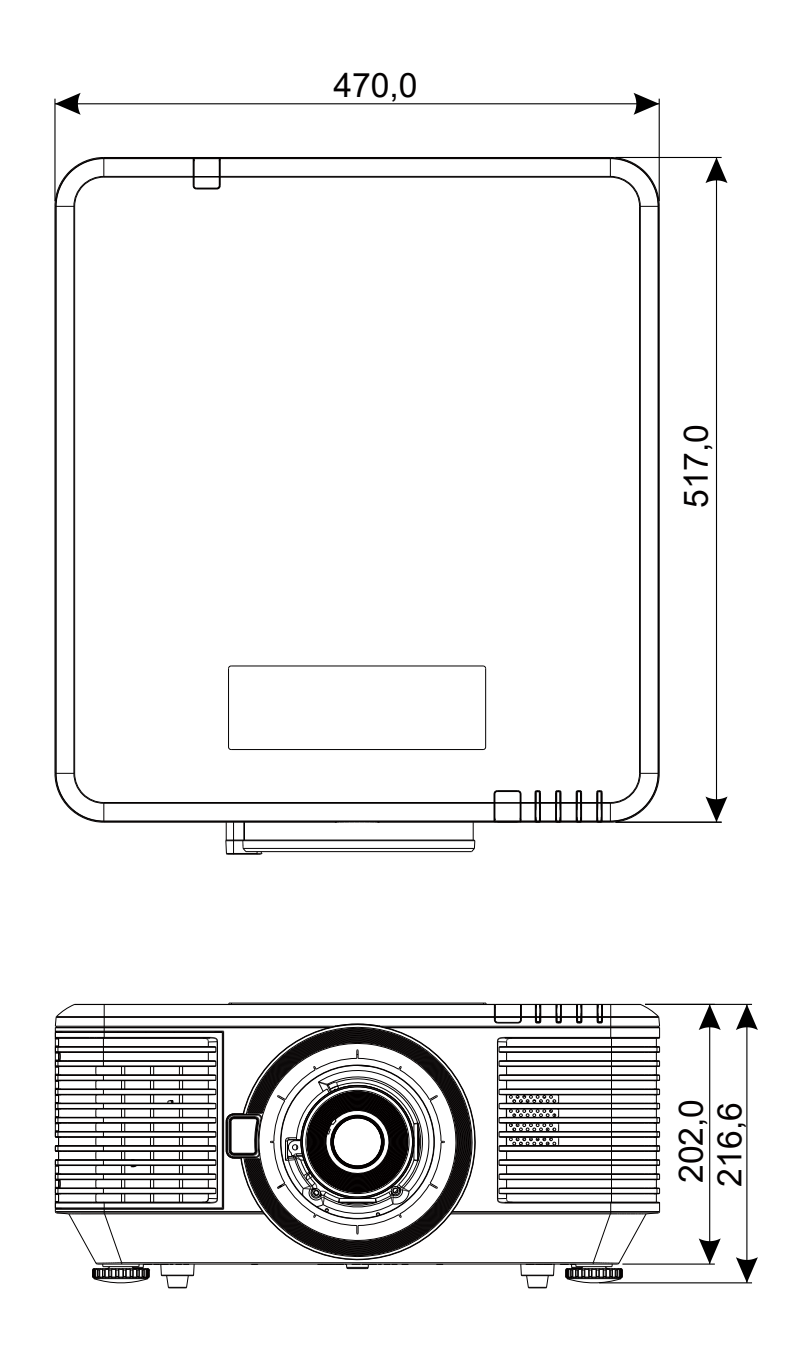

# Φύλλο δεδομένων βιντεοπροβολέα

| Όνομα μοντέλου                           | DU7099Z+                                                                                                    | DU7199Z+                                                                                                    | DU7299Z+                                                                                           |  |  |  |  |  |  |
|------------------------------------------|----------------------------------------------------------------------------------------------------|----------------------------------------------------------------------------------------------------|----------------------------------------------------------------------------------------------------|--|--|--|--|--|--|
| Τύπος οθόνης                             | 0,67 WUXGA, 1 DLP                                                                                                    |                                                                                                    |                                                                                                    |  |  |  |  |  |  |
| Φωτεινότητα                              | 7600 Lumen                                                                                                    | 7600 Lumen 8600 Lumen 9600 Lumen                                                                                                    |                                                                                                    |  |  |  |  |  |  |
| Εγγενής ανάλυση                          | WUXGA (1920 x 1200                                                                                                    | ))                                                                                                    |                                                                                                    |  |  |  |  |  |  |
| Μέγιστη ανάλυση                          | 4K(3840×2160)@60I                                                                                                    | Ηz                                                                                                    |                                                                                                    |  |  |  |  |  |  |
| Αναλογία αντίθεσης                       | 1.300:1 (Εγγενές) / 20.000:1 (Δυναμικό) / 3.000.000:1 (Πλήρως<br>Ενεργό/Ανενεργό)                                                        |                                                                                                    |                                                                                                    |  |  |  |  |  |  |
| Ζωή/Τύπος λέιζερ                         | Έως και 20.000 ώρεα                                                                                                    | ς (φωσφορούχο λέιζε                                                                                                    | ρ)                                                                                                 |  |  |  |  |  |  |
| Αναλογία εμβέλειας(*)                    | 1,54 - 1,93                                                                                                    |                                                                                                    |                                                                                                    |  |  |  |  |  |  |
| Μέγεθος εικόνας (διαγώνια)<br>(*)        | 48,2" - 300"                                                                                                    |                                                                                                    |                                                                                                    |  |  |  |  |  |  |
| Απόσταση Προβολής(*)                     | 2m - 10m (6,56ft - 32                                                                                                    | 2,8ft)                                                                                                    |                                                                                                    |  |  |  |  |  |  |
| Φακός προβολής(*)                        | F#2,02~2,4, f= 22,84                                                                                                    | ~28,61mm                                                                                                    |                                                                                                    |  |  |  |  |  |  |
| Αναλογία ζουμ(*)                         | 1,25Χ Μη αυτόματο ζ                                                                                                    | ζουμ, Μη αυτόματη εσ                                                                                                    | τίαση                                                                                              |  |  |  |  |  |  |
| Αναλογία διαστάσεων                      | 16:10                                                                                                    |                                                                                                    |                                                                                                    |  |  |  |  |  |  |
| Διόρθωση τραπεζίου                       | Κάθετη/Οριζόντια ±3                                                                                                    | 0°                                                                                                    |                                                                                                    |  |  |  |  |  |  |
| Οριζόντια Συχνότητα                      | 15 ή 31 - 91,4kHz                                                                                                    |                                                                                                    |                                                                                                    |  |  |  |  |  |  |
| Κάθετη Συχνότητα                         | 24 - 30Hz, 47 - 120H                                                                                                    | z                                                                                                    |                                                                                                    |  |  |  |  |  |  |
| Συμβατότητα 3D                           | Ναι (DLP® Link™, HDMI v2.0 Blu-ray, δίπλα - δίπλα,<br>συσσώρευση καρέ, επάνω και κάτω)                                                   |                                                                                                    |                                                                                                    |  |  |  |  |  |  |
| Ηχείο                                    | Peak 10W *2                                                                                                    |                                                                                                    |                                                                                                    |  |  |  |  |  |  |
| Εύρος μετατόπισης<br>φακού(*)            | Κάθετα: Κάτω 45% έως Επάνω 50%, Οριζόντια: Αριστερά 12%<br>έως Δεξιά 12%                                                                 |                                                                                                    |                                                                                                    |  |  |  |  |  |  |
| Συμβατότητα υπολογιστή                   | VGA, SVGA, XGA, SXGA, SXGA+, UXGA, WUXGA, 4K@60hz, Mac                                                                                   |                                                                                                    |                                                                                                    |  |  |  |  |  |  |
| Θύρες σύνδεσης Ι/Ο                       | HDMI v2 (x2) (Συμβα<br>(5 BNC) (RGBHV), 3D<br>Monitor-Out, Audio-C<br>Power (5V/1,5A),12V<br>Remote-In, Wired Rei<br>(LAN) (10/100Mbps), | τό με HDCP v2.2), DV<br>)-Sync-In, VGA-In , Au<br>)ut RCA (L/R), 3D Syn<br>Trigger, RS-232-In, RS<br>mote-Out, HDBaseT™<br>USB (Service) | I-D, Component<br>Idio-In (Mini-Jack),<br>c-Out, USB Type A<br>S-232-Out, Wired<br>(100Mbps), RJ45 |  |  |  |  |  |  |
| Μέθοδος προβολής                         | Επιτραπέζια τοποθέτ<br>(μπροστά ή πίσω)                                                                                                  | ηση, προσάρτηση στη                                                                                                    | ν οροφή, πορτραίτο                                                                                 |  |  |  |  |  |  |
| Λύσεις ασφαλείας                         | Kensington® Υποδοχ<br>Κλείδωμα πληκτρολα                                                                                                 | ή ασφαλείας, Πλάκα (<br>ογίου                                                                                                    | ασφαλείας,                                                                                         |  |  |  |  |  |  |
| Διαστάσεις (ΠxBxY)                       | 470 x 517 x 202mm (<br>ρύθμισης)                                                                                                    | 18,5" x 20,35" x 7,95")                                                                                                    | (χωρίς πέλμα                                                                                       |  |  |  |  |  |  |
| Βάρος                                    | 20,6kg (45,5lbs)                                                                                                    |                                                                                                    | 23,5Kg (63,0lbs)                                                                                   |  |  |  |  |  |  |
| Διαθέσιμα χρώματα                        | Μαύρο ή Άσπρο                                                                                                    |                                                                                                    |                                                                                                    |  |  |  |  |  |  |
|                                          | 34dB/32dB                                                                                                    | 37dB/34dB                                                                                                    | 40dB/38dB                                                                                          |  |  |  |  |  |  |
| Επίπεδο θορύβου                          | (Κανονικό/                                                                                                    | (Κανονικό/                                                                                                    | (Κανονικό/                                                                                         |  |  |  |  |  |  |
|                                          | Εςο. Λειτουργία)                                                                                                    | Εςο. Λειτουργία)                                                                                                    | Εςο. Λειτουργία)                                                                                   |  |  |  |  |  |  |
| Τροφοδοσία ισχύος                        | AC 100-240V, 50/60H                                                                                                    | Hz                                                                                                    |                                                                                                    |  |  |  |  |  |  |
|                                          | 465W (Κανονική) 540W (Κανονική) 575W (Κανονική)                                                                                          |                                                                                                    |                                                                                                    |  |  |  |  |  |  |
| κατάναλωση ισχύος                        | <0,5W (Αναμονή), <2W (ενεργό μέσω Lan)                                                                                                   |                                                                                                    |                                                                                                    |  |  |  |  |  |  |
| Κατάσταση περιβαλλοντικής<br>λειτουργίας | Σε θερμοκρασία Ο έω<br>χωρίς συμπύκνωση                                                                                                  | υς 40°C, σχετική υγρα                                                                                                    | ασία 10% έως 85%,                                                                                  |  |  |  |  |  |  |
| Κατάσταση περιβαλλοντικής                | Σε θερμοκρασία -10                                                                                                    | έως 60°C, σχετική υγ                                                                                                    | ρασία 5% έως 95%,                                                                                  |  |  |  |  |  |  |
| αποθήκευσης                              | χωρίς συμπύκνωση                                                                                                    |                                                                                                    |                                                                                                    |  |  |  |  |  |  |

#### Σημείωση:

"\*" : Τυπικός φακός.

# Χρονοδιάγραμμα βιντεοπροβολέα

| Σήμα          | Δυάλυση                          | H-SYNC | V-SYNC                | Composite | Component | VGA/BNC          | DVI HDMI          |                 | HDBaseT |  |
|---------------|----------------------------------|--------|-----------------------|-----------|-----------|------------------|-------------------|-----------------|---------|--|
| Ζημα          | Ανάλυση                          | (KHz)  | (Hz)                  | S_Video   | Component | (Αναλογικό)      |                   | (DIGITAL)       |         |  |
| NTSC          | _                                | 15,734 | 60                    | O(3D:S)   | -         | _                |                   | _               |         |  |
| PAL/<br>SECAM | _                                | 15,625 | 50                    | 0         | _         | _                |                   | _               |         |  |
| VESA          | 720 x 400                        | 31,5   | 70,1                  | -         | -         | 0                |                   | 0               |         |  |
|               | 640 x 480                        | 31,5   | 60                    | -         | -         | O(3D:FS,TB,SBS)  | 0                 | O(3D:FS,TB,SBS) |         |  |
|               | 640 x 480                        | 35     | 66,667                | -         | -         | MAC13            |                   | MAC13           |         |  |
|               | 640 x 480                        | 37,86  | 72,8                  | -         | _         | -                |                   | 0               |         |  |
|               | 640 x 480                        | 37,5   | 75                    | -         | -         | 0                |                   | 0               |         |  |
|               | 640 x 480                        | 43,3   | 85                    | _         | _         | 0                |                   | 0               |         |  |
|               | 640 x 480                        | 61,9   | 119,5                 | _         | _         | 0                |                   | 0               |         |  |
|               | 800 x 600                        | 37,9   | 60,3                  | -         | -         | O(3D:FS,TB,SBS)  | 0                 | (3D:FS,TB,SE    | 3S)     |  |
|               | 800 x 600                        | 46,9   | 75                    | -         | _         | 0                |                   | 0               |         |  |
|               | 800 x 600                        | 48,1   | 72,2                  | -         | -         | 0                |                   | 0               |         |  |
|               | 800 x 600                        | 53,7   | 85,1                  | -         | -         | 0                |                   | 0               |         |  |
|               | 800 x 600                        | /6,3   | 120                   | -         | -         | O(3D:FS)         |                   | O(3D:FS)        |         |  |
|               | 832 x 624                        | 49,722 | 74,546                | _         | _         |                  |                   |                 | 20)     |  |
|               | 1024 x 768                       | 48,4   | 60                    | -         | -         | O(3D:FS,TB,SBS)  | 0                 | (3D:FS,TB,SE    | 35)     |  |
|               | 1024 x 768                       | 56,5   | /0,1                  | -         | -         | 0                |                   | 0               |         |  |
|               | 1024 x 768                       | 60,241 | 75,02                 | _         | _         | MAC19            |                   | MAC19           |         |  |
|               | 1024 x 768                       | 69.7   | 75                    | _         | _         | 0                |                   |                 |         |  |
|               | 1024 x 768                       | 97.6   | 120                   | _         | _         | O(3D:ES)         |                   |                 |         |  |
|               | 1152 x 870                       | 68.68  | 75.06                 | _         | _         | MAC 21           |                   | MAC21           |         |  |
|               | 1132 x 870                       | 45     | 60                    | _         | _         |                  |                   |                 | 201     |  |
|               | 1280 x 720                       | 40     | 120                   |           | _         | O(3D:FS)         |                   |                 |         |  |
|               | 1280 x 728                       |        | 120                   |           |           | 0(00.10)         | 0(00.10)          |                 |         |  |
|               | (Μείωση<br>Κενών)                | 47,4   | 60                    | _         | _         | OO(3D:FS,TB,SBS) | O(3D:FS,TB,SBS)   |                 |         |  |
|               | 1280 x 768                       | 47,8   | 59,9                  | _         | _         | OO(3D:FS,TB,SBS) | 0                 | (3D:FS,TB,SE    | 3S)     |  |
|               | 1280 x 800                       | 49,7   | 59,8                  | -         | -         | OO(3D:FS,TB,SBS) | 0                 | (3D:FS,TB,SE    | BS)     |  |
|               | 1280 x 800                       | 62,8   | 74,9                  | -         | -         | 0                |                   | 0               |         |  |
|               | 1280 x 800                       | 71,6   | 84,9                  | -         | -         | 0                |                   | 0               |         |  |
|               | 1280 x 800                       | 101,6  | 119,9                 | -         | _         | O(3D:FS)         |                   | O(3D:FS)        |         |  |
|               | 1280 x 1024                      | 64     | 60                    | -         | _         | O<br>(3D:TB,SBS) | (                 | O(3D:TB,SBS     | i)      |  |
|               | 1280 x 1024                      | 80     | 75                    | -         | -         | 0                |                   | 0               |         |  |
|               | 1280 x 1024                      | 91,1   | 85                    | -         | -         | 0                |                   | 0               |         |  |
|               | 1280 x 960                       | 60     | 60                    | -         | _         | O<br>(3D:TB,SBS) |                   | O(3D:TB,SBS     | ;)      |  |
|               | 1280 x 960                       | 85,9   | 85                    | _         | _         | 0                |                   | 0               |         |  |
|               | 1400 x 1050                      | 65,3   | 60                    | -         | -         | O<br>(3D:TB,SBS) | (                 | O(3D:TB,SBS     | i)      |  |
|               | 1440 x 900                       | 55,9   | 59,9                  | _         | _         | O<br>(3D:TB,SBS) | (                 | O(3D:TB,SBS     | ;)      |  |
|               | 1600 x 1200                      | 75     | 60                    | -         | -         | O<br>(3D:TB,SBS) | O (3D:TB,<br>SBS) | O(3I            | D:TB)   |  |
|               | 1680 x 1050<br>(Μείωση<br>κενών) | 64,67  | 59,88                 | _         | _         | O(3D:TB,SBS)     | (                 | O(3D:TB,SBS     | ;)      |  |
|               | 1680 x 1050                      | 65,29  | 59,95                 | -         | -         | O(3D:TB,SBS)     | (                 | O(3D:TB,SBS     | ;)      |  |
|               | 1920 x 1080                      | 67,5   | 60                    | _         | _         | O(3D:TB,FS,SBS)  | 0                 | (3D:TB,FS,SE    | SS)     |  |
|               | 1920 x 1200<br>(Μείωση<br>Κενών) | 74,038 | 59,95                 | _         | _         | O(3D:TB,FS,SBS)  | O(3D:TB,FS,SBS)   |                 |         |  |
|               | 1280 x 1024                      | 130    | 120 (Μείωση<br>Κενών) | _         | _         | -                | _                 | 0               | _       |  |
|               | 1400 x 1050                      | 93,9   | 85                    | _         | _         | _                | _                 | 0               | _       |  |

| ∑ da con | A           | H-SYNC | V-SYNC                | Composite | Ormanant  | VGA/BNC     | DVI | HDMI                | HDBaseT |
|----------|-------------|--------|-----------------------|-----------|-----------|-------------|-----|---------------------|---------|
| Σημα     | Αναλυση     | (KHz)  | (Hz)                  | S_Video   | Component | (Αναλογικό) |     | (DIGITAL)           |         |
| VESA     | 1440 x 900  | 114,2  | 120 (Μείωση<br>Κενών) | -         | _         | _           | _   | 0                   | -       |
|          | 1600 x 1200 | 87,5   | 70                    | _         | _         | -           | _   | 0                   | -       |
|          | 1600 x 1200 | 93,8   | 75                    | _         | _         | -           | _   | 0                   | _       |
|          | 1600 x 1200 | 106,3  | 85                    | _         | _         | _           | _   | 0                   | _       |
|          | 1600 x 1200 | 152,4  | 120 (Μείωση<br>Κενών) | _         | -         | _           | _   | 0                   | -       |
|          | 1680 x 1050 | 82,3   | 75                    | _         | _         | -           | -   | 0                   | -       |
|          | 1680 x 1050 | 93,9   | 85                    | _         | _         | _           | -   | 0                   | -       |
|          | 1680 x 1050 | 133,4  | 120 (Μείωση<br>Κενών) | _         | _         | -           | _   | 0                   | _       |
|          | 1920 x 1200 | 74,6   | 60                    | -         | -         | _           | _   | O(3D:TB,<br>FS,SBS) | -       |
|          | 1920 x 1200 | 94     | 75                    | -         | -         | -           | -   | 0                   | -       |
|          | 1920 x 1200 | 107,2  | 85                    | _         | _         | _           | -   | 0                   | -       |
|          | 3840 x 2160 | 53,946 | 23,976                | _         | -         | -           | _   | C                   | )       |
|          | 3840 x 2160 | 54     | 24                    | _         | _         | _           | _   | C                   | )       |
|          | 3840 x 2160 | 56,25  | 25                    | _         | _         | -           | _   | C                   | )       |
|          | 3840 x 2160 | 67,5   | 30                    | _         | _         | -           | _   | 0                   | )       |
|          | 3840 x 2160 | 112,5  | 50                    | _         | _         | -           | _   | (                   | )       |
|          | 3840 x 2160 | 135    | 60                    |           |           | _           | -   | (                   | >       |

| SDTV | 480i  | 15,734 | 60 | _ | 0 | _ | _ | (3D:FS)           |
|------|-------|--------|----|---|---|---|---|-------------------|
|      | 576i  | 15,625 | 50 | _ | 0 | _ |   | _                 |
| EDTV | 576p  | 31,3   | 50 | _ | 0 | _ |   | -                 |
|      | 480p  | 31,5   | 60 | - | 0 | - | - | (3D:FS)           |
| HDTV | 720P  | 37,5   | 50 | _ | 0 | - | _ | (3D:FP,TB,SBS)    |
|      | 720P  | 45     | 60 | - | 0 | - | - | (3D:FP,TB,FS,SBS) |
|      | 1080i | 33,8   | 60 | - | 0 | - |   | -                 |
|      | 1080i | 28,1   | 50 | - | 0 | - | - | (3D:SBS)          |
|      | 1080p | 27     | 24 | _ | 0 | - |   | -                 |
|      | 1080p | 28     | 25 | _ | 0 | _ |   | -                 |
|      | 1080p | 33,7   | 30 | _ | 0 | - |   | -                 |
|      | 1080p | 56,3   | 50 | _ | 0 | _ | _ | (3D:TB,SBS)       |
|      | 1080p | 67,5   | 60 | - | 0 | _ | - | (3D:TB,SBS)       |
|      |       |        |    |   |   |   |   |                   |

Ο : Υποστηριζόμενη συχνότητα

- : Μη υποστηριζόμενη συχνότητα

FS ⇒ Σειριακό πεδίο

ΤΒ ⇒ Επάνω / Κάτω

SBS ⇒ Σε παράθεση

FP ⇒ Συσσώρευση καρέ

Η εγγενής ανάλυση του πίνακα είναι 1920 x 1200. Κάθε ανάλυση που διαφέρει από την εγγενή ανάλυση ενδέχεται να εμφανιστεί με ανομοιόμορφο μέγεθος κειμένου ή γραμμής. Τα SDTV \ EDTV \ HDTV μπορεί να έχουν λίγο θόρυβο. Αυτό είναι αποδεκτό.

# 7. Συμμόρφωση προς τους Κανονισμούς

# Προειδοποίηση FCC

Αυτός ο εξοπλισμός έχει δοκιμαστεί και έχει βρεθεί πως συμμορφώνεται με τα όρια για ψηφιακή συσκευή Κλάσης Α, σύμφωνα με το τμήμα 15 των κανόνων FCC. Τα όρια αυτά έχουν σχεδιαστεί για να παρέχουν εύλογη προστασία από επιβλαβείς παρεμβολές όταν ο εξοπλισμός λειτουργεί σε εμπορικό περιβάλλον.

Ο εξοπλισμός αυτός παράγει, χρησιμοποιεί και μπορεί να εκπέμψει ενέργεια ραδιοσυχνοτήτων και, εάν δεν εγκατασταθεί και χρησιμοποιηθεί σύμφωνα με τις οδηγίες, μπορεί να προκαλέσει επιβλαβείς παρεμβολές στις ραδιοεπικοινωνίες. Η λειτουργία του εξοπλισμού αυτού σε κατοικημένη περιοχή πιθανόν να προκαλέσει βλαβερές παρεμβολές. Στην περίπτωση αυτή ο χρήστης οφείλει να αποκαταστήσει τις βλάβες με δικά του έξοδα.

Αλλαγές ή τροποποιήσεις που δεν εγκρίνονται ρητά από τα μέρη που φέρουν την ευθύνη της συμμόρφωσης, μπορεί να αναστείλουν την άδεια του χρήστη για να χρησιμοποιεί τον εξοπλισμό.

## Καναδάς

Η ψηφιακή αυτή συσκευή κατηγορίας Β είναι συμβατή με τους Καναδικούς κανονισμούς ICES-003.

# Πιστοποιήσεις ασφαλείας

FCC Κατηγορία Α, CE, C-tick, CCC, KC/KCC, CU, CB, BIS, RoHS, PSB, ICES-003 (Καναδάς), cTUVus, BSMI και Κίνα CECP

# Απόρριψη και ανακύκλωση

Αυτό το προϊόν ενδέχεται να περιέχει άλλα ηλεκτρονικά απόβλητα που μπορεί να είναι επικίνδυνα αν δεν απορριφθούν σωστά. Ανακυκλώστε ή απορρίψτε σύμφωνα με τους τοπικούς, πολιτειακούς ή ομοσπονδιακούς νόμους. Για περισσότερες πληροφορίες, επικοινωνήστε με την Electronic Industries Alliance στη διεύθυνση www.eiae.org.

# 8. Επικοινωνία RS-232

# Ρύθμιση παραμέτρων επικοινωνίας

Μπορείτε να χρησιμοποιήσετε την εντολή σειριακού ελέγχου για να εισαγάγετε εντολές για τον έλεγχο του βιντεοπροβολέα ή να ανακτήσετε τα λειτουργικά του δεδομένα μέσω του λογισμικού τερματικού-πελάτη των Windows

| Στοιχείο             | Παράμετρος: |
|----------------------|-------------|
| Bit ανά δευτερόλεπτο | 9600 bps    |
| Bit δεδομένων        | 8-bit       |
| Ισοτιμία             | Κανένα      |
| Διακοπή bit          | 1           |
| Έλεγχος ροής         | Κανένα      |

# Εντολές λειτουργίας

## Σύνταξη εντολών λειτουργίας

Κάθε εντολή λειτουργίας προτάσσεται από τον χαρακτήρα «op», ακολουθείται από εντολές ελέγχου και ρυθμίσεις που διαχωρίζονται με κενό διάστημα [SP] και τελειώνει με το ζεύγος χαρακτήρων τροφοδότησης γραμμής «CR» και

«ASCII hex 0D». Σύνταξη σειριακών εντολών ελέγχου:

op[SP]<εντολή λειτουργίας>[SP]<τιμή ρύθμισης>[CR]

- ορ Μια σταθερά που υποδεικνύει ότι πρόκειται για εντολή λειτουργίας.
- [SP] Υποδεικνύει ένα κενό διάστημα.
- [CR] Υποδεικνύει την εντολή τερματισμού του ζεύγους επιστροφής φορέα «CR» και «ASCII hex 0D».

Τιμή ρύθμισης Ρυθμίσεις εντολής λειτουργίας

| Τύποι συμβολοσειρών<br>ρύθμισης                     | Χαρακτήρες<br>ρυθμίσεων | Περιγραφή                                                                                                    |
|-----------------------------------------------------|-------------------------|----------------------------------------------------------------------------------------------------|
| Ερώτημα τρέχουσας ρύθμισης                          | ?                       | Το ερωτηματικό «?» υποδεικνύει<br>ερώτημα της τρέχουσας ρύθμισης                                                  |
| Ρύθμιση                                             | = <ρυθμίσεις>           | Σύνταξη: Σύμβολο «=» με τιμές<br>ρύθμισης                                                                         |
| Αύξηση σειράς ρύθμισης των<br>στοιχείων προσαρμογής | +                       | Ορισμένες ρυθμίσεις αλλάζουν σε<br>βήματα. Το σύμβολο «+» υποδεικνύει<br>την αλλαγή ενός βήματος προς τα<br>πάνω. |
| Μείωση σειράς ρύθμισης των<br>στοιχείων προσαρμογής | -                       | Ορισμένες ρυθμίσεις αλλάζουν σε<br>βήματα. Το σύμβολο «-» υποδεικνύει<br>την αλλαγή ενός βήματος προς τα κάτω.    |
| Εκτέλεση εντολής λειτουργίας                        | Κανένα                  | Ορισμένες εντολές λειτουργίας<br>εκτελούνται μετά την εισαγωγή, χωρίς<br>περαιτέρω ρύθμιση ή ρυθμιστές.           |

| Παραδείγματα:                       |                       |                                     |
|-------------------------------------|-----------------------|-------------------------------------|
| Στοιχεία ελέγχου                    | Σειρά εντολών εισόδου | Μήνυμα επιστροφής<br>βιντεοπροβολέα |
| Ερώτημα τρέχουσας<br>φωτεινότητας   | op bright ?[CR]       | ΦΩΤΕΙΝΟΤΗΤΑ ΟΡ = 50                 |
| Ρύθμιση φωτεινότητας                | op bright = 100[CR]   | ΦΩΤΕΙΝΟΤΗΤΑ OP = 100                |
| Εκτός εύρους ή δεν<br>υποστηρίζεται | op bright = 200[CR]   | ΦΩΤΕΙΝΟΤΗΤΑ ΟΡ = ΝΑ                 |
| Παράνομη εντολή                     | op abright = 100[CR]  | *παράνομη μορφή#                    |

| Λειτουργία        | Λειτουργία        | Ρύθμιση | Από-<br>κτηση | Inc | Δεκ | EXE | Τιμές                |
|-------------------|-------------------|---------|---------------|-----|-----|-----|----------------------|
| Auto Source       | auto.src          | V       | V.            |     |     |     | 0 = Off              |
|                   |                   |         |               |     |     |     | 1 = On               |
| HDMI Color Space  | color.space       | V       | V             |     |     |     | 0 : Auto             |
|                   |                   |         |               |     |     |     | 1:RGB                |
|                   |                   |         |               |     |     |     | 2 : YUV              |
| HDMI Range        | hdmi.range        | V       | V             |     |     |     | 0 : Auto             |
|                   |                   |         |               |     |     |     | 1 : Full             |
|                   |                   |         |               |     |     |     | 2 : Limited          |
| HDMI Format       | hdmi.format       | V       | V             |     |     |     | 0 : Auto             |
|                   |                   |         |               |     |     |     | 1 : RGB Limited      |
|                   |                   |         |               |     |     |     | 2 : RGB Full         |
|                   |                   |         |               |     |     |     | 3 : YUV Limited      |
|                   |                   |         |               |     |     |     | 4 : YUV Full         |
| Video AGC         | video.agc         | V       | V             |     |     |     | 0 : Off              |
|                   |                   |         |               |     |     |     | 1 : On               |
| Video Saturation  | video.saturation  | V       | V             | V   | V   |     | 0 ~ 100              |
| Video Tint        | video.tint        | V       | V             | V   | V   |     | 0 ~ 100              |
| Closed Caption    | сс                | V       | V             |     |     |     | 0 : Off              |
|                   |                   |         |               |     |     |     | 1 : On               |
| H Position        | h.pos             | V       | V             | V   | V   |     | -5 ~ +5              |
|                   |                   |         |               |     |     |     | -100 ~ +100(Auto     |
|                   |                   |         |               |     |     |     | Sync Off)            |
| V Position        | v.pos             | V       | V             | V   | V   |     | -5 ~ +5              |
|                   |                   |         |               |     |     |     | -100 ~ +100(Auto     |
|                   |                   |         |               |     |     |     | Sync Off)            |
| Phase             | phase             | V       | V             | V   | V   |     | 0 ~ 31               |
| clock             | clock             | V       | V             | V   | V   |     | -5 ~ +5              |
| Auto Sync         | auto.sync         | V       | V             |     |     |     | 0 : Off              |
|                   |                   |         |               |     |     |     | 1 : On               |
| HDBaseT Control   | hdbaset           | V       | V             |     |     |     | 0 : Off              |
|                   |                   |         |               |     |     |     | 1 : On               |
| HDBaseT Connect   | hdbaset.connect   |         | V             |     |     |     | 0 : Disconnect       |
|                   |                   |         |               |     |     |     | 1 : Connected        |
| 3D                | threed            | V       | V             |     |     |     | 0 : DLP-Link         |
|                   |                   |         |               |     |     |     | 1 : IR               |
| 3D Sync Invert    | threed.syncinvert | V       | V             |     |     |     | 0 = Off              |
|                   |                   |         |               |     |     |     | 1 = On               |
| 3D Format         | threed.format     | V       | V             |     |     |     | 0 : Auto             |
|                   |                   |         |               |     |     |     | 1 : Top / Bottom     |
|                   |                   |         |               |     |     |     | 2 : Frame Sequential |
|                   |                   |         |               |     |     |     | 3 : Frame Packing    |
|                   |                   |         |               |     |     |     | 4 : Side by side     |
|                   |                   |         |               |     |     |     | 5 : Off              |
| 3D Sync Out Delay | threed.svncdelav  | V       | V             |     |     |     | 0 ~ 359              |

| Λειτουργία          | Λειτουργία        | Ρύθμιση | Από-<br>κτηση | Inc      | Δεκ      | EXE | Τιμές          |
|---------------------|-------------------|---------|---------------|----------|----------|-----|----------------|
| 3D Sync Input       | threed.syncinput  |         | V             |          |          |     | 0 : Internal   |
|                     |                   |         |               |          |          |     | 1 : External   |
| 3D Sync Output      | threed.syncoutput | V       | V             |          |          |     | 0 : Internal   |
|                     |                   |         |               |          |          |     | 1: External    |
| Picture Mode        | pic.mode          | V       | V             |          |          |     | 0:Presentation |
|                     |                   |         |               |          |          |     | 1:Bright       |
|                     |                   |         |               |          |          |     | 2:Game         |
|                     |                   |         |               |          |          |     | 3:Movie        |
|                     |                   |         |               |          |          |     | 4: Vivid       |
|                     |                   |         |               |          |          |     | 5: Blending    |
|                     |                   |         |               |          |          |     | 6: sRGB        |
|                     |                   |         |               |          |          |     | 7:DICOM SIM    |
|                     |                   |         |               |          |          |     | 8:User         |
|                     |                   |         |               |          |          |     | 9: 3D          |
|                     |                   |         |               |          |          |     | 10: HDR 10     |
| Brightness          | bright            | V       | V             | V        | V        |     | 0 ~ 100        |
| Contrast            | contrast          | V       | V             | V        | V        |     | 0 ~ 100        |
| HDR Control         | hdr.control       | V       | V             |          |          |     | 0 : Auto       |
|                     |                   |         |               |          |          |     | 1 : Off        |
|                     |                   |         |               |          |          |     | 2 : HDR 10     |
| HDR Mode            | hdr.mode          | V       | V             |          |          |     | 0 : PQ-L300    |
|                     |                   |         |               |          |          |     | 1 : PQ-L400    |
|                     |                   |         |               |          |          |     | 2 : PQ-L500    |
|                     |                   |         |               |          |          |     | 3 : PQ-L600    |
|                     |                   |         |               |          |          |     | 4 : PQ-L700    |
| Dynamic Black       | dblack            | V       | V             |          |          |     | 0 = Off        |
|                     |                   |         |               |          |          |     | 1 = On         |
| "Projector Light    | projector.light   | V       | V             |          |          |     | 0 : Disable    |
| (Light Off Timer)"  |                   |         |               |          |          |     | 1: 1 Sec       |
|                     |                   |         |               |          |          |     | 2: 2 Sec       |
|                     |                   |         |               |          |          |     | 3: 3 Sec       |
|                     |                   |         |               |          |          |     | 4: 4 Sec       |
| HSG/Red Gain        | hsg.r.gain        | V       | V             | V        | V        |     | 5 ~ 195        |
| HSG/Green Gain      | hsg.g.gain        | V       | V             | V        | V        |     | 5 ~ 195        |
| HSG/Blue Gain       | hsg.b.gain        | V       | V             | V        | V        |     | <u>5 ~ 195</u> |
| HSG/Cyan Gain       | hsg.c.gain        | V       | V             | V        |          |     | 5 ~ 195        |
| HSG/Magenta Gain    | hsg.m.gain        | V       | V             | V        | V        |     | 5 ~ 195        |
| HSG/Yellow Gain     | hsg.y.gain        | V       | V             |          |          |     | 5 ~ 195        |
| HSG/Red/Saturation  | hsg.r.sat         | V       | V             |          |          |     | 0~199          |
| HSG/Green/          | nsg.g.sat         | V       | V             | V        | V        |     | 0~199          |
| Saturation          |                   |         |               |          |          |     | 0 100          |
| HSG/Blue/Saturation | nsg.b.sat         | V       | V             |          |          |     | 0 ~ 199        |
| HSG/Cyan/Saturation | hog moot          | V       | V             |          |          |     | 0~199          |
| HSG/Magenta/        | nsg.m.sat         | V       | v             | V        | V        |     | 0~199          |
|                     | had y aat         |         | . V           |          |          |     | 0 100          |
| ASG/ reliow/        | nsg.y.sat         | v       | v             | V        | V        |     | 0~199          |
|                     | haarbua           | V       | . V           | V        | V        |     | 00 - 00        |
|                     | hsg.g.buo         | V       | V             | V        |          |     | -99 ~ 99       |
|                     |                   | V<br>\/ | V<br>V        |          |          |     | -00~00         |
|                     | hsa c hue         | V<br>\/ | V<br>V        |          |          |     | -00 ~ 00       |
| HSG/Magenta/Hug     | hsam hue          | V<br>\/ | V<br>V        |          | V<br>\/  |     | -99 ~ 99       |
| HSG/Yellow/Hue      | hsa v hue         | v<br>\/ | V<br>V        | V<br>V   | V<br>V   |     | -99 ~ 99       |
| HSG/White/Red Gain  | hsa wr aain       | V       | V<br>V        | V        | V        |     | 0 ~ 399        |
| HSG/White/Green     | hsa wa aain       | V<br>V  | V<br>V        | V        | V        |     | 0 ~ 399        |
| Gain                |                   | v       |               | <b>*</b> | <b>*</b> |     |                |
| HSG/White/Blue Gain | hsq.wb.qain       | V       | V             | V        | V        |     | 0 ~ 399        |

| Λειτουργία                   | Λειτουργία     | Ρύθμιση | Από-                | Inc      | Δεκ    | EXE | Τιμές              |
|------------------------------|----------------|---------|---------------------|----------|--------|-----|--------------------|
| Brilliant Color              | bri color      | V       | <u>к т</u> поп<br>V | V        | V      |     | 0~10               |
| Sharnness                    | sharn          | V       | V                   | V        | V      |     | $0 \sim 31$        |
| Gamma                        | damma          | V       | V                   |          | v      |     | 0 = 18             |
| Camina                       | gamma          | v       | v                   |          |        |     | 1 = 2.0            |
|                              |                |         |                     |          |        |     | 2 - 2.0            |
|                              |                |         |                     |          |        |     | 2 - 2.2            |
|                              |                |         |                     |          |        |     | 5 - 2.4            |
|                              |                |         |                     |          |        |     | 4 - Davv           |
| Color Tomporaturo            | color tomp     | V       | V                   |          |        |     | 0 = Warm           |
|                              | color.temp     | v       | v                   |          |        |     |                    |
|                              |                |         |                     |          |        |     |                    |
| Input Palanaa /Dad           | rod offect     | V       | V                   | V        | V      |     | 2 - Cold           |
| Offect                       | leu.onset      | v       | v                   | v        | v      |     | -100 ~ +100        |
| Unsel                        | aroon offect   | V       | V                   | V        | V      |     | -100 +100          |
| Offect                       | green.onset    | v       | v                   | v        | v      |     | -100 ~ +100        |
| Unsel<br>Input Palanco /Pluo | blue offect    | V       | V                   | V        | V      |     | -100 +100          |
| Offect                       | blue.offset    | v       | v                   | v        | v      |     | -100 ~ +100        |
| Input Palanco /Pod           | rod gain       | V       | V                   | V        | V      |     | 0 ~ 200            |
| Cain                         | leu.yain       | v       | v                   | v        | v      |     | 0 1 200            |
| Input Balance /Green         | areen aain     | V       | V                   | V        | V      |     | 0 ~ 200            |
| Cain                         | green.gan      | v       | v                   | v        | v      |     | 0 1 200            |
| Input Balance /Blue          | hlue asin      | V       | V                   | V        | V      |     | 0 ~ 200            |
| Gain                         | blue.gain      | v       | v                   | •        | v      |     | 0 200              |
| Picture Mode Reset           | nic mode reset | V       |                     |          |        |     | 0 = Current        |
|                              | pic.mode.reset | v       |                     |          |        |     | $1 = \Delta II$    |
| Aspect Ratio                 | aspect         | V       | V                   |          |        |     | $\Omega = Fill$    |
| Aspect Natio                 |                | v       | v                   |          |        |     | 1 = 4.3            |
|                              |                |         |                     |          |        |     | 2 - 160            |
|                              |                |         |                     |          |        |     | 2 = 10.9           |
|                              |                |         |                     |          |        |     | $4 = 2.25 \cdot 1$ |
|                              |                |         |                     |          |        |     | 4 = 2.35.1         |
|                              |                |         |                     |          |        |     | 5 = 16:10          |
| D::+                         |                |         |                     |          |        |     | 6 = Auto           |
| Digital Zoom                 | digi.zoom.in   | V       | V                   | V        | V      |     | 0~+10              |
| Li Imagria Chift             | algi.zoom.out  | V       | V                   | V        | V      |     | -40 ~ 0            |
| H Image Shift                | Img.nsnift     | V       | V                   | V        |        |     | -50 ~ +50          |
|                              |                | V       | V                   |          |        |     | -50 ~ +50          |
| V Keystone                   | v.keystone     | V       | V                   | V        |        |     | -30 +30            |
| n Keyslone                   | n.keystone     | V       | V                   | V        | V      |     | $-30 \approx +30$  |
| Auto Reystone                | auto.keystone  | v       | v                   |          |        |     | 1 = 0n             |
| 1 Corper Top Left V          | Acorper tly    | V       | V                   | V        | V      |     | 1 - 011            |
| 4 Corner Top Left X          | Acorper thy    | V       | V                   | V        | V      |     | $0 \approx +60$    |
| 4 Corner Top Left 1          | Acorper try    | V       | V                   | V        | V      |     | $0 \approx +60$    |
| 4 Corner Top Right X         | Acorper try    | V       | V                   | V        | V      |     | $0 \approx +60$    |
| 4 Corner Rottom Left         | Acorner bly    | V       | V                   | V        | V      |     | $0 \approx \pm 60$ |
|                              |                | v       | v                   | v        | v      |     | 0.0100             |
| 1 Corner Bottom Left         | Acorper bly    | V       | V                   | V        | V      |     | 0 ~ +60            |
| V                            |                | v       | v                   | •        | v      |     | 0 1 00             |
| 4 Corner Bottom              | 4 corner bry   | V       | V                   | V        | V      |     | 0 ~ +60            |
| Right X                      |                | v       | v                   | •        | v      |     |                    |
| 4 Corner Rottom              | 4 corner bry   | V       | V                   | V        | V      |     | 0 ~ +60            |
| Right v                      |                | v       | v                   | <b>v</b> | , v    |     |                    |
| 4 Corner Reset               | 4 corner reset |         |                     |          |        | V   |                    |
| Mask Ton                     | mask ton       | ٧       | V                   | V        | V      |     | 0 ~ 100            |
| Mask Rottom                  | mask hottom    | v<br>\/ | V<br>\/             | V<br>\/  | V<br>V |     | 0 ~ 100            |
| Mask Left                    | mask left      | V<br>V  | V<br>V              | V        | V      |     | 0 ~ 100            |
| Mask Right                   | mask.right     | V       | V                   | V        | V      |     | 0 ~ 100            |
|                              |                |         |                     |          |        |     |                    |

| Projection    projection    V    V    V    0    0    Front      Screen Format    screen.format    V    V    V    0    1    Rear      Screen Position    screen.shift    V    V    V    V    V    V    1    16:10      Screen Position    screen.shift    V    V    V    V    V    16:10    10:10:10:10:10:10:10:10:10:10:10:10:10:1                                                                                                    | Λειτουργία           | Λειτουργία         | Ρύθμιση | Από-<br>κτηση | Inc | Δεκ | EXE | Τιμές                                                                                                  |
|----------------------------------------------------------------------------------------------------|----------------------|--------------------|---------|---------------|-----|-----|-----|----------------------------------------------------------------------------------------------------|
| Screen Format    screen.format    V    V    0    1 = Rear<br>2 = Ceiling<br>3 = Rear + Ceiling<br>3 = Rear + Ceiling      Screen Position    screen.shift    V    V    V    V    V    0 : 16:10      Alignment Reset    align.reset    V    V    V    V    V    V      Alignment Reset    align.reset    V    V    V    V    0 = Grid      Test Pattern    test.pattern    V    V    V    0 = Grid    1 = White      2 = Red    3 = Green    4 = Blue    5 = Black    6 = RcB Ramps    7 = Color Bar    8 = Setp Bar    9 = CheckBoard    10 = Horizontal Lines    11 = Vertical Lines    11 = Vertical Ramps    13 = Horizontal Ramps    13 = Horizontal Ramps    15 = Off    10 = Horizontal Ramps    15 = Off    10 = Horizontal Ramps    15 = Off    10 = Horizontal Ramps    12 = Diagnal Lines    13 = Horizontal Ramps    13 = Horizontal Ramps    12 = Color Bar    12 = Diagnal Lines    13 = Horizontal Ramps    13 = Color Bar    12 = Diagnal Lines    13 = Horizontal Ramps    13 = Horizontal Ramps    13 = Horizontal Ramps    13 = Off    10 = Normal    11 = High    12 = Oirint    12 = Oirizontal    12 = Co                                                                                                    | Projection           | projection         | V       | v .           |     |     |     | 0 = Front                                                                                              |
| Screen Format  screen.format  V  V  Q  2 = Ceiling    Screen Format  screen.format  V  V  Q  0 : 16:10    Screen Position  screen.shift  V  V  V  V  V    Screen Position  screen.shift  V  V  V  V  V    Alignment Reset  align.reset  V  V  V  V  V    Test Pattern  test.pattern  V  V  V  V  0 = Grid    1 = White  2 = Red  3 = Green  4 = Blue  3 = Green    2 = Red  3 = Green  4 = Blue  5 = Black  6 = RGB Ramps    5 = Off  1 = White  2 = Red  3 = Green  1 = Vertical Lines    1 = Vertical Ramps  1 = Color Bar  8 = Setp Bar  9 = CheckBoard  1 = Horizontal Ramps    Direct Power On  direct.poweron.vga  V  V  0 : Off  1 : On    Signal Power On VGA  signal.poweron.vga  V  0 : Off  1 : On    Signal Power On  kight.mode  V  V  0 : Off    Light Mode  light.mode  V  V  0 : Normal    Light Mode  light.mode  V  V  0 = Normal                                                                                                    |                      |                    |         |               |     |     |     | 1 = Rear                                                                                               |
| Screen Format    screen.format    V    V    V    V    0    16:10    1:16:9    2:4:3      Screen Position    screen.shift    V    V    V    V    V    16:10:Not Available      Alignment Reset    align.reset    V    V    V    V    V    V      Test Pattern    test.pattern    V    V    V    V    0    6 Grid      Alignment Reset    align.reset    V    V    V    V    V    0    6 Grid      Test Pattern    test.pattern    V    V    V    V    0    6 Grid    3    6 Green      4    Blue    5    Black    6 RCB Ramps    7    7    Color Bar    8    8 Setp Bar    9    9    CheckBoard    10    Horizontal Lines    12    Plagnobil Lines    13    14    Vertical Ramps    15    0 Grif    10    10    10    10    10    10    10    10    10    10    10    10    10    10    10    10    10    10    10                                                                                                    |                      |                    |         |               |     |     |     | 2 = Ceiling                                                                                            |
| Screen Format    screen.format    V    V    V    0    16:16:9    2:4:3    3:2.35:1      Screen Position    screen.shift    V    V    V    V    16:9:-60    40:0:0:0:0:0:0:0:0:0:0:0:0:0:0:0:0:0:0:                                                                                                    |                      |                    |         |               |     |     |     | 3 = Rear + Ceiling                                                                                     |
| Screen Position    screen.shift    V    V    V    V    V    16:10: Not Available      Alignment Reset    align.reset    V    V    V    V    V    V      Alignment Reset    align.reset    V    V    V    0 = Grid    1 = White      Test Pattern    test.pattern    V    V    V    0 = Grid    1 = White      2 = Red    a = Green    4 = Blue    5 = Black    6 = RGB Ramps    7 = Color Bar    8 = Setp Bar    9 = CheckBoard    10 = Horizontal Lines    11 = Vertical Lines    12 = Diagnoal Lines    11 = Vertical Lines    12 = Diagnoal Lines    12 = Diagnoal Lines<                                                                                                    | Screen Format        | screen.format      | V       | V             |     |     |     | 0 : 16:10                                                                                              |
| Screen Position    screen.shift    V    V    V    V    I6:10: Not Available      16:10: 16:0: - 60 - 60    4:3: - 160 ~ 160    2.35:1: - 191 ~ 191      Alignment Reset    align.reset    V    V    V    0 = Grid      Test Pattern    test.pattern    V    V    0 = Grid    1 = White      Z : 4:3    :: -160 ~ 160    2.35:1: -191 ~ 191    191      Alignment Reset    align.reset    V    V    0 = Grid      Test Pattern    V    V    0 = Grid    2 : Red      3 = Green    4 = Blue    5 = Black    6 = RGB Ramps    7 = Color Bar      B = Setp Bar    9 = CheckBoard    10 = Horizontal Lines    12 = Diagnoal Lines    12 = Diagnoal Lines      13 = Horizontal Ramps    14 = Vertical Ramps    14 = Vertical Ramps    14 = Vertical Ramps      14 = Vertical Ramps    1: On    1: On    1: On    1: On      Signal Power On    signal.poweron.    V    V    0 : Off    1: On      Light Mode    light.mode    V    V    0 : Off    1: On      Light Mode    light.mode    V    V                                                                                                    |                      |                    |         |               |     |     |     | 1 : 16:9                                                                                               |
| Screen Position    screen.shift    V    V    V    V    V    V    I6:10 : Not Available      Alignment Reset    align.reset    V    V    V    V    V    0 = Grid      Alignment Reset    align.reset    V    V    0 = Grid    1 = White      Test Pattern    test.pattern    V    V    V    0 = Grid    1 = White      2 = Red    as Green    4 = Blue    5 = Black    6 = RGB Ramps    7 = Color Bar    8 = Setp Bar    9 = CheckBoard    10 = Horizontal Lines    11 = Vertical Lines    12 = Diagnoal Lines    11 = Vertical Lines    12 = Diagnoal Lines    13 = Horizontal Ramps    14 = Vertical Ramps    15 = Off    1 : On    Signal Power On VGA signal.poweron.vga    V    V    0 : Off    1 : On    1 : On    Signal Power On    1 : On    1 : On    1 : On    1 : On    1 : ECO    2 : Custom Light    2 : Rear IR ON    2 : Custom Light    2 : Custom Light    2 : Rear IR ON    3 : Strandard    1 = High    1 = High    1 = High    1 = High    1 = High    1 = High    1 = Eligh    1 = Eligh    1 = Eligh    1 = CO    2 : Custom Light    2 : Custom Ligh                                                                                                    |                      |                    |         |               |     |     |     | 2:4:3                                                                                                  |
| Screen Positionscreen.shiftVVVVVIf:10:Not Available<br>16:9::-60~60<br>4:3::-191~190Alignment Resetalign.resetVVVVTest Patterntest.patternVVV0 = Grid<br>1 = White<br>2 = Red<br>3 = Green<br>4 = Blue<br>5 = Black<br>6 = RGB Ramps<br>7 = Color Bar<br>8 = Setp Bar<br>9 = CheckBoard<br>10 = Horizontal Lines<br>                                                                                                    |                      |                    |         |               |     |     |     | 3: 2.35:1                                                                                              |
| Alignment Reset    align.reset    V    2.35:1:-191 ~ 191      Test Pattern    test.pattern    V    0 = Grid      1 = White    2 = Red    3 = Green      4 = Blue    5 = Black    6 = RGB Ramps      7 = Color Bar    8 = Setp Bar      9 = CheckBoard    10 = Horizontal Lines      11 = Vertical Lines    12 = Diagnoal Lines      12 = Diagnoal Lines    13 = Horizontal Ramps      14 = Vertical Ramps    14 = Vertical Ramps      14 = Vertical Ramps    14 = Vertical Ramps      14 = Vertical Ramps    14 = Vertical Ramps      14 = Vertical Ramps    14 = Vertical Ramps      14 = Vertical Ramps    14 = Vertical Ramps      15 = Off    11 On      Signal Power On    signal.poweron.    V    V      Kight Mode    light.mode    V    V    0 : Off      Light Mode    light.mode    V    V    0 : Normal      IR Control    ir.control    V    V    0 = Fort R Rar IR On      IR Control    ir.control    V    V    0 = Fort Rear IR On      IR Control    ir.control    V    V                                                                                                    | Screen Position      | screen.shift       | V       | V             | V   | V   |     | 16:10 : Not Available<br>16:9 : -60 ~ 60                                                               |
| Alignment Reset    align.reset    V    V      Test Pattern    test.pattern    V    V    0 = Grid      Test Pattern    V    V    0 = Grid    1 = White      2 = Red    3 = Green    4 = Blue    5 = Black    6 = RGB Ramps      3 = Green    4 = Blue    5 = Black    6 = RGB Ramps    7 = Color Bar      8 = Setp Bar    9 = CheckBoard    10 = Horizontal Lines    11 = Vertical Lanes    12 = Diagnoal Lines      11 = Vertical Lines    13 = Horizontal Ramps    14 = Vertical Ramps    14 = Vertical Ramps      Direct Power On    direct.poweron.vga    V    V    0 : Off      Signal Power On VGA    signal.poweron.vga    V    V    0 : Off      Light Mode    light.mode    V    V    0 : Off      Light Mode    light.mode    V    V    0 : Normal      Light Mode    light.mode    V    V    0 = Normal      Light Mode    light.mode    V    V    0 = Normal      Light Mode    light.mode    V    V    0 = Normal      Light Mode    light.mode    V                                                                                                    |                      |                    |         |               |     |     |     | 4:3 : -160 ~ 160                                                                                       |
| Alignment Reset align.reset V V V V V O = Grid<br>Test Pattern V V V O = Grid<br>1 = White<br>2 = Red<br>3 = Green<br>4 = Blue<br>5 = Black<br>6 = RGB Ramps<br>7 = Color Bar<br>8 = Setp Bar<br>9 = CheckBoard<br>10 = Horizontal Lines<br>11 = Vertical Lines<br>12 = Diagnoal Lines<br>13 = Horizontal Ramps<br>14 = Vertical Iches<br>13 = Horizontal Ramps<br>15 = Off<br>Direct Power On direct.poweron. V V O<br>Signal Power On VGA<br>Signal.poweron. V V O<br>Signal Power On Signal.poweron. V V O<br>Signal Power On Signal.poweron. V V O<br>Custom Light Custom.light V V V<br>Custom Light custom.light V V V O<br>Fan Speed fanspeed V V O<br>Fan Speed fanspeed V V O<br>Fan Speed Fanspeed V V O<br>Fan Speed Fanspeed V V O<br>Fan Speed V O<br>Fan Speed V O<br>Fan Speed Fanspeed V V O<br>Fan Speed V O<br>Fan Speed Fanspeed V V O<br>Fan Speed V O<br>Fan Speed V O<br>Fan Sp |                      |                    |         |               |     |     |     | 2.35:1 : -191 ~ 191                                                                                    |
| Test PatternVVVD = Grid<br>1 = White<br>2 = Red<br>3 = Green<br>4 = Blue<br>5 = Black<br>6 = RGB Ramps<br>7 = Color Bar<br>8 = Setp Bar<br>9 = CheckBoard<br>10 = Horizontal Lines<br>11 = Vertical Lines<br>12 = Diagnoal Lines<br>13 = Horizontal Ramps<br>14 = Vertical Ramps<br>15 = OffDirect Power Ondirect.poweronVVO : Off<br>1 : OnSignal Power On<br>Light Modesignal.poweron.vgaVVO : Off<br>1 : OnSignal Power On<br>Light Modelight.modeVVO : Off<br>1 : OnLight Modelight.modeVVO : Normal<br>1 : ECO<br>2 : Custom LightCustom Light<br>1 : Front + Rear IR On<br>2 : Rear IR On<br>2 : Rear IR On<br>2 : Rear IR On<br>2 : Rear IR On<br>2 : Rear IR On<br>2 : Rear IR On<br>2 : Rear IR On<br>2 : Rear IR On<br>2 : Rear IR On<br>2 : Rear IR On<br>2 : Rear IR On<br>2 : Rear IR On<br>2 : Rear IR On<br>2 : Rear IR OffNetWork Statusnet.statusVVO : Enhanced<br>1 : StandardNetWork Statusnet.statusVVO : Disconnect<br>1 : StandardNetWork / DHCPnet.dhcpVVO : Disconnect<br>1 : ConnectedNetWork / DHCPnet.dhcpVVO : Off<br>1 = OnNetWork / DHCPnet.dhcpVVO : Off<br>1 = On                                                                                                    | Alignment Reset      | align.reset        |         |               |     |     | V   |                                                                                                    |
| S = Black    6 = RGB Ramps      7 = Color Bar    8 = Setp Bar      9 = CheckBoard    10 = Horizontal Lines      10 = Horizontal Lines    12 = Diagnoal Lines      11 = Vertical Lines    12 = Diagnoal Lines      12 = Diagnoal Lines    13 = Horizontal Ramps      14 = Vertical Ramps    15 = Off      15 = Off    1: On      Signal Power On VGA    signal.poweron. vga    V      V    V    0 : Off      1: On    Signal Power On    signal.poweron.      HDMI    hdmi    1 : On      Light Mode    light.mode    V    V      Light Mode    light.mode    V    V      Recont Light    custom.light    V    V      Fan Speed    fanspeed    V    V      IR Control    ir.control    V    V    0 = Normal      IR Remote ID    remote.id    V    V    0 : Enhanced      HDMI1 EDID    edid.mode.hdmi1    V    V    0 : Enhanced      HDMI2 EDID    edid.mode.hdmi2    V    V    0 : Enhanced      HDMI2 EDID    edid.mode.hdbt                                                                                                    |                      | test.pattern       | v       | v             |     |     |     | 1 = White<br>2 = Red<br>3 = Green<br>4 = Blue                                                          |
| Interpretation  Interpretation  Interpretation  Interpretation    Interpretation  Interpretation  Interpretation  Interpretation    <                                                                                                    |                      |                    |         |               |     |     |     | 5 = Black<br>6 = RGB Ramps<br>7 = Color Bar<br>8 = Setp Bar<br>9 = CheckBoard<br>10 = Horizontal Lines |
| Direct Power On    direct.poweron    V    V    0: Off      Signal Power On VGA    signal.poweron.vga    V    V    0: Off      Signal Power On    signal.poweron.    V    V    0: Off      HDMI    hdmi    1: On    0: Off      Light Mode    light.mode    V    V    0: Normal      Light Mode    light.mode    V    V    0: Normal      Custom Light    custom.light    V    V    0: Formal      Record    fanspeed    V    V    0: Front + Rear IR On      IR Control    ir.control    V    V    0: Enhanced      HDMI1 EDID    edid.mode.hdmi1    V    V    0: Enhanced      HDM12 EDID    edid.mode.hdmi2    V    V    0: Enhanced      HDBaseT EDID    edid.mode.hdbt    V    V    0: Enhanced      NetWork Status    net.status    V    V    0: Enhanced      NetWork / DHCP    net.dhcp    V    V    0: O = Off                                                                                                    |                      |                    |         |               |     |     |     | 11 = Vertical Lines<br>12 = Diagnoal Lines<br>13 = Horizontal Ramps<br>14 = Vertical Ramps<br>15 = Off |
| Signal Power On VGA    signal.poweron.vga    V    V    0 : Off      Signal Power On    signal.poweron.    V    V    0 : Off      HDMI    hdmi    1 : On    0 : Off      Light Mode    light.mode    V    V    0 : Normal      Light Mode    light.mode    V    V    0 : Normal      Light Mode    light.mode    V    V    0 : Normal      Custom Light    custom.light    V    V    V    0 = Normal      Fan Speed    fanspeed    V    V    0 = Normal    1 = High      IR Control    ir.control    V    V    0 = Front + Rear IR On    1 : Front IR On    2 : Rear IR On      Remote ID    remote.id    V    V    0 ~ 99    0 = Off      HDMI1 EDID    edid.mode.hdmi1    V    V    0 : Enhanced    1 : Standard      HDMI2 EDID    edid.mode.hdmi2    V    V    0 : Enhanced    1 : Standard      HDMI2 EDID    edid.mode.hdbt    V    V    0 : Enhanced    1 : Standard      NetWork Status    net.status    V    0 : Disco                                                                                                    | Direct Power On      | direct.poweron     | V       | V             |     |     |     | 0 : Off                                                                                                |
| Signal Power On VGA    signal.poweron.vga    V    V    0 : Off      Signal Power On    signal.poweron.    V    V    0 : Off      HDMI    hdmi    1 : On    0 : Normal      Light Mode    light.mode    V    V    0 : Normal      Light Mode    light.mode    V    V    0 : Normal      Light Mode    light.mode    V    V    0 : Normal      Light Mode    light.mode    V    V    0 : Normal      Light Mode    light.mode    V    V    V    25 ~ 100      Custom Light    custom.light    V    V    V    0 = Normal      Signal Power On    fanspeed    V    V    0 = Normal      IR Control    ir.control    V    V    0 : Front + Rear IR On      IR Remote ID    remote.id    V    V    0 ~ 99      HDMI1 EDID    edid.mode.hdmi1    V    V    0 : Enhanced      HDMI2 EDID    edid.mode.hdmi2    V    V    0 : Enhanced      HDBaseT EDID    edid.mode.hdbt    V    V    0 : Disconnect                                                                                                    |                      |                    |         |               |     |     |     | 1 : On                                                                                                 |
| Signal Power On<br>HDMI    signal.poweron.<br>hdmi    V    V    0: Off<br>1: On<br>0: Normal<br>1: ECO<br>2: Custom Light      Light Mode    light.mode    V    V    V    0: Normal<br>1: ECO<br>2: Custom Light      Custom Light    custom.light    V    V    V    25 ~ 100      Fan Speed    fanspeed    V    V    0 = Normal<br>1 = High      IR Control    ir.control    V    V    0 = Front + Rear IR On<br>1: Front IR On<br>2: Rear IR On<br>3: Front + Rear IR On<br>3: Front + Rear IR Off      Remote ID    remote.id    V    V    0 = Enhanced<br>1: Standard      HDMI2 EDID    edid.mode.hdmi1    V    V    0 = Enhanced<br>1: Standard      HDBaseT EDID    edid.mode.hdbt    V    V    0 = Disconnect<br>1: Connected      NetWork / DHCP    net.dhcp    V    V    0 = Off<br>1 = On                                                                                                    | Signal Power On VGA  | signal.poweron.vga | V       | V             |     |     |     | 0 : Off<br>1 : On                                                                                      |
| HDMI    hdmi    1 : On      Light Mode    light.mode    V    V    0: Normal      Light Mode    light.mode    V    V    0: Normal      Custom Light    custom.light    V    V    V    2: Custom Light      Custom Light    custom.light    V    V    V    2: Custom Light      Fan Speed    fanspeed    V    V    0 = Normal      IR Control    ir.control    V    V    0: Front + Rear IR On      IR Control    ir.control    V    V    0: Front + Rear IR On      Remote ID    remote.id    V    V    0: Enhanced      HDMI1 EDID    edid.mode.hdmi1    V    V    0: Enhanced      HDMI2 EDID    edid.mode.hdmi2    V    V    0: Enhanced      HDMSeeT EDID    edid.mode.hdbt    V    V    0: Enhanced      NetWork Status    net.status    V    V    0: Disconnect      NetWork / DHCP    net.dhcp    V    V    0 = Off      1 = On    V    V    0 = Off    1 = On                                                                                                    | Signal Power On      | signal.poweron.    | V       | V             |     |     |     | 0 : Off                                                                                                |
| Light Modelight.modeVVV0: Normal<br>1: ECO<br>2: Custom LightCustom Lightcustom.lightVVVV25 ~ 100Fan SpeedfanspeedVVV0 = Normal<br>1 = HighIR Controlir.controlVVV0 = Normal<br>1 = HighIR Controlir.controlVV0 = Front + Rear IR On<br>1 : Front IR On<br>2 : Rear IR On<br>3 : Front + Rear IR OffRemote IDremote.idVV0 ~ 99HDMI1 EDIDedid.mode.hdmi1VV0 : Enhanced<br>1 : StandardHDM12 EDIDedid.mode.hdmi2VV0 : Enhanced<br>1 : StandardHDBaseT EDIDedid.mode.hdbtVV0 : Enhanced<br>1 : StandardNetWork / DHCPnet.statusVV0 : Disconnect<br>1 : ConnectedNetWork / DHCPnet.dhcpVV0 = Off<br>1 = On                                                                                                    | HŪMI                 | hdmi               |         |               |     |     |     | 1 : On                                                                                                 |
| Custom Lightcustom.lightVVVV25 ~ 100Fan SpeedfanspeedVVV0 = Normal<br>1 = HighIR Controlir.controlVV0 : Front + Rear IR On<br>1 : Front IR On<br>2 : Rear IR On<br>3 : Front + Rear IR OffRemote IDremote.idVV0 ~ 99HDMI1 EDIDedid.mode.hdmi1VV0 · Enhanced<br>1 : StandardHDMI2 EDIDedid.mode.hdmi2VV0 · Enhanced<br>1 : StandardHDBaseT EDIDedid.mode.hdbtVV0 · Enhanced<br>1 : StandardNetWork Statusnet.statusVV0 · Disconnect<br>1 : Connected<br>1 : ConnectedNetWork / DHCPnet.dhcpVV0 = Off<br>1 = On                                                                                                    | Light Mode           | light.mode         | V       | V             |     |     |     | 0: Normal<br>1: ECO                                                                                    |
| Custom Light    Custom.light    V    V    V    V    V    25 ~ 100      Fan Speed    fanspeed    V    V    V    0 = Normal    1 = High      IR Control    ir.control    V    V    V    0 : Front + Rear IR On      IR Control    ir.control    V    V    V    0 : Front + Rear IR On      Remote ID    remote.id    V    V    0 - 99      HDMI1 EDID    edid.mode.hdmi1    V    V    0 : Enhanced      HDMI2 EDID    edid.mode.hdmi2    V    V    0 : Enhanced      HDBaseT EDID    edid.mode.hdbt    V    V    0 : Enhanced      NetWork Status    net.status    V    V    0 : Disconnect      NetWork / DHCP    net.dhcp    V    V    0 = Ofn      NetWork / DHCP    net.dhcp    V    V    0 = Ofn                                                                                                    | Overte no Lindet     | augua linha        |         |               |     |     |     |                                                                                                    |
| Init SpeedVVVO = Normal<br>1 = HighIR Controlir.controlVV0 : Front + Rear IR On<br>1 : Front IR On<br>2 : Rear IR On<br>3 : Front + Rear IR OffRemote IDremote.idVV0 ~ 99HDMI1 EDIDedid.mode.hdmi1VV0 : Enhanced<br>1 : StandardHDMI2 EDIDedid.mode.hdmi2VV0 : Enhanced<br>1 : StandardHDBaseT EDIDedid.mode.hdbtVV0 : Enhanced<br>1 : StandardNetWork Statusnet.statusVV0 : Disconnect<br>1 : ConnectedNetWork / DHCPnet.dhcpVV0 = Off<br>1 = On                                                                                                    | Ean Speed            | fanspood           | V       |               | V   | V   |     | $25 \sim 100$                                                                                          |
| IR Control    ir.control    V    V    V    0 : Front + Rear IR On<br>1 : Front IR On<br>2 : Rear IR On<br>3 : Front + Rear IR Off      Remote ID    remote.id    V    V    0 ~ 99      HDMI1 EDID    edid.mode.hdmi1    V    V    0 ~ 99      HDMI2 EDID    edid.mode.hdmi2    V    V    0 : Enhanced<br>1 : Standard      HDBaseT EDID    edid.mode.hdbt    V    V    0 : Enhanced<br>1 : Standard      NetWork Status    net.status    V    V    0 : Disconnect<br>1 : Connected      NetWork / DHCP    net.dhcp    V    V    0 = Off<br>1 = On                                                                                                    | ran speeu            | lanspeeu           | v       | v             |     |     |     | u – Nulliai<br>1 – Lliab                                                                               |
| In Control    V    V    V    V    0 - Profit + Real IR Off      1 : Front IR On    2 : Rear IR On    3 : Front + Rear IR Off    2 : Rear IR On      Remote ID    remote.id    V    V    0 ~ 99      HDMI1 EDID    edid.mode.hdmi1    V    V    0 - P9      HDMI2 EDID    edid.mode.hdmi2    V    V    0 : Enhanced      HDBaseT EDID    edid.mode.hdbt    V    V    0 : Enhanced      NetWork Status    net.status    V    0 : Disconnect    1 : Connected      NetWork / DHCP    net.dhcp    V    V    0 = Off    1 = On                                                                                                    | ID Control           | ir control         |         | <u>\</u>      |     |     |     | 1 - HIGH                                                                                               |
| Remote ID    remote.id    V    V    0 ~ 99      HDMI1 EDID    edid.mode.hdmi1    V    V    0 : Enhanced      HDMI2 EDID    edid.mode.hdmi2    V    V    0 : Enhanced      HDBaseT EDID    edid.mode.hdbt    V    V    0 : Enhanced      NetWork Status    net.status    V    V    0 : Disconnect      NetWork / DHCP    net.dhcp    V    V    0 = Off      NetWork / ID Address    patienzed    V    V    0 = Off                                                                                                    | IR Control           | II.control         | V       | V             |     |     |     | 1 : Front IR On<br>2 : Rear IR On<br>3 : Front + Pear IR Off                                           |
| Hometer D  Hometer D    HDMI1 EDID  edid.mode.hdmi1    HDMI2 EDID  edid.mode.hdmi2    HDMI2 EDID  edid.mode.hdmi2    HDBaseT EDID  edid.mode.hdbt    V  V    HDBaseT EDID  edid.mode.hdbt    V  V    O : Enhanced    1 : Standard    HDBaseT EDID  edid.mode.hdbt    V  V    0 : Enhanced    1 : Standard    NetWork Status  net.status    NetWork / DHCP  net.dhcp    V  V    0 = Off    1 = On                                                                                                    | Remote ID            | remote id          | V       | V             |     |     |     | 0 ~ 99                                                                                                 |
| HDMI2 EDID  edid.mode.hdmi2  V  V  0 : Enhanced    HDMI2 EDID  edid.mode.hdmi2  V  V  0 : Enhanced    HDBaseT EDID  edid.mode.hdbt  V  V  0 : Enhanced    NetWork Status  net.status  V  0 : Disconnect    NetWork / DHCP  net.dhcp  V  V  0 = Off    NetWork / ID Address  patienter  V  V  0 = Off                                                                                                    | HDMI1 FDID           | edid.mode.hdmi1    | V       | V             |     |     |     | 0 : Enhanced                                                                                           |
| HDMI2 EDID    edid.mode.hdmi2    V    V    0 : Enhanced      HDBaseT EDID    edid.mode.hdbt    V    V    0 : Enhanced      NetWork Status    net.status    V    V    0 : Disconnect      NetWork / DHCP    net.dhcp    V    V    0 = Off      NetWork / DHCP    net.dhcp    V    V    0 = Off      1 = On    V    V    0 = Off    1 = On                                                                                                    |                      |                    | v       |               |     |     |     | 1 : Standard                                                                                           |
| HDBaseT EDID    edid.mode.hdbt    V    V    0 : Enhanced      NetWork Status    net.status    V    0 : Disconnect      NetWork / DHCP    net.dhcp    V    V    0 = Off      NetWork / DHCP    net.dhcp    V    V    0 = Off      NetWork / DHCP    net.dhcp    V    V    0 = Off                                                                                                    | HDMI2 EDID           | edid.mode.hdmi2    | V       | V             |     |     |     | 0 : Enhanced<br>1 : Standard                                                                           |
| NetWork Status    net.status    V    0 : Disconnect      NetWork / DHCP    net.dhcp    V    0 = Off      NetWork / DHCP    net.dhcp    V    0 = Off      NetWork / DHCP    net.dhcp    V    0 = Off      1 = On    1 = On    1 = On                                                                                                    | HDBaseT EDID         | edid.mode.hdbt     | V       | V             |     |     |     | 0 : Enhanced                                                                                           |
| NetWork Status  net.status  V  0 : Disconnect<br>1 : Connected    NetWork / DHCP  net.dhcp  V  V  0 = Off<br>1 = On                                                                                                    |                      |                    |         |               |     |     |     | 1 : Standard                                                                                           |
| NetWork / DHCP  net.dhcp  V  V  0 = Off    NetWork / ID Address net inaddr  V/  V/  V                                                                                                    | NetWork Status       | net.status         |         | V             |     |     |     | 0 : Disconnect<br>1 : Connected                                                                        |
| NotWork / ID Addross not inoddr $V$ $V$ $V$ settings                                                                                                    | NetWork / DHCP       | net.dhcp           | V       | V             |     |     |     | 0 = Off<br>1 = Op                                                                                      |
|                                                                                                    | NetWork / IP Address | net inaddr         | V       | V             |     |     |     | <pre>string&gt;</pre>                                                                                  |

| Λειτουργία             | Λειτουργία         | Ρύθμιση | Από-<br>κτηση | Inc | Δεκ | EXE | Τιμές                |
|------------------------|--------------------|---------|---------------|-----|-----|-----|----------------------|
| NetWork / Subnet       | net.subnet         | V       | V             |     |     |     | <string></string>    |
| NetWork / Gateway      | net.gateway        | V       | V             |     |     |     | <string></string>    |
| NetWork / DNS          | net.dns            | V       | V             |     |     |     | <string></string>    |
| NetWork Apply          | net.apply          | V       |               |     |     |     | 0 : Cancel<br>1 : OK |
| Standby Power          | standby.power      | V       | V             |     |     |     | 0: Normal            |
|                        |                    |         |               |     |     |     | 1: ECO               |
|                        |                    |         |               |     |     |     | 2: On By Lan         |
|                        |                    |         |               |     |     |     | 3: On By HDBaseT     |
| No Signal Power Off    | nosignal.poweroff  | V       | V             |     |     |     | 0 ~ 36               |
| Sleep Timer            | sleep.timer        | V       | V             |     |     |     | 0 ~ 120              |
| Volume                 | volume             | V       | V             | V   | V   |     | 0 ~ 10               |
| Mic Volume             | mic.volume         | V       | V             | V   | V   |     | 0 ~ 10               |
| Mic                    | mic                | V       | V             |     |     |     | 0 : Off              |
|                        |                    |         |               |     |     |     | 1 : On               |
| Air Filter Hours       | airfilter.hours    |         | V             |     |     |     | <string></string>    |
| Air Filter Time        | airfilter.reminder | V       | V             |     |     |     | 0 : Off (default)    |
| Reminder               |                    |         |               |     |     |     | 1 : 300 Hrs          |
|                        |                    |         |               |     |     |     | 2 : 500 Hrs          |
|                        |                    |         |               |     |     |     | 3 : 1000 Hrs         |
|                        |                    |         |               |     |     |     | 4 : 1500 Hrs         |
|                        |                    |         |               |     |     |     | 5 : 2000 Hrs         |
| Air Filter Reset Timer | airfilter.reset    |         |               |     |     | V   |                      |
| Rental Mode            | rental.pwd.reset   |         |               |     |     | V   |                      |
| Password Reset         |                    |         |               |     |     |     |                      |
| Constant Brightness    | laser.cbc.enable   | V       | V             |     |     |     | 0:Off                |
|                        |                    |         |               |     |     |     | 1 : On               |
| Blank Screen Color     | blankscreen.color  | V       | V             |     |     |     | 0 = Logo             |
|                        |                    |         |               |     |     |     | 1 = Black            |
|                        |                    |         |               |     |     |     | 2 = Red              |
|                        |                    |         |               |     |     |     | 3 = Green            |
|                        |                    |         |               |     |     |     | 4 = Blue             |
|                        |                    |         |               |     |     |     | 5 = White            |
| Logo                   | logo               | V       | V             |     |     |     | 0 = Std.             |
|                        |                    |         |               |     |     |     | 1 = Black            |
|                        |                    |         |               |     |     |     | 2 = Blue             |
| Message                | message            | V       | V             |     |     |     | 0:Off                |
|                        |                    |         |               |     |     |     | 1: On                |
| MENU Position          | menu.position      | V       | V             |     |     |     | 0 : Center           |
|                        |                    |         |               |     |     |     | 1:Up                 |
|                        |                    |         |               |     |     |     | 2 : Down             |
|                        |                    |         |               |     |     |     | 3:Left               |
|                        |                    | N/      |               |     |     |     |                      |
| MENU TIMER             | menu.timer         | V       | V             |     |     |     |                      |
|                        |                    |         |               |     |     |     | 1:20 sec.            |
|                        |                    |         |               |     |     |     | 2:40 sec.            |
|                        | monu trono         |         | . V           |     |     |     | 3:60 sec.            |
| MENU Translucent       | menu.trans         | V       | v             |     |     |     |                      |
|                        |                    |         |               |     |     |     | 1.50%                |
| KoupedLeek             | kova d la ak       |         |               |     |     |     | 2:100%               |
| кеурай Lock            | кеурац.юск         | V       | V             |     |     |     | 0.011<br>1.0n        |
| Socurity Look          | socurity look      | 1/      | 1/            |     |     |     | 1 · Un<br>1 · Un     |
| Security LUCK          | Security.IOCK      | v       | v             |     |     |     |                      |
|                        |                    |         |               |     |     |     |                      |
|                        |                    |         |               |     |     |     | S · Leit             |
|                        |                    |         |               |     |     |     | 4 · Right            |

| Λειτουργία          | Λειτουργία      | Ρύθμιση | Από-<br>κτηση | Inc      | Δεκ | EXE | Τιμές                      |
|---------------------|-----------------|---------|---------------|----------|-----|-----|----------------------------|
| Security Unlock     | security.unlock | V       |               |          |     |     | 1:Up                       |
|                     |                 |         |               |          |     |     | 2 : Down                   |
|                     |                 |         |               |          |     |     | 3:Left                     |
|                     |                 |         |               |          |     |     | 4 : Right                  |
| Language            | lang            | V       | V             |          |     |     | 0 = English                |
|                     | lang            | v       | v             |          |     |     | 1 = French                 |
|                     |                 |         |               |          |     |     | 2 = Gorman                 |
|                     |                 |         |               |          |     |     |                            |
|                     |                 |         |               |          |     |     |                            |
|                     |                 |         |               |          |     |     | 4 = Portugues              |
|                     |                 |         |               |          |     |     | 5 = Simplified Chinese     |
|                     |                 |         |               |          |     |     | 6 = Iraditional            |
|                     |                 |         |               |          |     |     | Chinese                    |
|                     |                 |         |               |          |     |     | 7 = Italian                |
|                     |                 |         |               |          |     |     | 8 = Norwegian              |
|                     |                 |         |               |          |     |     | 9 = Swedish                |
|                     |                 |         |               |          |     |     | 10 = Dutch                 |
|                     |                 |         |               |          |     |     | 11 = Russian               |
|                     |                 |         |               |          |     |     | 12 = Polish                |
|                     |                 |         |               |          |     |     | 13 = Finnish               |
|                     |                 |         |               |          |     |     | 14 = Greek                 |
|                     |                 |         |               |          |     |     | 15 = Korean                |
|                     |                 |         |               |          |     |     | 16 = Hungarian             |
|                     |                 |         |               |          |     |     | 17 = Czech                 |
|                     |                 |         |               |          |     |     | 17 = 02ech<br>18 = Turkish |
|                     |                 |         |               |          |     |     | 10 - 1000000               |
|                     |                 |         |               |          |     |     | 19 – Japanese              |
| Depat All           | report all      |         |               |          |     | V   |                            |
| Source Info         | source info     |         | V             |          |     | v   | <string></string>          |
| Light Hours 1       | light1 hours    |         | V             |          |     |     | <string></string>          |
| Light Hours 1 Poset | light1 reset    |         | v             |          |     | V   | <sully></sully>            |
| Remote Code         | remote code     |         | V             |          |     | v   | <string></string>          |
| Software Version    | sw ver          |         | V             |          |     |     | <string></string>          |
| Serial Number       | ser no          |         | v             |          |     |     | <string></string>          |
| Auto Image          | auto imo        |         | •             |          |     | V   | to any                     |
| Light 1 Status      | light1 stat     |         | V             |          |     |     | 0 = Off                    |
|                     | ingrittiotat    |         |               |          |     |     | 1 = On                     |
| Model               | model           |         | V             |          |     |     | <string></string>          |
| Pixel Clock         | pixel clock     |         | V             |          |     |     | <string></string>          |
| H Refresh Rate      | h.refresh       |         | v             |          |     |     | <string></string>          |
| V Refresh Rate      | v.refresh       |         | V             |          |     |     | <string></string>          |
| Blank               | blank           | V       | V             |          |     |     | 0 = Off                    |
|                     |                 |         |               |          |     |     | 1 = On                     |
| Power On            | power.on        |         |               |          |     | V   |                            |
| Power Off           | power.off       |         |               |          |     | V   |                            |
| Projector Status    | status          |         | V             |          |     |     | 0 : Reset                  |
|                     |                 |         |               |          |     |     | 1 : Standby                |
|                     |                 |         |               |          |     |     | 2 : Active                 |
|                     |                 |         |               |          |     |     | 3 : Coolina                |
|                     |                 |         |               |          |     |     | 4 : Warmup                 |
|                     |                 |         |               |          |     |     | 5 : Powerup                |
|                     |                 |         |               |          |     |     | 6 · Failure                |
| Μυτρ                | mute            | V       | V             |          |     |     |                            |
| IVIULE              | mute            | v       | v             |          |     |     | 1 · On                     |
| Franza              | freeze          | 1/      | V             | <u> </u> |     |     | 0.0ff                      |
|                     | 116626          | v       | v             |          |     |     | 1 · On                     |
| Internal Speaker    | sneaker         | ٧/      | \/            |          |     |     | 0.011                      |
|                     | Speaker         | v       | , v           |          |     |     | 1 : On                     |

| Λειτουργία                    | Λειτουργία        | Ρύθμιση | Από-<br>κτηση | Inc | Δεκ | EXE | Τιμές                                                                                                    |
|-------------------------------|-------------------|---------|---------------|-----|-----|-----|----------------------------------------------------------------------------------------------------|
| Input Select                  | input.sel         | V       | V             |     |     |     | 1 :VGA<br>2: RGB2<br>3: DVI<br>4: Video<br>5: S-Video<br>6: HDMI 1<br>7: BNC<br>8: Component<br>9: HDMI 2<br>15: HDBaseT |
| Art-Net Enable                | artnet.enable     | V       | V             |     |     |     | 0 = Off<br>1 = On (2.X.X.X)<br>2 = On (10.X.X.X)<br>3 = On (Manual)                                                      |
| Art-Net Net                   | artnet.net        | V       | V             |     |     |     | 0 ~ 127                                                                                                    |
| Art-Net SubNet                | artnet.subnet     | V       | V             |     |     |     | 0 ~ 15                                                                                                    |
| Art-Net Universe              | artnet.universe   | V       | V             |     |     |     | 0 ~ 15                                                                                                    |
| Art-Net Start<br>Address      | artnet.start.addr | V       | V             |     |     |     | 1 ~ 508                                                                                                    |
| Art-Net Apply                 | artnet.apply      | V       | V             |     |     |     | 0 : Cancel<br>1 : OK                                                                                                    |
| Art-Net Channel 1<br>Function | artnet.ch1.func   | V       | V             |     |     |     | 0 = None<br>1 = Power<br>2 = PIC-MUTE<br>3 = Power Level<br>4 = Input<br>5 = Channel Control                             |
| Art-Net Channel 2<br>Function | artnet.ch2.func   | V       | V             |     |     |     | 0 = None<br>1 = Power<br>2 = PIC-MUTE<br>3 = Power Level<br>4 = Input<br>5 = Channel Control                             |
| Art-Net Channel 3<br>Function | artnet.ch3.func   | V       | V             |     |     |     | 0 = None<br>1 = Power<br>2 = PIC-MUTE<br>3 = Power Level<br>4 = Input<br>5 = Channel Control                             |
| Art-Net Channel 4<br>Function | artnet.ch4.func   | V       | V             |     |     |     | 0 = None<br>1 = Power<br>2 = PIC-MUTE<br>3 = Power Level<br>4 = Input<br>5 = Channel Control                             |
| Art-Net Channel 5<br>Function | artnet.ch5.func   | V       | V             |     |     |     | 0 = None<br>1 = Power<br>2 = PIC-MUTE<br>3 = Power Level<br>4 = Input<br>5 = Channel Control                             |

# Lens related function

| Function          | Operation    | Set | Get | Inc | Dec | EXE | Values                           |
|-------------------|--------------|-----|-----|-----|-----|-----|----------------------------------|
| Lens Lock         | lens.lock    | V   | V   |     |     |     | 0: off<br>1:on                   |
| Lens zoom in      | zoom.in      |     |     |     |     | V   |                                  |
| Lens zoom in 2    | zoom.in.2    |     |     |     |     | V   |                                  |
| Lens zoom in 3    | zoom.in.3    |     |     |     |     | V   |                                  |
| Lens zoom out     | zoom.out     |     |     |     |     | V   |                                  |
| Lens zoom out 2   | zoom.out.2   |     |     |     |     | V   |                                  |
| Lens zoom out 3   | zoom.out.3   |     |     |     |     | V   |                                  |
| Lens focus near   | focus.near   |     |     |     |     | V   |                                  |
| Lens focus near 2 | focus.near.2 |     |     |     |     | V   |                                  |
| Lens focus near 3 | focus.near.3 |     |     |     |     | V   |                                  |
| Lens focus far    | focus.far    |     |     |     |     | V   |                                  |
| Lens focus far 2  | focus.far.2  |     |     |     |     | V   |                                  |
| Lens focus far 3  | focus.far.3  |     |     |     |     | V   |                                  |
| Lens up           | lens.up      |     |     |     |     | V   |                                  |
| Lens up 2         | lens.up.2    |     |     |     |     | V   |                                  |
| Lens up 3         | lens.up.3    |     |     |     |     | V   |                                  |
| Lens down         | lens.down    |     |     |     |     | V   |                                  |
| Lens down 2       | lens.down.2  |     |     |     |     | V   |                                  |
| Lens down 3       | lens.down.3  |     |     |     |     | V   |                                  |
| Lens left         | lens.left    |     |     |     |     | V   |                                  |
| Lens left 2       | lens.left.2  |     |     |     |     | V   |                                  |
| Lens left 3       | lens.left.3  |     |     |     |     | V   |                                  |
| Lens right        | lens.right   |     |     |     |     | V   |                                  |
| Lens right 2      | lens.right.2 |     |     |     |     | V   |                                  |
| Lens right 3      | lens.right.3 |     |     |     |     | V   |                                  |
| Lens center       | lens.center  |     |     |     |     | V   |                                  |
| Lens type         | lens.type    | V   | V   |     |     |     | 0 : Non-UST Lens<br>1 : UST Lens |
| Lens load         | lens.load    | V   |     |     |     |     | 1~8                              |
| Lens save         | lens.save    | V   |     |     |     |     | 1~8                              |
| Lens clear        | lens.clear   | V   |     |     |     |     | 1~8                              |

# 9. Σέρβις

### Ευρώπη, Μέση Ανατολή και Αφρική

Vivitek Service & Support Zandsteen 15 2132 MZ Hoofddorp The Netherlands Tel: Monday - Friday 09:00 - 18:00 English (UK): 0333 0031993 Germany: 0231 7266 9190 France: 018 514 8582 Russian: +7 (495) 276-22-11 International: +31 (0) 20 721 9318 Emai: support@vivitek.eu URL: http://www.vivitek.eu/support/contact-support

### Βόρεια Αμερική

Kέντρο υπηρεσιών Vivitek 15700 Don Julian Road, Suite B City of Industry, CA. 91745 U.S.A Tel: 855-885-2378 (Toll-Free) Email: T.services1@vivitekcorp.com URL: www.vivitekusa.com

## Ασία και Ταϊβάν

Kέντρο υπηρεσιών Vivitek 16 Tungyuan Rd., Chungli Industrial Zone, Taoyuan City 320023, Taiwan Tel: 886-3-4526107, ext. 8213 Tel: 0800-042-100 Email: wendy.cheng@deltaww.com URL: www.vivitek.com.tw

# 中国/China

Vivitek客服中心 上海市浦东新区华东路1675号1幢1层、7-8层 邮政编码: 201209 400客服热线: 400 888 3526 公司电话: 021-58360088 客服邮箱: service@vivitek.com.cn 官方网站: www.vivitek.com.cn
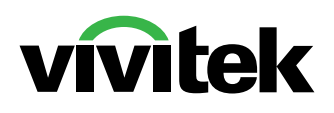

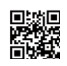

Visit www.vivitekcorp.com for more product info Copyright (c) 2023 Delta Electronics, Inc. All Rights Reserved

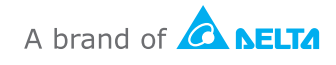